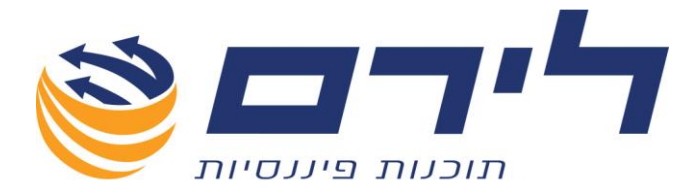

# רמפלוס הנה"ח כפולה

# חוברת הדרכה מפורטת

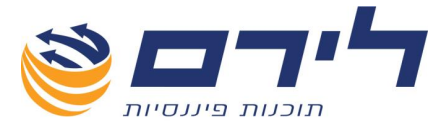

## אודות לירם

חברת לירם הוקמה בשנת 1985 והיא מובילה בפיתוח תוכנות ייעודיות למשרדי רו"ח,

יועצי מס, לשכות שירות וללקוחותיהם כבר קרוב

ל 30 שנה. החברה מתמחה במתן פתרונות מתקדמים בחשבונאות ,מיסים וניהול.

הידע המקצועי והניסיון המצטבר מאפשרים ללירם לאפיין ,לתכנן ולפתח פתרונות תוכנה, וכן לעדכן ולשפר תוכנות קיימות. האפשרויות הרבות שמציעות תוכנות לירם מאפשרות עבודה קלה, פשוטה וחסכונית, ונותנות ערך מוסף ומשמעותי לארגון המיישם אותן.

לירם מפתחת ומשווקת מגוון תוכנות בתחומים הבאים: הנהלת חשבונות כפולה, ביקורת ועריכת דוחות כספיים, הפקת דוחות שנתיים, הנהלת חשבונות חד-צידית, הפקת חשבוניות, ניהול לקוחות ועובדים, ניהול רכוש קבוע, הצהרת הון.

#### תוכנות לירם

מערכת רמפלוס הכוללת מגוון מודולים להנה"ח, אשר ניתן לשלב את כולם או חלקם, בהתאם לצרכי הלקוח:

- רמפלוס הנה"ח כפולה
- רמפלוס מאזנים ביקורת ועריכת דוחות כספיים
- רמפלוס מסמכים (חשבונט) הפקת חשבוניות וניהול יתרת לקוח
- **רמפלוס חד-צידית** (תקבולית) הנה"ח חד צידית ,ספר תקבולים ותשלומים
  - הפקת צ'קים
  - ניהול מלאי

**רמניהול** - הפקת דוחות שנתיים וחישובי פחת .התוכנה כוללת מודולים מותאמים לתקינה החדשה כמו: ועדת גושן, IFRS ,SOX. קיימת גם גרסה מיוחדת לחברות.

**aPlan** - ניהול לקוחות וניהול עובדים.

- אורטל

ניהול רכוש קבוע וניהול מצאי לחברות בינוניות וגדולות .התוכנה כוללת מודולים מותאמים לתקינההח דשה כמו: ועדת גושן, SOX,IFRS.

, התוכנה כוללת פונקציות הנדרשות במגוון ארגונים ,כגון: איסוף שעות, שעון נוכחות , ניהול אורכות הודעות , קישור קבצים,

ניהול משימות ועוד.

**הונית** - תוכנה ייחודית ופשוטה להצהרת הון.

#### תוכנות לירם מסונכרנות באופן אוטומטי ומשייכות קבצים ללא צורך בקבצים מקשרים.

#### לקוחות

בין לקוחות החברה נמנים אלפי משרדי רואי חשבון, יועצי מס, מנהלי חשבונות, עורכי דין, משרדי מהנדסים ואדריכלים, חקירות, ביטוח, פרסום ומאות חברות גדולות, כמו: חברות ממשלתיות, בנקים, רשתות שיווק, תעשייה, הייטק, מחקר ברפואה, תיירות, רכב ותחבורה, תקשורת, ביטוח, קיבוצים, מלכ"ר ועוד.

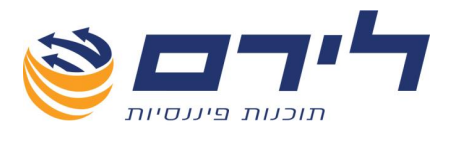

# תוכן עניינים

| 6                                                  | הגדרות מערכת                                     |
|----------------------------------------------------|--------------------------------------------------|
| 6                                                  | הגדרות עסק                                       |
| 6                                                  | הגדרות משרד                                      |
| 7                                                  | הגדרות תבנית                                     |
| 8                                                  | המסך הראשי                                       |
| 9                                                  | הקמת עסק חדש                                     |
| 10                                                 | הקמת תיק חדש                                     |
| 12                                                 | יבוא נתוני הנה"חיבוא נתוני הנה"ח                 |
| 12                                                 | יבוא הנה"ח תקופה נוכחית                          |
| צויה לפי יעד היבוא (חשבשבת דוס, חלונות, קובץ<br>12 | במסך היבוא ניתן לבחור באפשרות היבוא הרא<br>אחיד) |
| 12                                                 | יבוא מחשבשבת דוס                                 |
| 13                                                 | יבוא חשבשבת חלונות SQL                           |
| 13                                                 | יבוא מקובץ במבנה אחיד                            |
| 14                                                 | יבוא פקודות                                      |
| 14                                                 | יבוא מקובץ Movein.dat                            |
| 16                                                 | יבוא יתרות פתיחה                                 |
| 17                                                 | יבוא חשבונות                                     |
| 17                                                 | יבוא משנה אחרת                                   |
| 17                                                 | יבוא חשבונות מעסק אחר                            |
| 17                                                 | יבוא קידוד מעסק/תיק אחר                          |
| 18                                                 | עדכון ספקים                                      |
| 18                                                 | עדכון לקוחות                                     |
| 20                                                 | קידוד חשבונות                                    |
| 25                                                 | שינוי/עדכון עץ הקידוד                            |
| 28                                                 | חשבונות וכרטסת                                   |
| 32                                                 | קיבוץ לפי עמודה                                  |

073-2454488 סלפון: 09-7624444 לירם ר.ל. תוכנות פיננסיות בע"מ הבנים 14 כניסה ב' הוד השרון 4526823 טלפון: 09-7624448 <u>www.liram.co.il</u> ©כל הזכויות שמורות ללירם תוכנות פיננסיות

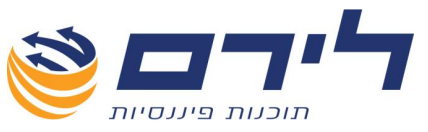

| 34                                                                         | איתור תנועות                                                                                                    |
|----------------------------------------------------------------------------|----------------------------------------------------------------------------------------------------|
| 37                                                                         | רציפות אסמכתאות                                                                                                    |
| 38                                                                         | פקודות                                                                                                    |
| 42                                                                         | פקודה מפורטת                                                                                                    |
| 43                                                                         | הגדרות מסך                                                                                                    |
| 43                                                                         | הגדרות תצוגה                                                                                                    |
| 44                                                                         | הנדרות העתקה                                                                                                    |
|                                                                            |                                                                                                    |
| 45                                                                         | הגדרות מטבע                                                                                                    |
| 46                                                                         | מיועד לטעינה ועדכון שערי מטבע                                                                                                    |
| 47                                                                         | מנות                                                                                                    |
| 48                                                                         | העתקת מנות                                                                                                    |
| 48                                                                         | הגדרות העתקה                                                                                                    |
| 48                                                                         | יש לבחור בהגדרות חתך המנה והנתונים להצגה בחלק העליון של המסך:                                                                                                    |
| 49                                                                         | תצוגה                                                                                                    |
| 50                                                                         | מטבעות                                                                                                    |
|                                                                            |                                                                                                    |
| 51                                                                         | מאזן בוחן                                                                                                    |
| 51<br>55                                                                   | מאזן בוחן<br>דיווחים                                                                                                    |
| 51<br>55<br>59                                                             | מאזן בוחן<br>דיווחים<br>יצוא                                                                                                    |
| 51<br>55<br>59<br>61                                                       | מאזן בוחן<br>דיווחים<br>יצוא<br>התאמות כרטסת                                                                                                    |
| 51<br>55<br>59<br>61<br>62                                                 | מאזן בוחן<br>דיווחים<br>יצוא<br>התאמות כרטסת<br>התאמות אוטומטיות                                                                                                    |
| 51<br>55<br>59<br>61<br>62<br>64                                           | מאזן בוחן<br>דיווחים<br>יצוא<br>התאמות כרטסת<br>התאמות אוטומטיות<br>התאמות בנקים                                                                                                    |
| 51<br>55<br>59<br>61<br>62<br>64<br>65                                     | מאזן בוחן<br>דיווחים<br>יצוא<br>התאמות כרטסת<br>התאמות אוטומטיות<br>התאמות בנקים<br>רציפות אסמכתאות                                                                                                    |
| 51<br>55<br>61<br>62<br>64<br>65<br>67                                     | מאזן בוחן<br>דיווחים<br>יצוא<br>התאמות כרטסת<br>התאמות אוטומטיות<br>התאמות בנקים<br>רציפות אסמכתאות<br>פרוטים למאזו                                                                                      |
| 51<br>55<br>61<br>62<br>64<br>65<br>67<br>69                               | מאזן בוחן<br>דיווחים<br>יצוא<br>התאמות כרטסת<br>התאמות אוטומטיות<br>התאמות בנקים<br>רציפות אסמכתאות<br>פרוטים למאזן                                                                                      |
| 51<br>55<br>61<br>62<br>64<br>65<br>67<br>69                               | מאזן בוחן<br>דיווחים<br>יצוא<br>התאמות כרטסת<br>התאמות אוטומטיות<br>התאמות בנקים<br>רציפות אסמכתאות<br>פרוטים למאזן<br>דוח 856<br>הגדרות דוח 856                                                         |
| 51<br>55<br>61<br>62<br>64<br>65<br>67<br>69<br>70                         | מאזן בוחן<br>דיווחים<br>יצוא<br>התאמות כרטסת<br>התאמות בנקים<br>רציפות אסמכתאות<br>רציפות אסמכתאות<br>רציפות אסמכתאות<br>הגדרות דוח 856<br>הגדרות דוח 856                                                |
| 51<br>55<br>61<br>62<br>64<br>65<br>67<br>69<br>70<br>71                   | מאזן בוחן<br>דיווחים<br>התאמות כרטסת<br>התאמות אוטומטיות<br>התאמות בנקים<br>רציפות אסמכתאות<br>רציפות אסמכתאות<br>הגדרות דוח 856<br>הגדרות דוח 856<br>תשלומי ספק                                         |
| 51<br>55<br>61<br>62<br>64<br>65<br>69<br>70<br>71<br>71                   | מאזן בוחן<br>דיווחים<br>התאמות כרטסת<br>התאמות אוטומטיות<br>התאמות בנקים<br>רציפות אסמכתאות<br>רציפות אסמכתאות<br>הגדרות דוח 856<br>הגדרות דוח 856<br>דוח ספקים<br>דוח ספקים                             |
| 51<br>55<br>61<br>62<br>64<br>65<br>67<br>69<br>70<br>71<br>72             | מאזן בוחן<br>דיווחים<br>התאמות כרטסת<br>התאמות אוטומטיות<br>התאמות בנקים<br>רציפות אסמכתאות<br>פרוטים למאזן<br>דוח 6856<br>הגדרות דוח 856<br>תשלומי ספק<br>תשלומי ספק<br>חוור מכוי במקור                 |
| 51<br>55<br>61<br>62<br>64<br>65<br>67<br>69<br>70<br>71<br>71<br>72<br>73 | מאזן בוחן<br>דיווחים<br>התאמות כרטסת<br>התאמות אוטומטיות<br>רציפות אסמכתאות<br>פרוטים למאזן<br>דוח 356<br>הגדרות דוח 856<br>הגדרות דוח 856<br>דוח ספקים<br>דוח ספקים<br>דוח ניכוי במקור                  |
| 51<br>55<br>61<br>62<br>64<br>65<br>67<br>69<br>70<br>71<br>71<br>73<br>74 | מאזן בוחן<br>דיווחים<br>התאמות כרטסת<br>התאמות אוטומטיות<br>התאמות בנקים<br>רציפות אסמכתאות<br>פרוטים למאזן<br>פרוטים למאזן<br>דוח 6858<br>הגדרות דוח 856<br>הגדרות דוח ספקים<br>דוח ספקים<br>מערכת 1000 |

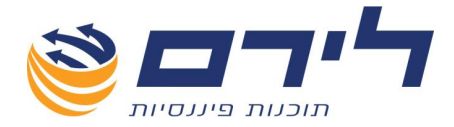

# כניסה למערכת

בכניסה לתוכנת רמפלוס מתקבל מסך ה"כניסה למערכת" ,מסך זה מאפשר למערכת לזהות את המשתמש באמצעות שם משתמש וסיסמה אישיים ולפיהם להציג למשתמש את התכנים המתאימים שנקבעו עבורו באמצעות הרשאות שונות ע"י מנהל המערכת במשרדו.

| na             | כניסה לחער |
|----------------|------------|
| אישור 🚭        | ביטול 😢    |
|                | שם משתמש   |
|                | סיסמה      |
| מה כברירת מחדל | שמור סיס 🗖 |
|                |            |
|                |            |

- לביצוע **התחברות למערכת** רמפלוס יש לקלוט לשדות המתאימים את שם המשתמש 🗹 והסיסמה שניתנו לך ממנהל המערכת במשרדך ולאחר מכן יש ללחוץ על "אישור".
- להתחברות אוטומטית בכניסה הבאה מאותה עמדה ,יש לסמן V ב"שמור סיסמה כברירת מחדל" ולאחר מכן ללחוץ "אישור".פעולה זו תגרום לתוכנה לדלג על שלב זיהוי המשתמש באותה עמדה.לכן מומלץ לשמור סיסמה רק בעמדת העבודה הקבועה של המשתמש.
  - לביטול הזיהוי האוטומטי יש להיכנס לתפריט ניהול ⇔ אימות עובד ⇔ במסך כניסה למערכת יש לקלוט את שם המשתמש והסיסמא וללחוץ "אישור" מבלי לסמן את אופציית שמירת הסיסמה.

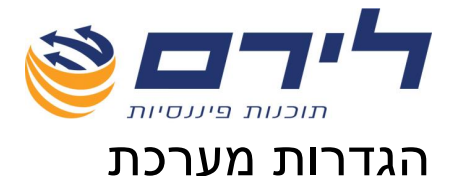

#### במסך זה יש לקבוע הגדרות לטובת שמירת קבצי גיבוי שהמערכת תייצר במהלך העבודה על התוכנה,פרטי מייצג,אופן עבודה וכדומה.

#### תפריט "הקמה" 🗢 "הגדרות מערכת"

|              |                   |           |              | הגדרות עסק    |
|--------------|-------------------|-----------|--------------|---------------|
|              |                   |           |              | הגדרות מערכת  |
| הגדרות תבנית | הגדרות משרד 🔝     |           | רות עסק 🝺    | הגדי          |
|              | <u>הגדרות עסק</u> |           |              |               |
|              |                   |           |              | מחיצת עסקים ⊡ |
|              |                   | קודי מיון | 💽 עץ קידוד 🤇 | קידוד לפי 🔇   |
|              |                   |           |              |               |
|              |                   |           |              |               |
|              |                   | ביטול     |              | אישוד 🗸       |

- בשדה "מחיצת עסקים" יש לקלוט את הנתיב למיקום שמירת קבצי יצוא שהתוכנה תייצר PCN874, 856 (כגון 956 PCN874, 856 וכו'), יש ללחוץ על 🔤 בצידו הימני של השדה לחצן זה יפתח חלון בו יש לנווט אל המחיצה שנבחרה.
  - במידה ולא יוגדר נתיב, בכל פעם שהמערכת תיצור קובץ תתקבל אופציה לבחור היכן הוא ישמר.
- עדה "קידוד לפי" יש להגדיר לפי איזה סוג קידוד עובדים בעבור כל תיק בנפרד ע"י סימון אחת מהאפשרויות "עץ הקידוד" או "קודי מיון" לתיקים מיובאים מתוכנת חשבשבת יש לבחור ב "קודי מיון". יש לבחור ב "קודי מיון".

#### הגדרות משרד

|                       | הגדרות מערכת                  |
|-----------------------|-------------------------------|
| ע משרד 🔝 הגדרות תבנית | הגדרות עסק 📦                  |
| <u>ושרד</u>           | הגדרות מס                     |
|                       | מחיצת גיבוי 🛄                 |
| מספר עוסק מורשה:      | טס המשרד: 🛛 דוד רו"ח בע"מ 🔳 🕮 |
| כתובת (כולל מיקוד):   | שם המסייע/ת: 🔝 נ 🔕            |
| מספר טלפון:           | מקצוע: 🥯 😻                    |
|                       | גירסת מלאי 🗹                  |
|                       | הדפסת צ'קים 🔽                 |
|                       | גירסת פרוייקטים 🔽             |
|                       | אישור 🔇 ביטול                 |

☑ בשדה "מחיצת גיבוי" יש לקלוט את הנתיב למיקום שמירת קבצי הגיבוי שהתוכנה תייצר, יש ללחוץ על <sup>□</sup> בצידו הימני של השדה ⇔ ולנווט אל המחיצה שנבחרה.

073-2454488 סלפון: 09-7624444 לירם ר.ל. תוכנות פיננסיות בע"מ הבנים 14 כניסה ב' הוד השרון 4526823 טלפון: 09-7624448 <u>www.liram.co.il</u> ©כל הזכויות שמורות ללירם תוכנות פיננסיות

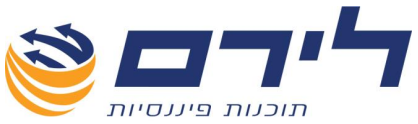

- הוספת מודולים נוספים לתוכנה יש לסמן ∨ ליד הגרסה אותה ברצונך להוסיף לתוכנה ⊠ (גרסת מלאי – מוצרים, הדפסת צ'קים, גרסת פרויקטים).
  - . יש לקלוט את פרטי המייצג לשדות שם משרד,מס' עוסק מורשה וכו' 🛽 🗹

#### הגדרות תבנית

|              |               | הגדרות מערכת      |
|--------------|---------------|-------------------|
| הגדרות תבנית | הגדרות משרד 🔝 | הגדרות עסק 🕡      |
| ננית         | שמור תב       | שם תבנית: 🗸       |
| ננית         | מחק תבו       |                   |
|              |               |                   |
|              |               |                   |
|              |               |                   |
|              |               |                   |
|              | (             | אישור 🛛 🔇 ביטול 🗸 |

לשונית זו מאפשרת שמירה של תבנית עץ הקידוד לצורך שימוש עבור עסקים שונים.

- (17 תחילה יש ליצור את תבנית העץ ע"י שינוי מבנה עץ הקידוד (הסבר מפורט בעמ' 1
  - לאחר שקיימת התבנית **ניתן להישתמש בה בעבור עסקים חדשים שיוקמו**. 🗹
- א לאחר הקמת התבנית יש להיכנס לתפריט "הקמה" ⇔ "הגדרות מערכת" ⇔ ללשונית הגדרות תבנית" ⇔ בשדה "שם תבנית" **יש לקלוט שם לתבנית** שיצרנו וללחוץ על "שמור" תבנית"
  - לשימוש בתבנית ,יש להקים עסק חדש (הסבר בעמ' 7) ובשדה "תבנית תיק" ניתן יהיה 🗹 לראות את התבנית ששמרנו ולבחור בה מתוך הרשימה המוצעת.
  - מחיקת תבנית לבחור מרשימת תבניות שם תבנית אותה רוצים למחוק, וללחוץ על מחיקת תבנית
    - . הערה חשובה: לא ניתן לשנות תבנית לעסק לאחר שנבחרה כזו. 🗹

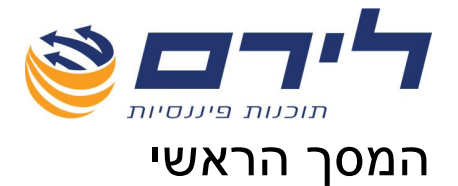

לאחר כניסה לתוכנת רמפלוס , יוצג <u>המסך הראשי</u> - רשימת העסקים.

כניסה למסך זה אפשרית גם ע"י לחיצה על: "ראשי" ⇔ "בחירת תיק" שנמצא בחלקו העליון של התפריט הראשי.

|                                         |      |                                                                              | רשימת עסקים]                                                                                                    | נסק לדוגמא מקור 31/12/2010 - ן                                                                                                    |
|-----------------------------------------|------|------------------------------------------------------------------------------|----------------------------------------------------------------------------------------------------|----------------------------------------------------------------------------------------------------|
|                                         |      |                                                                              | הצג תפריט                                                                                                    | ראשי הקמה שוטף שיווק ניהול ✔                                                                                                    |
| שנת מס: 🔽 הצג הכל<br>סוג מע"מ: 🔽 חוד שי |      |                                                                              | បច្ច                                                                                                    | עסק וודש 😽 עדכון פרטי ע 🥪 🕞                                                                                                    |
|                                         |      |                                                                              |                                                                                                    | גרור שזה לקביעת קבוצה                                                                                                    |
| עובד הנה"ח                              | שותף | עובד אחראי                                                                   | מספר עסק                                                                                                    | שם עסק                                                                                                    |
|                                         |      |                                                                              |                                                                                                    | 8                                                                                                    |
|                                         |      | ישראל ישראלי                                                                 | 53456789                                                                                                    | אילוניק בע"מ 🕣                                                                                                    |
|                                         |      | משה משלי                                                                     | 513221861                                                                                                    | 51-322186-1 🛨                                                                                                    |
|                                         |      | דן דוגמתי                                                                    | 512345679                                                                                                    | ישראל ובנותיו בע"מ 💽                                                                                                    |
|                                         |      | undefined                                                                    | 513334441                                                                                                    | תאגיד דמו ריק Đ                                                                                                    |
|                                         |      | undefined                                                                    | 123456543                                                                                                    | כללי 🛨                                                                                                    |
|                                         |      | undefined                                                                    | 321245672                                                                                                    | ליטל בע"מ 🕢                                                                                                    |
|                                         |      | undefined                                                                    | 513456780                                                                                                    | דוגמא 🕀                                                                                                    |
|                                         |      | undefined                                                                    | 112233440                                                                                                    | ירון בע"מ 🕢                                                                                                    |
|                                         |      | undefined                                                                    | 243243243                                                                                                    | יוחאי 💽                                                                                                    |
|                                         |      | undefined                                                                    | 59203199                                                                                                    | בית מרקחת "מכבי" 🛨                                                                                                    |
|                                         |      | undefined                                                                    | 123456789                                                                                                    | עסק לדוגמה - כפולה 💽                                                                                                    |
|                                         |      | undefined                                                                    | 123456789                                                                                                    | אילוניק הצלם עם הבנדנה 🕢                                                                                                    |
|                                         |      | undefined                                                                    | 334455678                                                                                                    | עסק לדוגמא מקור 🖃 🖌                                                                                                    |
|                                         |      |                                                                              |                                                                                                    |                                                                                                    |
|                                         |      |                                                                              | OINIDA BAL                                                                                                    | ע נטאריך                                                                                                    |
|                                         |      |                                                                              | סוגדוניק<br>הנהלת חשבונות                                                                                           | ארועריך<br>31/12/2011 ∢                                                                                                    |
|                                         |      |                                                                              | סוגדונק<br>הנהלת חשבונות<br>הנהלת חשבונות                                                                           | י מאריך<br>31/12/2011<br>31/12/2010                                                                                                    |
|                                         |      | undefined                                                                    | סוגדוניק שאב<br>הנהלת חשבונות<br>הנהלת חשבונות<br>555555555                                                         | ע תאייך<br>31/12/2011 ↓<br>31/12/2010<br>• עסק לדוגמא                                                                                                    |
|                                         |      | undefined                                                                    | סהדולק שעבו<br>הנהלת חשבונות<br>הנהלת חשבונות<br>555555555<br>31672736                                              | ע ונאיץ<br>31/12/2011<br>31/12/2010<br>ש עסק לדוגבא<br>ש מאיה<br>ש מאיה                                                                                                    |
|                                         |      | undefined<br>undefined<br>undefined                                          | סוגדניק של בייד<br>הגהלת השבונות<br>555555555<br>31672736<br>555555555                                              | ער עאיץ<br>31/12/2011 •<br>1/12/2010 •<br>ערק לדוגמא<br>ערק לדוגמא<br>• ערק לדוגמא                                                                                                    |
| דן דוגמעי                               |      | undefined<br>undefined<br>undefined<br>T (T KGAV                             | סוג דער<br>הבהלת רשבונות<br>555555555<br>31672736<br>555555555<br>51214003                                          | ער מאיץ<br>3/1/22 11<br>2000 (2005)<br>2007 (11-220)<br>2007 (11-220)                                                                                                    |
| דן דוגמני                               |      | undefined<br>undefined<br>עוד אנגעל דך דו אנגעל די<br>עndefined<br>undefined | שבומת<br>הברלת רשבומת<br>55555555<br>31672736<br>555555555<br>512149033<br>513362277                                | ער וואין<br>2012/11 (<br>2013/12 (<br>2013/12 (<br>2013/1 |
| דן דוגמעי                               |      | undefined<br>undefined<br>urdefined<br>urdefined<br>undefined<br>undefined   | שבומת<br>הבהילת תישבומת<br>הבהילת תישבומת<br>55555555<br>51672736<br>55555555<br>512149033<br>513362277<br>45536627 | ער ווטאין<br>ער ווטאין<br>1020;11;12<br>1020;120;12<br>1020;120;120;120;120;120;120;120;120;120                                                                                                    |

מסך רשימת הלקוחות הינו מסך גמיש המאפשר חיפוש, מיון וסינון רשימת הלקוחות על פי חתכי השדות המופיעים בו .

- לחיפוש לקוח לפי שם יש לקלוט בשדה הלבן בעמודת שם העסק את שם הלקוח. 🗹
- לחיפוש לקוח לפי מספר ח.פ/עוסק יש לקלוט בשדה הלבן בעמודת מספר העסק את מספר ה. ה ח.פ./עוסק של הלקוח.
  - למיון הרשימה לפי א-ב יש ללחוץ על כותרת העמודה שם העסק. 🗹
  - למיון הרשימה לפי מספר ח.פ./עוסק יש ללחוץ על כותרת העמודה מספר העסק. 🗹
  - לסינון רשימת הלקוחות לפי שנת תיק הנה"ח יש לבחור בשדה שנת מיי צווע את 2011 עליון רשימת הלקוחות תצומצם לתיקים אלו בלבד. שנת המס לתיק הנה"ח עליו נרצה לעבוד ורשימת הלקוחות תצומצם לתיקים אלו בלבד.
    - לסינון רשימת הלקוחות לתיקי הנה"ח חד חודשיים בלבד יש לבחור בשדה 🔽 לסינון רשימת הלקוחות תצומצם לתיקים אלו בלבד.
- לבחירת תיק הנה"ח ללקוח יש ללחוץ על ה + ליד שם הלקוח (ראה תמונה) ולבחור בקליק כפול על התיק הרצוי לעבודה. שם הלקוח ושנת המס שנבחרה לעבודה יופיעו בחלק העליון של המסך.

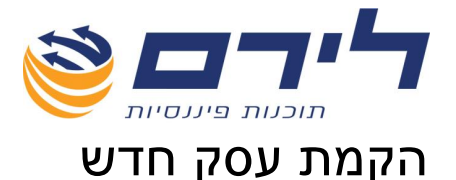

לקליטת עסק חדש יש ללחוץ על לחצן 🔜 "עסק חדש" שנמצא בפנל העליון של המסך 🛛

|               |        |          |       |         |       |           |          |        |          |                |              | ρt        | פרטי עו  |
|---------------|--------|----------|-------|---------|-------|-----------|----------|--------|----------|----------------|--------------|-----------|----------|
|               |        | 108      | :קרד: | *       |       | 334455678 | :1900    | *      |          | -              | זא מקור      | עסק לדוגנ | :10      |
|               |        |          |       |         |       |           |          |        |          |                |              | זובה      | * שדה ו  |
|               |        |          |       |         |       |           |          |        |          | <u>כלליים:</u> | פרטים        | בנית תיק  | כללי ות  |
|               |        |          | _     |         |       |           |          |        |          | זק פעיל : 🔽    | האם העו      | כתובת     |          |
| שינוי סיסמה 👸 |        |          |       |         |       |           |          | טית    | חברה פרי | ~              | :210         | 212       |          |
|               |        |          |       |         |       |           |          |        | קימעונאי | ילות: 🗸        | אופי פע      |           |          |
|               |        |          |       |         |       |           |          |        | מסחרי    | <u>עיק:</u> 🗸  | תבנית        | עלי מניות | <u> </u> |
|               |        |          |       |         |       |           |          |        |          |                | <u>דיווח</u> | ת קשורות  | חברוו    |
| . 💌           | עסק אב |          |       |         |       |           |          | 3344   | 55678    | וסק מורשה:     | J 🎢          | ול ספרים  | ניה      |
|               |        | שי       | חוד 🔽 | מקדמות: | סוג   |           |          |        | ſ        | יק מס הכנסו    | a"n          | ים נוספים | פרט      |
|               |        |          | 3     | מקדמות  | אחוז  |           |          |        |          | יק ניכויים:    | #<br>000     | מקושרים   | עסקים    |
|               |        |          |       |         |       |           | ייבוא    | זירה ו | iw 🔧 Wi  | מחיקת תיק      | 1            | תיק חדש   | 1        |
| סוג מע"מ      | ודשים  | תקופה בח |       | יך סיום | תאר ) | נחילת ת   | תאריך ר  |        | שנת מס   |                |              | זתיק      | סוג ר    |
| חודשי         |        | 12       |       | 31/12/  | 2011  | 01        | /01/2011 |        | 2011     |                |              | ת חשבונות | הנהלו 💽  |
| חודשי         |        | 12       |       | 31/12/  | 2010  | 01        | /01/2010 |        | 2010     |                |              | ת חשבונות | הנהלו    |
|               |        |          |       |         |       |           |          |        |          |                |              |           |          |
|               |        |          |       |         |       |           |          |        |          |                |              |           |          |
|               |        |          |       |         |       |           |          | (      | ול       | ביו 😢          | $) \bigcirc$ | אישור     |          |

\*שדות חובה מסומנים בכוכבית אדומה.

- שדה "שם" יש לקלוט את שם העסק, בתיקים שמיובאים מחשבשבת דוס השם יוחלף בשם 🗹 המיובא מתוכנת חשבשבת.
  - שדה "מספר" יש לקלוט מספר ח.פ./עוסק, בתיקים שמיובאים מחשבשבת דוס המספר 🗹 יוחלף במספר התיק המיובא.
    - שדה "קוד" יקבל מספר אוטומטית ע"י התוכנה 🗹
  - לחצן 🔏 שינוי סיסמה לפתוח ולהציג את הנתונים לאותה חברה.
    - פרטים כלליים לקליטת פרטים נוספים לגבי סוג החברה, אופי הפעילות וכו' יש לבחור 🗹 בשדות הרלוונטיים את ההגדרה המתאימה לחברה.
      - דיווח בחלק זה יש למלא את מספרי התיק לדיווח החיוניים בהפקת הדוחות ושידור 🗹 הקבצים למע"מ ומס הכנסה.
  - סוג מקדמות" ו"אחוז מקדמות" חובה לקלוט נתונים לשדות אלו החיוניים לחישוב דוח 🗹 מקדמות.
- עסק אב במידה ולעסק חברות קשורות המנוהלות בנפרד בתוכנה יש לסמן V בשדה "עסק 🗹 אב" .

ללשוניות מימין תתווסף לשונית "עסקים מקושרים" – יש ללחוץ עליה ⇔ במסך שנפתח יש ללחוץ על "הוסף עסק" שיוסיף רשומה ⇔ יש לבחור את החברות הקשורות מתוך רשימת העסקים המוצעת. (בעת הפקת דוחות מע"מ מערכת תאפשר דיווח מע"מ בעבור כולן יחד) הסבר: איחוד עסקים משפיע על דוח מע"מ . ראה סבר בדו"ח מע"מ עמ' \_\_\_\_

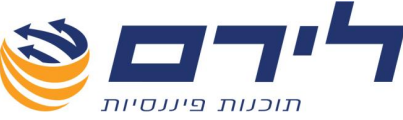

- . לשוניות מימין (כתובת, בנק, בעלי מניות וכו') ניתן לקלוט פרטים נוספים על החברה 🗹
- לסיום תהליך הקמת עסק חדש יש ללחוץ על האייקון 🔚 "שמירה" בחלקו העליון הימני 🗹 של המסך.
  - . לחזרה למסך הקודם ללא שמירה של העסק החדש יש ללחוץ על לחצן ジ "הקודם". 🗹
- לעדכון פרטי עסק מתוך מסך רשימת עסקים יש לסמן את העסק באמצעות העכבר וללחוץ 🗹 על לחצן 뒚 "עדכון פרטי עסק".
- לבחירת עסק ותיק לעבודה מתוך מסך רשימת עסקים יש ללחוץ דאבל קליק על העסק על העסק, פעולה זו תציג תחתיו את רשימת התיקים שהוקמו עבורו , על מנת לבחור בתיק מסויים יש, ללחוץ דאבל קליק על התיק הרצוי ⇔ לאחר שנבחרו , התיק ושם העסק יסומנו בירוק.
- למחיקת עסק/תיק מתוך רשימת העסקים/תיקים יש לסמן את העסק באמצעות העכבר וללחוץ על 📝 "מחיקת עסק" , או בפרטי העסק לסמן את התיק וללחוץ על "מחיקת תיק" – התוכנה תבצע גיבוי לפני ביצוע המחיקה.

הערה חשובה: יש לוודא הגדרת מיקום מחיצה לגיבוי- במסך הקמה ⇔ הגדרות מערכת ⇔ הגדרות משרד. במקרה שאין הגדרה למיקום המחיצה (לא הוגדר נתיב למחיצת גיבוי) מחיקת העסק/תיק לא יבוצע.

🛛 להקמת תיק חדש לעסק יש לעבור לעמ' הבא....

# הקמת תיק חדש

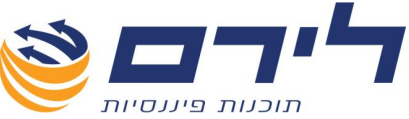

לאחר שנקלטו כל פרטי העסק החדש ,ניתן להקים עבורו תיק:

| <ul> <li>שוו: עסק לדוגמא מקור</li> <li>שוה חובה</li> <li>כללי ותבות תיק</li> <li>פרטים בלליים:</li> <li>כתובת</li> <li>האם העסק פעיל: ישיו</li> <li>האם העסק פעיל: ישיו</li> <li>האם העסק פעיל: ישיו</li> <li>האם העסק פעילות: ישיו סיסמר</li> <li>בעלי מניות</li> <li>בעלי מניות העסף</li> <li>בעלי מניות העסף</li> <li>בעלי מניות העיק</li> <li>בעלי מניות העיק</li> <li>בעלי</li></ul>                                                                                                    | רטי עסק:                                |                            |                         |               |                  |        |               |
|----------------------------------------------------------------------------------------------------|-----------------------------------------|----------------------------|-------------------------|---------------|------------------|--------|---------------|
| • שדה חובה         פוטים כלליית:           כללי ותבנית תיק         פוטים כלליים:           כתובת         האם העסק פעיל : ```           גוף         ייייים           בעלי מנית         יייים           גוף         יייים           בעלי מנית         יייים           גוף         יייים           בעלי מנית         יייים           הבתל מנית         יייים           הבתל מנית         יייים           הבתל מנית         יייים           יייים         יייים           יייים         יייים           ייים         יייים           ייים         יייים           ייים         יייים           ייים                                                                                                    | עסק לדוגמא מקור 🛛 🛛 צעסק אין גמא        | * ור                       | 334455678 : <b>1901</b> | 2 *           | <b>קוד</b> : 108 |        |               |
| כללי ותבנית תיק       פרטינו בלליינו:         האט העטק פעיל :       שוני סיסמה         בגוק       סוג:       חברה פרטית         גופי פעילזו:       ק מעונאי         בגעלי מנות       אופי פעילזו:       ק מעונאי         בגעלי מנות       אופי פעילזו:       ק מעונאי         הברות קשורות       שני סיסמה       ק מסחי         הברות קשורות       שני חסיסנה       עוסק אנ         משט ורוק ספרים       שני הק נוסף מורשה       עוסק אנ         משט ורוק ניכויים       סוג מקדמות:       עוסק אנ         משט ורק ניכויים       שונו מקדמות:       עוסק אנ         מוק תיק תדש       משט ורה וייבוא       אוחו מקדמות:         מוק תיק מין ניכויים       אוחו מקדמות:       עוסק אנ         מו התיק       שנת מס       תאריך תילת ת       תאריך סיום         סוג התיק       אוחי לוומצווונו       חומצוונו         אוההלת חשבנות       אוחי לוומצוונו       חומצוונו         אוההלת חשבנות       אוומצוונו       חומצוונו                                                                                                    | * שדה חובה                              |                            |                         |               |                  |        |               |
| <ul> <li>האט העסק פעיל : יַשַּׂ</li> <li>האט העסק פעיל : יַשַּׁ</li> <li>הוות</li> <li>הוות: יַתַרָה פרטית</li> <li>אופי פעילות: יַקַרָת מעומי</li> <li>בעלי מניות</li> <li>הבילי מניות</li> <li>הבילי משפורה וייבוא</li> </ul>                                                                                                    | כללי ותבנית תיק <b>פרטים נ</b>          | <u>ו כלליים:</u>           |                         |               |                  |        |               |
| עוד אופי פעילות: ער חברה פרטית<br>בעלי מגיות<br>הברות קשורות<br>ותנו <b>יות ועיש:</b> ער מסחרי<br>ויהול ספרים<br>פרטים נוספים<br>שי תיק נודשה 334455678<br>עודק מודש<br>שי תיק ניכויים<br>שי תיק ניכויים<br>סוג התיק<br>ער קופה בחודשים סוג מע"מ<br>הנהלת חשבונות<br>ער קופה בחודשים סוג מע"מ                                                                                                    | כתובת האם העס                           | עסק פעיל : 🔽               |                         |               |                  |        |               |
| בנק<br>בעלי מניות<br>חברות קשורות<br>ייהול ספרים<br>מיהול ספרים<br>מיהול ספרים<br>מיהול ספרים<br>מיהול ספרים<br>מיהול ספרים<br>מיהול ספרים<br>מיהול ספרים<br>מיהול ספרים<br>מיהול ספרים<br>מיהול ספרים<br>מיהול ספרים<br>מיהול ספרים<br>מיהול ספרים<br>מיהול ספרים<br>מיהול ספרים<br>מיהול ספרים<br>מיהול ספרים<br>מיהול חודשי<br>מיהול חודשי<br>מיהול חשבונית<br>מיהול חשבונית                                                                                                    | :,,,,,,,,,,,,,,,,,,,,,,,,,,,,,,,,,,,,,, | חברה פרטית 🔽               |                         |               |                  |        | שינוי סיסמר 🚱 |
| בעלי מניות<br>חברות קשורות<br>ניהול ספרים<br>פרטים נוספים<br>פרטים נוספים<br>שייהוע היק ניכויים<br>שייה תיק ניכויים<br>עוק וודש<br>שייה תיק ניכויים<br>שייה וייבוא<br>סוג התיק<br>ארו מקופה בחוד שים<br>סוג מע"מ<br>ברטים נוספים<br>שיים הג מע"מ<br>ברטים נוספים<br>ארו מקופה בחוד שים<br>ברטים נוג מע"מ                                                                                                    | בנק אופי פעי                            | עילות: 🔽 קימעונאי:         |                         |               |                  |        |               |
| חברות קשורות<br>ניהול ספרים שעוסק מודשה 334455678 עסק אב עסק אב<br>פרטים נוספים שערק מוד שה הניק מי הכנסה מוג מקדמות: אחודשי<br>ששירה וייבוא אחוז מקדמות 3 אווז מקדמות 3<br>ערק ודש עעד מוזיקת תיק עשמידה וייבוא משירה וייבוא מוז מקדמות 2 מוג מע"מ<br>סוג התיק שנת מס תאריך תחילת ת תאריך סיום תקופה בחודשים סוג מע"מ                                                                                                    | בעלי מניות <mark>תבנית ח</mark>         | <u>נ <b>תיק:</b></u> אסחרי |                         |               |                  |        |               |
| ניהול ספרים משער עוסק מודשה 334455678 עוסק אב עוסק אב<br>פרטים נוספים משעריק מודשה 734455678 טוג מקדמות: יש חודשי<br>ששע תיק ניכויים אווז מקדמות 3<br>עיק חדש עע מחיקת תיק שמירה וייבוא<br>סוג התיק שעת מס תאריך תחילת ת תאריך סיום תקופה בחודשים סוג מע"מ<br>הנהלת חשבונות עוומג וומג עומג עומג עומג עומג עומג עומ                                                                                                    | חברות קשורות דיווו                      |                            |                         |               |                  |        |               |
| פרטים נוספים 🍏 תיק נוז הכנסה 📄 דער שי סוג מקדמות: יחד שי<br>שי תיק ניכויים אחוז מקדמות 3<br>עיק חדש 🥁 מחיקת תיק 🍪 שמידה וייבוא<br>סוג התיק שנת מס תאריך תחילת ת תאריך סיום תקופה בחוד שים סוג מע"מ<br>הנהלת חשבונות יער 1103 1102/11010 1102/1113 12 חוד שי                                                                                                    | ניהול ספרים 🍏 עו                        |                            |                         |               |                  | עסק אב |               |
| <ul> <li>תיק ניכויים אחוז מקדמות 3</li> <li>תיק חדש עז מחיקת תיק לשמירה וייבוא</li> <li>סוג התיק שנת מס תאריך תחילת ת תאריך סיום תקופה בחוד שים סוג מע"מ</li> <li>הנהלת חשבונות צוווס</li> </ul>                                                                                                    | פרטים נוספים 👛 🕫                        | תיק מס הכנסה               |                         | סוג מקדמות: 🛛 | חוד שי 🖂         |        |               |
| עיק וודש עע מוזיקת תיק שמירה וייבוא<br>סוג התיק שנת מס (תאריך תחילת ת (תאריך סיום (תקופה בחודשים סוג מע"מ<br>הנהלת חשבונות עונס (נוס2/10/10 11/2011 ב1 חודשי                                                                                                    | ο                                       | תיק ניכויים                |                         | אחרז מקדמות   | 3                |        |               |
| עיק וודש 😡 מוזיקת תיק 🎸 שמירה וייבוא<br>סוג התיק (שנת מס (תאריך תחילת ת (תאריך סיום (תקופה בחודשים (סוג מע"מ)<br>הנהלת חשבונות V1102 (2011 0) (10/2011 2) 11 (חודשי                                                                                                    |                                         |                            |                         |               |                  |        |               |
| סוג התיק   שנת מס   תאריך תחילת ת   תאריך סיום   תקופה בחודשים   סוג מע"מ<br>♦ הנהלת חשבונות   עד 2011   2011   2011   117   117   117   117   117   117   117   117   117   117   117   117   117   117   117   117   117   117   117   117   117   117   117   117   117   117   117   117   117   117   117   117   117   117   117   117   117   117   117   117   117   117   117   117   117   117   117   117   117   117   117   117   117   117   117   117   117   117   117   117   117   117   117   117   117   117   117   117   117   117   117   117   117   117   117   117   117   117   117   117   117   117   117   117   117   117   117   117   117   117   117   117   117   117   117   117   117   117   117   117   117   117   117   117   117   117   117   117   117   117   117   117   117   117   117   117   117   117   117   117   117   117   117   117   117   117   117   117   117   117   117   117   117   117   117   117   117   117   117   117   117   117   117   117   117   117   117   117   117   117   117   117   117   117   117   117   117   117   117   117   117   117   117   117   117   117   117   117   117   117   117   117   117   117   117   117   117   117   117   117   117   117   117   117   117   117   117   117   117   117   117   117   117   117   117   117   117   117   117   117   117   117   117   117   117   117   117   117   117   117   117   117   117   117   117   117   117   117   117   117   117   117   117   117   117   117   117   117   117   117   117   117   117   117   117   117   117   117   117   117   117   117   117   117   117   117   117   117   117   117   117   117   117   117   117   117   117   117   117   117   117   117   117   117   117   117   117   117   117   117   117   117   117   117   117   117   117   117   117   117   117   117   117   117   117   117   117   117   117   117   117   117   117   117   117   117   117   117   117   117   117   117   117   117   117   117   117   117   117   117   117   117   117   117   117   117   117   117   117   117   117 | 🔬 תיקחדש 🗔                              | מחיקת תיק 🐇 שמירה ו 🍒      | וייבוא                  |               |                  |        |               |
| 🕨 הנהלת חשבונות 🔍 2011 🚺 12 31/12/2011 01/01/2011 סודשי                                                                                                    | סוג התיק                                | שנת מס                     | תאריך תחילת ת           | תאריך סיום    | תקופה בחוד       | וודשים | סוג מע"מ      |
|                                                                                                    | הנהלת חשבונות                           | 2011 🔽                     | 01/01/2011              | 31/12/2011    | 12               |        | חודשי         |
| הנהלת חשבונות 12 31/12/2010 01/01/2010 חודשי                                                                                                    | הנהלת חשבונות                           | 2010                       | 01/01/2010              | 31/12/2010    | 12               |        | חודשי         |
|                                                                                                    |                                         |                            |                         |               |                  |        |               |

- התיק בחלק התחתון של המסך. יש לבחור "סוג מע"מ" בעבור התיק ולקלוט תאריכי תחילה/סיום.

  - . "שמירה וייבוא 🖾 😼 לשמירת התיק וליבוא נתונים בעבורו יש ללחוץ על
    - אישור" 😓 לשמירת התיק ללא יבוא נתונים יש ללחוץ על "
    - . למחיקת תיק יש לסמן את התיק הרצוי וללחוץ על 🔛 "מחיקת תיק". 🗹

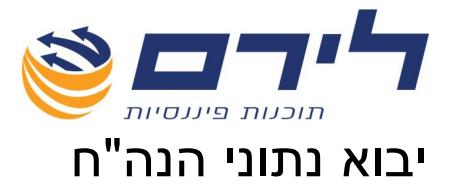

לאחר הקמת תיק חדש ולחיצה על שמירה ויבוא יפתח מסך "יבוא נתוני הנה"ח".

# הנה"ח תקופה נוכחית

תפריט "ראשי" 🗢 "יבוא נתוני הנה"ח" 🗢 הנה"ח תקופה נוכחית

## יבוא הנה"ח תקופה נוכחית

|                                                                                                    | 31/12 - [ייבוא]                                                                                                    | 2/2010     | וגמא מקור                                          | עסק לדו      | רמפלוס: 🎆                                                                                                    |
|----------------------------------------------------------------------------------------------------|----------------------------------------------------------------------------------------------------|------------|----------------------------------------------------|--------------|----------------------------------------------------------------------------------------------------|
|                                                                                                    | הול ✔ הצג תפריט                                                                                                    | שיווק ניהו | הקמה שוטף                                          | ראשי<br>ראשי | רמפלוס                                                                                                    |
| עשרטיעסק עם אות קודי מיון קיימים<br>עשרגונות<br>עשרגי תנועה<br>עשרות<br>עשרות<br>עשריפים מאזניים<br>עיפים מאזניים | יבוא השבשבת 200 ישיי<br>יבוא השבשבת 200 קבצים במבנה קבוע<br>יבוא השבשבת חלונות Access<br>יבוא השבשבת חלונות SQL<br>יבוא קובץ במבנה אחיר<br>יבוא קובץ במבנה אחיר<br>יבוא מונפץ מסבנה אחיר וב שנתי<br>Access נופילוס<br>בצע |            | זנהלת חשבונות<br>תקופה נוכחית<br>פקודות<br>חשבונות |              | <ul> <li>ראשי</li> <li>רחירק</li> <li>תיק</li> <li>יבוא</li> <li>יבוא</li> <li>יבוא</li> <li>יבוא</li> <li>יבוא</li> <li>יבוא</li> <li>יבוא</li> <li>יבוא</li> <li>יבוא</li> <li>יבוא</li> </ul> |

- במסך היבוא ניתן לבחור באפשרות היבוא הרצויה לפי יעד היבוא (חשבשבת דוס, חלונות, 🗹 קובץ אחיד)
  - . V משמאל לבחירה ניתן לראות את כל הפרטים אשר יועברו ביבוא מסומנים ב 🗹
- ✓ אפשרות "מחק קודי מיון קיימים" בתוכנת רמפלוס קיימים קודי מיון פנימיים. על מנת שלא יוצרו כפילויות של קודי מיון במקרה של יבוא, ושימוש בקודי המיון שהוקמו בתוכנה ממנה מיוצרו כפילויות של קודי מיון במקרה של יבוא, ושימוש בקודי המיון שהוקמו בתוכנה ממנה מייבאים, המערכת תמחק את קודי המיון הקיימים ברמפלוס לתיק הריק ותקלוט את קודי המיון של התוכנה ממנה מייבאים.

#### יבוא מחשבשבת דוס

- יש לסמן את אפשרות "יבוא חשבשבת דוס ישיר". 🗹
- . V משמאל לבחירה ניתן לראות את כל הפרטים אשר יועברו ביבוא מסומנים ב V
  - לחץ "בצע". 🗹
- בחלונית החיפוש יש לבחור את מחיצת הלקוח בחשבשבת ממנה ניבא את נתוני הנה"ח. 🛽 🛛
  - בחלונית ההודעה שנפתחה בחר ב "אני מסכים" ולחץ "המשך". 🗹
    - . לאחר אימות התיק ליבוא לחץ "אישור" לביצוע היבוא 🗹

יבוא חשבשבת חלונות Access

לירם ר.ל. תוכנות פיננסיות בע"מ הבנים 14 כניסה ב' הוד השרון 4526823 טלפון: 09-7624444 פקס: 073-2454488

<u>www.liram.co.il</u> כל הזכויות שמורות ללירם תוכנות פיננסיות©

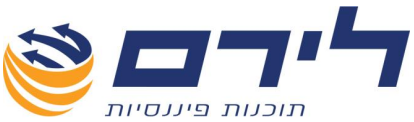

- יש לסמן את אפשרות "יבוא חשבשבת חלונות Access 🗹
- . V משמאל לבחירה ניתן לראות את כל הפרטים אשר יועברו ביבוא מסומנים ב V
  - ."לחץ "בצע 🗹
- כעת בחלונית החיפוש יש לבחור בקובץ שם החברה עם סיומת Mdb לדוגמה עם סיומת Mdb לדוגמה dogma.mdb
  - לביצוע היבוא יש ללחוץ על "פתח". 🗹

#### יבוא חשבשבת חלונות SQL

- יש לסמן את אפשרות "יבוא חשבשבת חלונות SQL" 🗹
- . V משמאל לבחירה ניתן לראות את כל הפרטים אשר יועברו ביבוא מסומנים ב 🗸
  - ."לחץ "בצע 🗹

|                 | ויבור למסד נתונים     | Π |
|-----------------|-----------------------|---|
|                 | ביטול 😽 אישור 😢       |   |
| DELL-PC\LIRAM 🖂 | שרת                   |   |
| LIRAM_DB1 🖂     | שם מסד נתונים         |   |
|                 | SQL השתמש בהגנת שרת 🗹 |   |
| sa              | שם משתמש              |   |
| ****            | סיסמה                 |   |

- כעת בחלונית "חיבור למסד נתונים" יש לבחור בשדה "שם מסד הנתונים" בחברה שאת נתוני הנה"ח שלה נרצה לייבא .
  - לחץ "אישור" ליבוא. 🗹

#### יבוא מקובץ במבנה אחיד

יבוא נתונים מקובץ במבנה אחיד אפשרי מכל תוכנת הנה"ח ומאפשר יבוא של חשבונות והכרטסת שלהם.

- במסך יבוא סמן אפשרות "יבוא קבצים במבנה אחיד", במידה ומדובר ביבוא מתוכנה רב שנתית כמו למשל חשבשבת חלונות יש לסמן את אפשרות "יבוא קובץ במבנה אחיד רב שנתי" . שנתי" .
- OPENFRMT בחלונית החיפוש בחר בקובץ היבוא ( סיומת BKMVDATA .TXT ) במחיצת ולחץ פתיחה ,או דאבל קליק על הקובץ והמערכת תתחיל בתהליך היבוא.
  - במידה ובתהליך הייבוא יש הפרשים הנובעים מיתרות פתיחה ,המערכת תודיע על כך וניתן 🗹 יהיה לבצע פקודה אוטומאטית שתסגור אותן.

\*\*\*לאחר סיום היבוא מכל תוכנה שנבחרה יש לעבור אל מסך הקידוד ,לצורך קידוד הח"ן שיובאו. להסבר על תהליך הקידוד ראה בהמשך.

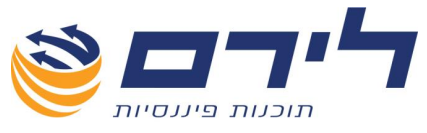

יבוא פקודות

תפריט "ראשי" 🗢 "יבוא נתוני הנה"ח" 🗢 פקודות

| - 31/12/2011 - 31/12/2011                                                                                                    | רמפלוס; עסק לדוגמא 🎆        |
|----------------------------------------------------------------------------------------------------|-----------------------------|
| טף שיווק ניהול ✔ הצג תפריט                                                                                                    | ראשי הקמה שוי               |
|                                                                                                    |                             |
| ענת אסע אוניג אוט אוניג אוט אוניג אוט אוניג אוט אוניג אוט אוניג אוט אוניג אוט אוניג אוט אוניג איניג אוט אוניג א<br>ער אוניג אוט אוניג אוט אוניג אוט אוניג אוט אוניג אוט אוניג אוט אוניג אוניג אוניג אוניג אוניג אוניג אוניג אוניג א | ראשי<br>תקופה נוכחי         |
| Manager1-u vilk                                                                                                    | תיק פקודו<br>עתיק ניק פקודו |
| עדכון יתרות פתיחה                                                                                                    | חדש 😽                       |
| יבוא יתרות פתיחה 🔲 גרסה/ קידוד DOS                                                                                                    | נתוני 🎸                     |
| DOS שווני דוח-ווח 🗖 גרטה/ קידוד 🖉 🖉                                                                                                    | הקמה                        |
| קוד מיון לקוחות 🕞 קוד מיון בנקים                                                                                                    |                             |
| קוד מיון מע"מ עסקאות 🔽 קוד מיון קופת כרטיסי אשראי                                                                                                    | שיווק                       |
| קוד מיון הכנסות חייבות 🔽 קוד מיון קופת שקים                                                                                                    | ביהול                       |
| קוד מיון הכנסות פטורות 🔽 קוד מיון קופת מזומן                                                                                                    |                             |
|                                                                                                    |                             |
|                                                                                                    |                             |
|                                                                                                    |                             |

#### Movein.dat יבוא מקובץ

יבוא פקודות לתוכנת רמפלוס מתאפשר ע"י קובץ Movein.dat.

- ליבוא פקודות יש לבחור בלשונית "פקודות". 🗹
- אם הקובץ נוצר לגרסת הדוס , יש לסמן ב- V את שדה "גרסא/קידוד Dos".
- ולבחור מתוך הרשימה המוצעת Movein.dat להתחלת תהליך היבוא יש ללחוץ על "יבוא 🗹 באחת מהאפשרויות הבאות:
  - י יבוא קובץ רגיל: יבוא קובץ פקודות רגיל בסיומת Movein.dat.
- יבוא קובץ לפי פרמטרים: בתוכנות מסוימות הפקת קובץ movein.dat יוצרת גם קובץ פרמטרים (PR**M.)** במקרה זה יש לייבא תחילה את קובץ הפרמטרים "יבוא קובץ PR**M"** על מנת שהתוכנה תדע לפי אלו פרמטים לקלוט את החומר המיובא, ולאחר מכן לבחור באפשרות יבוא "קובץ לפי פרמטרים" ולייבא את קובץ ה-Movein.dat.
  - בחלון הניווט יש לבחור בקובץ הרצוי לדוגמה movein.dat וללחוץ על פתיחה. 🗹
- על המסך תוצג רשימת פקודות מתוך הקובץ לפני ביצוע היבוא ,יש לסמן בעמודת "אשר" ∨ על המסך תוצג רשימת פקודות שברצונך לייבא.
  - ליבוא הפקודות למנה חדשה יש לסמן 🗸 "בפתח מנה חדשה". 🗹
  - לאיחוד פקודות בעלי אסמכתא זהה לפקודה מורכבת אחת יש לסמן 🗸 באפשרות זו. 🗹
  - ניתן להסיר את סימון ה- V מתנועה מסוימת על מנת שלא תיובא בקובץ פקודות היומן. 🗹

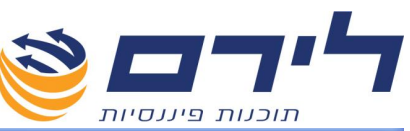

|           |              |                    |              |                   |                 |                    |               |            |           | אישור יבוא |
|-----------|--------------|--------------------|--------------|-------------------|-----------------|--------------------|---------------|------------|-----------|------------|
|           |              |                    | א קיימים ל:  | החלף חשבונות לי 📃 | ת עם אסמכתא זהה | שה 📃 איחוד פקודו   | פתח מנה חדט 📃 | ה: 🔽 ו     | מנ 🕅      | 🐼 אשר הרד  |
|           |              |                    |              | $\sim$            |                 | ק תנרערת עם חשברן: | 200           |            | 2011/01   |            |
| סכום מט"ח | סכום בש"ח    | פרטים              | תאריך ערך    | תאריך אסמכתא      | אסמכתא 2        | אסמכתא             | חשבון זכות    | חשבון חובה | סוג פקודה | אשר        |
| 0         |              | רן 1551            | 01/01/2009   |                   |                 |                    |               |            |           | ₩ 4        |
| 0         | 974.55       | כרכום מחשבים 1551  | 01/01/2009   | 01/01/2009        |                 |                    |               | 4501       |           |            |
| 0         | 7262         | רך 1551 חר         | 01/01/2009   | 01/01/2009        |                 |                    | 3011          |            |           |            |
| 0         | 1299         | חן 1557(פרויקט צ   | 01/01/2009   | 01/01/2009        |                 |                    |               | 5101       |           |            |
| 0         | 201          | חן 1557            | 01/01/2009   | 01/01/2009        |                 |                    |               | 4501       |           |            |
| 0         | 1500         | חן 1557            | 01/01/2009   | 01/01/2009        |                 |                    | 3011          |            |           |            |
| 0         | 3347.18      | חן 1558(פרויקט בי  | 01/01/2009   | 01/01/2009        |                 |                    |               | 5101       |           |            |
| 0         | 518.82       | חן 1558-כרכום      | 01/01/2009   | 01/01/2009        |                 |                    |               | 4501       |           |            |
| 0         | 3866         | חן 1558 ח          | 01/01/2009   | 01/01/2009        |                 |                    | 3011          |            |           |            |
| 0         | 8811.77      | רכוז חן שקד 544-60 | 01/01/2009   | 01/01/2009        |                 |                    |               | 5101       |           |            |
| 0         | 1534.78      | רכוז חן שקד 544-60 | 01/01/2009   | 01/01/2009        |                 |                    |               | 4501       |           |            |
| 0         | 1090         | חן 550-שקד         | 01/01/2009   | 01/01/2009        |                 |                    |               | 7006       |           |            |
| 0         | 1107.82      | רן 544 חר          | 01/01/2009   | 01/01/2009        |                 |                    | 3003          |            |           |            |
| 0         | 827.19       | חן 545             | 01/01/2009   | 01/01/2009        |                 |                    | 3003          |            |           |            |
| 0         | 964.43       | רן 546 חן          | 01/01/2009   | 01/01/2009        |                 |                    | 3003          |            |           |            |
| 0         | 528.7        | רן 547             | 01/01/2009   | 01/01/2009        |                 |                    | 3003          |            |           |            |
| 0         | 977.42       | רן 548 חן          | 01/01/2009   | 01/01/2009        |                 |                    | 3003          |            |           |            |
| 0         | 2092.66      | חן 549             | 01/01/2009   | 01/01/2009        |                 |                    | 3003          |            |           |            |
| 0         | 2611.73      | רן 550 חן          | 01/01/2009   | 01/01/2009        |                 |                    | 3003          |            |           |            |
| 0         | 1868.27      | nן 555 חן          | 01/01/2009   | 01/01/2009        |                 |                    | 3003          |            |           |            |
| 0         | 90.33        | nן 556 חן          | 01/01/2009   | 01/01/2009        |                 |                    | 3003          |            |           |            |
| 0         | 368          | רן 560 חן          | 01/01/2009   | 01/01/2009        |                 |                    | 3003          |            |           |            |
| 0         | 987          | רכוז דלק במזומן    | 31/01/2009   | 31/01/2009        |                 |                    |               | 5112       |           |            |
| 0         | 153          | דלק רוגן 1/09      | 31/01/2009   | 31/01/2009        |                 |                    |               | 4501       |           |            |
| 0         | 1140         | רכוז דלק 1/09      | 31/01/2009   | 31/01/2009        |                 |                    | 4051          |            |           |            |
| 0         | 50.99-       | קזוז דלק רוגן      | 31/01/2009   | 31/01/2009        |                 |                    | 5112          |            |           |            |
| 0         | 50.99-       | קווז דלק רונן      | 31/01/2009   | 31/01/2009        |                 |                    |               | 4501       |           |            |
|           | 8,007,998.18 | 1100               | or loc loops | er let leese      |                 |                    |               | <u></u>    |           |            |
|           |              |                    |              |                   |                 |                    |               |            |           |            |
|           |              |                    |              |                   |                 |                    |               |            | ביטול 🚺   | אישור 🗹    |

- במידה ויובאו פקודות שכבר קיימים להן ח"ן ,התוכנה תדע לשייך את הפקודות אל הח"ן 🗹 המתאימים.
- במידה ויובאו פקודות שלא קיימים להם ח"ן, התוכנה תייבא את הפקודות ולכל חשבון חדש שהיא מקימה ניתן שם –"לא מוגדר" המשתמש יכול : 1. להיכנס לפרטי חשבון ⇔ לתת שם חדש/לשנות שם לחשבון
  - 2. להיכנס לספרים<u></u> לסנן לפי שם ח"ן "לא מוגדר" ולתת שמות לכל החשבונות הנ"ל.

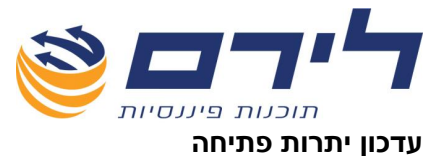

| T | 200 | אס מאכונ          | מפתם מאכונ    | אים פרונו                        | ותכה                |
|---|-----|-------------------|---------------|----------------------------------|---------------------|
| 4 |     |                   | [LEG OT FREE] | 01949                            | II DP               |
| = |     |                   |               |                                  |                     |
| - |     | בנק הפועלים       | 110           | בנקם וקופת                       | <u>1120,154.57</u>  |
|   |     | נעראים            | 501           | F1                               | <u></u>             |
|   |     | 4.400 h           | 101           | בנקטוקפת                         | L<br>               |
|   |     |                   | 801           | HERRICH ALTERNATION OF THE STATE | 112,020.00          |
|   |     | 1000              | 401           | 8990                             | <u>u</u>            |
|   |     | נע גי עסקאות      | 200           | лны                              | 18,328,20           |
|   |     | מעימ תשומות       | 201           | מוסדות                           | n1.027.63           |
|   |     | מעימ תשומות ציוד  | 202           | מוסדות                           | <u>Th 442.4U</u>    |
|   |     | חויז מעימ         | 203           | מסדות                            | <u>n 8,702.00</u>   |
|   |     | אחזקת רכב         | 802           | הוצאות הנהלה וכלליות             | <u>'n 4,286.84</u>  |
|   | N   | 078/              | 803           | הוצאות הנהלה וכלליות             | <u>11 21.59</u>     |
|   |     | פלאפון            | 804           | הוצאות הנהלה וכלליות             | <u>'n 879.34</u>    |
|   |     | השמל              | 805           | הוצאות הנהלה וכלליות             | Q                   |
|   | •   | כיבודים ומתנות    | 807           | הוצאות הנהלה וכלליות             | <u>0</u>            |
|   | •   | משרדיות           | 808           | הוצאות הנהלה וכלליות             | <u>0</u>            |
|   | N   | שכ"דירה           | 810           | הוצאות הנהלה וכלליות             | <u>0</u>            |
|   | N   | אחוקה             | 811           | הוצאות הנהלה וכלליות             | <u>'n 30.09</u>     |
|   |     | עמלות             | 830           | הוצאות הנהלה וכלליות             | <u>'n 975.64</u>    |
|   | •   | ריבית             | 831           | הוצאות הנהלה וכלליות             | <u>'n 506.95</u>    |
|   | N   | ביטול יתרות       | 850           | הוצאות הנהלה וכלליות             | <u>0</u>            |
|   | N   | כלל אלמנטרי-לקוח  | 301           | לקוחות                           | <u>0</u>            |
|   |     | הכנסות 5          | 601           | הכנסות                           | 0                   |
|   |     | כלל חיים-לקוח     | 302           | לקוחות                           | Q                   |
|   |     | כלל חיים-הכנסות   | 602           | הכנסות                           | <u>'117,739.66</u>  |
|   | v   | הראל אלמנטרי-לקוח | 303           | לקוחות                           | <u>0</u>            |
|   |     | הכנסות 2          | 603           | הכנסות                           | Q                   |
|   |     | הראל חיים-לקוח    | 304           | לקוחות                           | Q                   |
|   |     | הכנסות 6          | 604           | הכנסות                           | <u>'1 34,009.00</u> |
|   | v   | איילון-לקוח       | 305           | לקוחות                           | <u>0</u>            |
| Î |     | 4                 | 100           |                                  |                     |

- עדכון יתרות פתיחה משנה קודמת ברמפלוס ניתן לבצע מספר פעמים במהלך השנה, המערכת תיצור מנה (1-) ליתרות הפתיחה.
- יש אפשרות להוריד את הסימון מחשבונות שלא מעוניינים להעביר את יתרת הפתיחה 🗹 שלהם.

#### יבוא יתרות פתיחה

אפשרות זו מיועדת ליבוא יתרות פתיחה מחשבשבת או מכל תוכנה המייצרת קובץ movein.dat ליתרות פתיחה.

- . במידה ומיבאים מקובץ בגירסת הדוס יש לסמן V ב"גירסה/קידוד דוס". 🗹
  - 🗹 בחלון שנפתח יש לנווט אל קובץ היבוא (סיומת Movein.dat).
    - . דאבל קליק על הקובץ או סימונו ולחיצה על פתיחה 🗹
    - . לחץ אישור והמערכת תיבא את יתרות הפתיחה 🗹

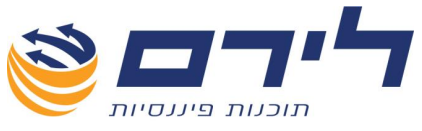

## יבוא חשבונות

תפריט "ראשי" 🗢 "יבוא נתוני הנה"ח" 🗢 לשונית חשבונות

#### יבוא משנה אחרת

אפשרות זו רלוונטית כאשר מקימים תיק המשך או תיק קודם ורוצים ליבא עבורו חשבונות.

| יתרת אפס 🗹 חשבונות בלי תנועות 📃 יבוא יתרות פתיחה | נות ו | ערת | יבוא יתרות פתיחה 🔲 |                      |                     |      |
|--------------------------------------------------|-------|-----|--------------------|----------------------|---------------------|------|
| מפתח חשבון שב                                    |       |     | מפתח חשבון         | שם פרוט              | יתרה                |      |
|                                                  |       |     |                    |                      |                     |      |
| 110                                              |       | 1   | 110                |                      | <u>'n 20,154.67</u> |      |
| הון 501                                          |       |     | 501                | ការ                  | 10.413.00           | =    |
| 101                                              |       |     | 101                | בנקים וקופות         | <u>0</u>            |      |
| 801 R                                            |       |     | 108                | הוצאות הנהלה וכלליות | <u>'n 2,820.68</u>  |      |
| 90 <b>4</b> 01                                   |       |     | 401                | ספקים                | <u>۹</u>            |      |
| 200                                              |       |     | 200                | מוסדות               | <u>'16,328.20</u>   |      |
| 201                                              |       |     | 201                | מוסדות               | <u>'n 1,027.63</u>  | Ī    |
| 202                                              |       |     | 202                | מוסדות               | <u>'n 442.40</u>    |      |
| 203                                              |       |     | 203                | מוסדות               | <u>'n 8,702.00</u>  |      |
| הוצ 802                                          |       |     | 802                | הוצאות הנהלה וכלליות | <u>'n 4,286.84</u>  |      |
| 803 R                                            |       |     | 802                | הוצאות הנהלה וכלליות | <u>'n 21.59</u>     | [    |
| הוצ 804                                          |       |     | 804                | הוצאות הנהלה וכלליות | <u>'n 879.34</u>    |      |
| הוצ 805                                          |       |     | 805                | הוצאות הנהלה וכלליות | 0                   | [    |
| הוצ<br>807                                       |       |     | 807                | הוצאות הנהלה וכלליות | <u>0</u>            |      |
| הוצ<br>808                                       |       |     | 808                | הוצאות הנהלה וכלליות | 0                   | [    |
| הא 810                                           |       |     | 810                | הוצאות הנהלה וכלליות | 0                   |      |
| הוצ 811                                          |       |     | 811                | הוצאות הנהלה וכלליות | <u>'n 30.09</u>     |      |
| הוצ<br>830                                       |       |     | 830                | הוצאות הנהלה וכלליות | <u>'n 975.64</u>    |      |
| הא 831                                           |       |     | 831                | הוצאות הנהלה וכלליות | <u>'n 506.95</u>    |      |
| הא 850                                           |       |     | 850                | הוצאות הנהלה וכלליות | <u>0</u>            |      |
| 301                                              |       |     | 301                | לקוחות               | <u>0</u>            |      |
| הכן 601                                          |       |     | 601                | הכנסות               | Q                   |      |
| 302                                              |       |     | 302                | לקוחות               | 0                   |      |
| 602 n                                            |       |     | 602                | הכנסות               | 117,739.66          |      |
| ז 303 לקו                                        |       |     | 303                | לקוחות               | 0                   |      |
| הכו<br>603                                       |       |     | 603                | הכנסות               | <u>0</u>            |      |
| 304                                              |       |     | 304                | לקוחות               | <u>0</u>            |      |
| nn1 /041                                         |       |     | 1 /04              | 95 (95 5 T)          | 1 5 04 000 00       | النب |

אישור 🔇 ביטול יבוא ✔

- להעברת אינדקס החשבונות משנה קודמת לחץ על לחצן "יבוא משנה קודמת". 🗹
  - . במסך שנפתח בחר את התיק ממנו תרצה ליבא 🛛
- ☑ כברירת מחדל כל החשבונות משנה קודמת מסומנים ב V, אולם ניתן להסיר את הבחירה מחשבונות שלא נרצה להעביר (כגון ספקים שהחברה הפסיקה לעבוד מולם).
  - . ניתן לייבא כולל יתרות פתיחה עיי סימון V באפשרות "יבוא יתרות פתיחה". 🗹
    - להעברת החשבונות לשנה נוכחית לחץ "אישור". 🗹
    - אינדקס החשבונות יועבר כולל קידוד לקודי המיון וסעיפי המאזן. 🛽 🛛

#### יבוא חשבונות מעסק אחר

- ליבוא אינדקס החשבונות מעסק אחר (כגון עסק כללי) לחץ על לחצן "יבוא מעסק אחר". 🗹
- ☑ כברירת מחדל כל החשבונות מסומנים ב V, אולם ניתן להסיר את הבחירה מחשבונות שלא נרצה להעביר.
  - במסך שנפתח בחר את העסק והתיק מהם תרצה להעתיק את אינדקס החשבונות. 🗹
    - להעברת החשבונות לתיק הנוכחי לחץ "אישור". 🗹

#### יבוא קידוד מעסק/תיק אחר

במקרה שבו ישנם **חשבונות זהים** בשני עסקים ניתן ליבא את קידוד החשבון לעסק.

- במסך יבוא חשבונות יש ללחוץ על "קידוד מעסק/תיק אחר" 🗹
  - במסך שנפתח יש לבחור את העסק והתיק 🗹
- כברירת מחדל כל החשבונות מסומנים ב ∨ להעתקת הקידוד, אולם ניתן להסיר את הבחירה מחשבונות שלא נרצה להעתיק את הקידוד שלהם (לדוגמה -לא פעילים יותר).
  - לתחילת היבוא יש ללחוץ "אישור". 🗹

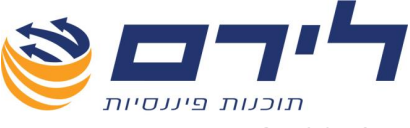

עדכון ספקים

לאחר יבוא נתונים מחשבשבת דוס ניתן לעדכן את הפרטים שלא הועברו לכרטיסי הספקים ביבוא.

- . לעדכון פרטי הספקים לחץ על לחצן "עדכון ספקים". 🗹
- במסך שנפתח יש לנווט אל קובץ היבוא (קובץ וורד) שיוצא מחשבשבת דוס. 🗹
  - לתחילת היבוא יש ללחוץ "פתיחה" או דאבל קליק על הקובץ. 🛛

#### עדכון לקוחות

לאחר יבוא נתונים מחשבשבת דוס ניתן לעדכן גם את הפרטים שלא הועברו לכרטיסי הלקוחות ביבוא.

- . לעדכון פרטי הלקוחות לחץ על לחצן "עדכון לקוחות". 🗹
- במסך שנפתח יש לנווט אל קובץ היבוא (קובץ וורד) שיוצא מחשבשבת דוס. 🗹
  - לתחילת היבוא יש ללחוץ "פתיחה" או דאבל קליק על הקובץ. 🗹

#### *יבוא* מאקסל

ניתן לייבא נתונים מאקסל בהתאם למבנה קובץ אקסל מתאים ,לקבלת מבנה קובץ ליבוא נתונים יש ליצור קשר עם מחלקת התמיכה 09-7624444.

#### יבוא Heshin.dat

יבוא כרטיסי לקוחות חדשים שהוקמו בחשבשבת לאחר יבוא נתוני הנה"ח שבוצע לרמפלוס

- ." ליבוא קובץ החשבונות יש לבחור בלשונית "יבוא Heshin.dat". 🗹
- אם הקובץ נוצר בגרסת הדוס , יש לסמן ב- V את שדה "גרסא/קידוד Dos".
- ולבחור מתוך הרשימה המוצעת "Heshin.dat להתחלת תהליך היבוא יש ללחוץ על "יבוא Beshin.dat " באחת מהאפשרויות הבאות: באחת מהאפשרויות הבאות:
  - יבוא קובץ רגיל: יבוא קובץ פקודות רגיל בסיומת Heshin.dat.
- יבוא קובץ לפי פרמטרים: בתוכנות מסוימות הפקת קובץ Heshin.dat יוצרת גם קובץ פרמטרים (.PRM) במקרה זה יש לייבא תחילה את קובץ הפרמטרים "יבוא קובץ PRM" על מנת שהתוכנה תדע לפי אלו פרמטים לקלוט את החומר המיובא, ולאחר מכן לבחור באפשרות יבוא "קובץ לפי פרמטרים" ולייבא את קובץ ה-Heshin.dat.
  - בחלונית החיפוש יש לבחור בקובץ הרצוי לדוגמה Heshin.dat וללחוץ על פתיחה. 🗹
- על המסך תוצג רשימת החשבונות מתוך הקובץ לפני ביצוע היבוא ,יש לסמן בעמודת "אשר" 🗹 עבור הפקודות שברצונך לייבא.

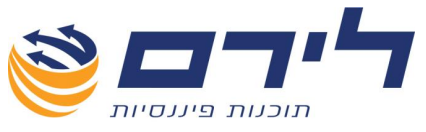

#### שרות

. בלשונית שרות ניתן לשחזר תבנית, למצוא דפי הסבר נוספים מעבר לחוברת וכן לייבא קודי 6111

- שיחזור תבנית מאפשר להחזיר את תבנית ברירת המחדל של הרמפלוס לקודי המיון וסעיפי 🗹 המאזן במקום התבנית שיובאה מחשבשבת או שונתה לאותו עסק ע"י המשתמש.
  - מילון מונחים PCN874 חוברות והנחיות עבודה ניתן להדפיס את המדריכים ליצירת PCN874, מילון מונחים וחוברת הדרכה מקוצרת.

#### יבוא שדות 6111

מאפשר לייבא את האינדקס לדוח 6111 על מנת שניתן יהיה לקודד את החשבונות לקודי 6111 לצורך הגשת/שידור הדוח.

- לצורך יבוא קודי 6111 יש לבחור בשנת התיק לו נרצה לייבא את האינדקס. 🗹
  - לחץ על לחצן "יבוא שדות 6111". 🗹
  - . shared\**rep6111** בחלונית החיפוש שנפתחה יש לעבור למחיצת 🗹

| א לבחור קובץ                                                      | J DEFINE6111.to                                                                                                    | xt                                                                                                    |   |   |   |   | ? 🗙    |
|-------------------------------------------------------------------|----------------------------------------------------------------------------------------------------|----------------------------------------------------------------------------------------------------|---|---|---|---|--------|
| Look in:                                                          | 🚞 Rep6111                                                                                                    |                                                                                                    | ~ | G | ø | ø |        |
| My Recent<br>Documents<br>Desktop<br>My Documents<br>My Documents | DEFINE6111_20     DEFINE6111_20     DEFINE6111_20     DEFINE6111_20     DEFINE6111_20     DEFINE6111_20     DEFINE6111_200     Titles6111_2000     Titles6111_2000     Titles6111_2000     Titles6111_2010     Titles6111_2010     Titles6111_2010     Titles6111_2010     Titles6111_2010     Titles6111_2010 | 005.txt<br>006.txt<br>007.txt<br>008.txt<br>009.txt<br>010.txt<br>011.txt<br>5.txt<br>6.txt<br>7.txt<br>8.txt<br>9.txt<br>0.txt<br>1.txt |   |   |   |   |        |
|                                                                   | File name:                                                                                                    | Titles6111_2011.txt                                                                                                    |   |   |   | ~ | Open   |
| My Network                                                        | Files of type:                                                                                                    | TXT files (*.txt)                                                                                                    |   |   |   | ~ | Cancel |

- לפי שנת המס המתאימה יש לשים לב **Titles6111\_**2011.txt לפי שנת המס המתאימה יש לשים לב לשנת המס הרשומה בשם הקובץ.
  - . לביצוע היבוא לחץ על פתח, ובסיומו תתקבל הודעה שהיבוא בוצע בהצלחה 🗹
- לאחר יבוא אינדקס הקודים ל 6111 יש לבצע קידוד חשבונות לקודי 6111 במסך חשבונות 🗹 I גואר יבוא אינדקס הקודים ל

073-2454488 סלפון: 09-7624444 לירם ר.ל. תוכנות פיננסיות בע"מ הבנים 14 כניסה ב' הוד השרון 4526823 טלפון: 09-7624448 <u>www.liram.co.il</u> ©כל הזכויות שמורות ללירם תוכנות פיננסיות©

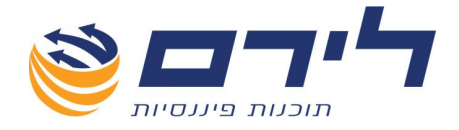

# קידוד חשבונות

# חשבונות וקודי מיון

תפריט "הקמה" 🗢 "קידוד וחשבונות" 🗢 "חשבונות וקודי מיון"

לאחר יבוא נתוני הנה"ח יפתח מסך זה לצורך קידוד החשבונות וקודי המיון שיובאו.

|             |    |                           |                 |           |                       |                         | נ רקרדי מייון] | 31/1: - משבונור | גמא 2/2011        | זק לדו   | רס; ענ      |
|-------------|----|---------------------------|-----------------|-----------|-----------------------|-------------------------|----------------|-----------------|-------------------|----------|-------------|
|             |    |                           |                 |           |                       |                         | י תפריט        | ק ניהול 🎔 הצ    | הקמה שוטף שיווי   | ראשי     | <br>        |
|             |    | רא<br>זסל                 | יצו 🔀           | מחיקת 🗾   | תיק אחר 🔇 קוד מיון    | ושבון 🍪 יבוא נ 🤧 יבוא נ | קוד מיון 🕂     | טעיף 👞 ודש      | מבנה 😭 🚼          | 0        |             |
| בצע סי 🥁    |    |                           |                 |           |                       |                         |                |                 | חשבונות בלבד      | הצג 🔽    | שי [        |
|             |    |                           |                 |           |                       |                         |                |                 | ה לקביעת קבוצה    | רור שד   | וירת<br>תיק |
| חשבון - שדה | שד | סוג חשבון                 | סוג קוד מיון    | מבנה      | סעיף מאוני/תוצאתי     | נאור קוד מיון (פרוט)    | קוד מיון ר     | מפתח חשבון      | ום חשבון          | ,        | סק<br>ודש   |
|             |    |                           |                 |           |                       |                         |                |                 |                   | 5        | 2           |
|             |    |                           |                 |           |                       | າ                       | 500 ה          | 501             | נהלים             | n •      | ່າກ         |
|             |    | מס הכנסה ניכוי במקור ללקו |                 |           |                       | ון                      | ה 500          | 515             | ש-שנים קודמות     | Ð        |             |
|             |    |                           |                 |           |                       | II                      | 500 n          | 510             | הוט וציוד         | <u>ר</u> |             |
|             |    |                           |                 |           |                       | ון                      | ה 500          | 511             | לי רכב            | 0        |             |
|             |    |                           |                 |           |                       | ון                      | 500 ה          | 512             | יפורים במשרד      | I        |             |
|             |    |                           |                 |           |                       | ון                      | 500 ה          | 502             | ון מניות          | ה        | E P         |
|             |    |                           |                 |           |                       | ון                      | 500 ה          | 505             | נרת רווח/הפסד     | n -      |             |
|             |    |                           |                 |           |                       | ון                      | n 500          | 520             | חת נצבר-ריהוט     | Ð        | 2           |
|             |    |                           |                 |           |                       | ון                      | 500 ה          | <u>521</u>      | חת נצבר-רכב       | Ð        |             |
|             |    |                           |                 |           |                       | ון                      | n 500          | 522             | חת נצבר-שיפוצים   | Ð        |             |
|             |    |                           |                 |           |                       | յլ                      | ה 500          | 530             | יבידנד            | т        |             |
|             |    |                           |                 | כוש שוטף  | מזומנים ושווי מזומנים | נקים וקופות             | ב 100          | <u>110</u>      | נק הפועלים        | ъ        |             |
|             |    |                           |                 | כוש שוטף  | מזומנים רשווי מזומנים | נקים וקופות             | 100 ב          | <u>101</u>      | קטנה.             | ₽        |             |
|             |    |                           |                 | כוש שוטף  | מזומנים רשווי מזומנים | נקים וקופות             | 100 ב          | <u>105</u>      | 758 ראכרט         | n        |             |
|             |    |                           |                 | כוש שוטף  | מזומנים רשווי מזומנים | נקים וקופות             | 100 ב          | <u>106</u>      | 280 ראכרט         | n        |             |
|             |    |                           |                 | כוש שוטף  | מזומנים רשווי מזומנים | נקים וקופות             | 100 ב          | <u>170</u>      | טל"פ              | ш        |             |
|             |    |                           |                 | יכוש שוטף | מזומנים רשווי מזומנים | נקים וקופות             | 100 ב          | <u>171</u>      | טל"ג              | ש        |             |
|             |    |                           |                 | כוש שוטף  | מזומנים רשווי מזומנים | נקים וקופות             | 100 ב          | <u>150</u>      | לוואה מחב' כלל    | ก        |             |
|             |    |                           |                 | כוש שוטף: | מזומנים רשווי מזומנים | נקים וקופות             | 100 ב          | 121             | קדון/ח-ן 555414   | n        |             |
|             |    |                           |                 | כוש שוטף  | מזומנים ושווי מזומנים | נקים וקופות             | 100 ב          | 122             | כנית חסכון/555414 | л        |             |
|             |    |                           |                 | כוש שוטף  | מזומנים ושווי מזומנים | נקים וקופות             | 100 ב          | 120             | נק הפועלים 111110 | a        |             |
|             |    |                           |                 | כוש שוטף  | מזומנים ושווי מזומנים | נקים וקופות             | 100 ב          | <u>151</u>      | ערוך הלוואה כלל   | ש        |             |
|             |    |                           |                 | כוש שוטף  | מזומנים רשווי מזומנים | נקים וקופות             | 100 ב          | <u>130</u>      | לוואה בנק הפועלים | n        |             |
|             |    | לקוחות, ט' 857            | לקוחות, ט' 857  | כוש שוטף  | לקוחות                | קוחות                   | 300            | 301             | לל אלמנטרי-לקוח   | o        |             |
|             |    | 95711 0000                | oralis, pupubli |           |                       |                         | b 000          |                 | mumh mum hit      |          |             |

מסך חשבונות וקודי מיון יציג את קודי המיון והחשבונות המשויכים אליהם לצורך המשך קידוד לסעיפי מאזן והגדרת סוגי חשבון.

לאחר יבוא נתוני הנה"ח מחשבשבת יוצגו רק חשבונות/קודי מיון שלא שויכו לחשבונות ראשיים בחשבשבת והמערכת לא יכלה לזהות קידוד לסעיפי מאזן וסוגי חשבון.

<u>חשוב להביו</u>: לאחר היבוא במידה וקיימים קודי מיון ניתן לצאת ממסך זה ולהציג מאזן בוחן תקין.

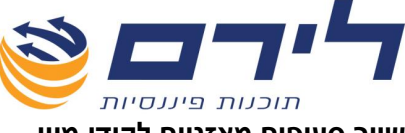

שיוך סעיפים מאזניים לקודי מיון

על מנת שניתן יהיה להציג דוח רווח והפסד יש צורך לבצע קידוד חשבונות לסעיפי מאזן מתאימים (בנוסף הקידוד הינו הכנה לעבודה בביקורת).

חשבונות וקודי מיון שיובאו מתוכנה אחרת <u>ושויכו לחשבונות ראשיים בתוכנה האחרת</u> ישויכו באופן אוטומטי לסעיף מאזני ברמפלוס ויוגדר להם סוג חשבון/סוג קוד מיון.

לדוגמה: קוד מיון **"לקוחות"** – ישויך לסעיף מאזני **"לקוחות"** ולכל הלקוחות בקבוצה יוגדר סוג חשבון **"לקוחות ט' 857**".

במידה וישנם חשבונות וקודי מיון שאינם משויכים לסעיף מאזני יש לשייכם לפי ההנחיות הבאות:

- בחר באחד החשבונות השייכים לקוד מיון מסוים ללא סעיף מאזני/תוצאתי מוגדר ולחץ בשדה 🗹 **סעיף מאזני/תוצאת"** שבאותה השורה.
- ברשימה שנפתחה בחר בסעיף המאזני המתאים לקוד המיון והחשבונות המשויכים לו ניתן 🛽 . לבצע חיפוש לפי שם סעיף בשורה הריקה העליונה
  - לאחר בחירת סעיף מאזני לחץ על שורה של חשבון אחר באותו קוד מיון והסעיף יוגדר לכל 🛽 החשבונות בקבוצה.
  - המשך בשיוך סעיפים לכל קודי המיון ללא הסעיף המאזני (ניתן לחזור למסך זה בכל שלב 🛽 ולשייך סעיפים גם מאוחר יותר).

#### הגדרת סוג קוד מיון/סוג חשבון

הגדרת סוג קוד מיון או סוג חשבון נועדה לאפיין את החשבונות לצורך הדוחות מע"מ, 856, PCN874 ומקדמות.

לדוגמה יש להגדיר לקוחות או ספקים בסוג חשבון לקוח או ספק לדיווח/לא לדיווח על מנת שיזוהו בדוח 856 (ספקים) או בדוח PCN874 (לקוח, ספק).

| כרטיס / חשבון                 | סוג חשבון                     | קבוצת מיון        |
|-------------------------------|-------------------------------|-------------------|
| הכנסה חייבת                   | מחזור חייב מע"מ ומקדמות מ"ה   |                   |
| הכנסה פטורה ממע"מ בלבד        | מחזור חייב מקדמות מ"ה         | הכנסות            |
| הכנסה חייבת מע"מ ופטורה       | מחזור חייב מע"מ ופטור ממקדמות |                   |
| ממקדמות מ"ה                   | מ"ה                           |                   |
| הכנסה פטורה ממע"מ ומקדמות     | מחזור חייב מע"מ ופטור ממקדמות |                   |
| מ"ה                           | מ"ה                           |                   |
| לקוחות                        | לקוחות, ט' 857                | לקוחות            |
| ספקים לדיווח 856              | ספקים, ט' 856                 | ספקים             |
| ספקים לא לדיווח 856           | ספק לא לדיווח 856             |                   |
| מע"מ עסקאות                   | מע"מ עסקאות                   |                   |
| מע"מ רשומון יצוא              | מע"מ עסקאות רשומון ייצוא      | מוסדות            |
| מע"מ תשומות אחרות             | מע"מ תשומות אחרות             |                   |
| מע"מ תשומות ציוד              | מע"מ תשומות ציוד              |                   |
| ניכוי במקור ספקים             | ניכוי במקור מספקים            |                   |
| ניכוי במקור לקוחות            | ניכוי במקור לקוחות            |                   |
| מע"מ תשומות רשומון ייבוא      | מע"מ תש' רשומון ייבוא         | מוסדות / רשומונים |
| מע"מ תשומות ציוד רשומון ייבוא | מע"מ תש' רשומון ייבוא ציוד    |                   |

מרבית החשבונות יוגדרו כסוג חשבון – **רגיל** ז"א שאין התייחסות מיוחדת מבחינת הזיהוי בדוחות.

לירם ר.ל. תוכנות פיננסיות בע"מ הבנים 14 כניסה ב' הוד השרון 4526823 טלפון: 09-7624448 פקס: 073-2454488 www.liram.co.il כל הזכויות שמורות ללירם תוכנות פיננסיות©

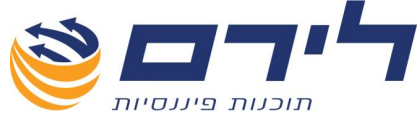

מה ההבדל בין סוג קוד מיון לסוג חשבון ??

- הגדרת **סוג קוד מיון** בחשבון מסוים תעדכן את סוג החשבון <u>לכל החשבונות באותו קוד מיון</u> (הגדרה קבוצתית).
  - הגדרת **סוג חשבוו** תבוצע לחשבונות באופן פרטני במקרים בהם יש התייחסות מיוחדת 🗹 (ראה טבלה) לכל חשבון בקבוצה.

לדוגמה: קבוצת חשבונות מסוג **הכנסות** - במידה ויש לנו הכנסות חייבות והכנסות פטורות, במקרה כזה נגדיר לכל חשבון בנפרד סוג חשבון תואם.

<u>דוגמה נוספת</u>: בקבוצת **מוסדות** יש לנו סוגי מע"מ שונים, ולכן ראשית נגדיר סוג קוד מיון לכל הקבוצה ולאחר מכן רק בחשבונות המע"מ נגדיר סוג חשבון תואם לחשבון עצמו (מע"מ עסקאות, מע"מ תשומות וכו').

#### פעולות נוספות שניתן לבצע במסך חשבונות וקודי מיון:

- . ניתן לשנות/לעדכן את שמות קודי המיון באמצעות שדה "תאור קוד מיון". 🛛
- ניתן לשנות מספר קוד מיון בעמודת קוד מיון (יש לשים לב שהמספר החדש אינו קיים כבר בקודי המיון האחרים).
  - . ניתן להוסיף קוד מיון חדש בעזרת לחצן 🖶 "קוד מיון חדש" . 🗹
  - ניתן למחוק קוד מיון בעזרת לחצן 왿 "מחיקת קוד מיון" (ניתן למחוק רק קודי מיון ללא 🛛 חשבונות).
    - . ניתן להקים חשבון חדש אשר ישויך לקוד מיון בעזרת לחצן 🕮 "חשבון חדש". 🛽

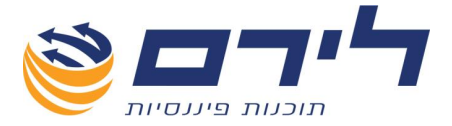

#### הקמת אינדקס חשבונות במסך חשבונות וקודי מיון

במקרה של עסק חדש ללא יבוא נתוני הנה"ח ניתן להקים את אינדקס החשבונות ישירות ממסך זה.

הסר את סימון ה- V מ 🗵 <sup>הצג וושבונות בלבד</sup> ולחץ על 🐨 <sup>בצע סינוניס</sup> על מנת להציג את קודי 🗹 המיון של רמפלוס.

|       |           |                   |                |                       |                                     |                          | הצג תפריט 🗸 | שוטף ניהוק | אשי הקמה         | n          |
|-------|-----------|-------------------|----------------|-----------------------|-------------------------------------|--------------------------|-------------|------------|------------------|------------|
|       |           |                   | מחיקת<br>ושבון | מחיקת 🔇               | חשבון 🌛 יבוא מתיק אחר 🎉             | קוד מייו <b>קוד מייו</b> | סעיף 👞      | מבנה 🥞     | <b>.</b>         |            |
| בצע 🦙 |           |                   |                |                       |                                     |                          |             | לבד        | הצג חשברנות ו    |            |
|       |           |                   |                |                       |                                     |                          |             |            | <b>≜</b> n"in    | 3          |
| שדה   | סוג חשבון | סוג קוד מיון      | מבנה           | סעיף מאזני/תוצאתי     | אור קוד מיון (פרוט)                 | קוד מיון ר               | זפתח חשבון  | 3          | שם חשבון         |            |
|       |           |                   |                |                       |                                     |                          |             |            |                  | ₽.         |
|       |           |                   |                |                       |                                     |                          |             | וצד נכסים  | דו"ח: מאזנים 🖻 🖯 | ۰.         |
| 7110  |           |                   | רכוש שוטף      | מזומנים ושווי מזומנים | וומנים ושווי מזומנים                | n 100                    |             |            |                  | Ēċ         |
| 7110  |           |                   | רכוש שוטף      | מוומנים רשווי מזומנים | פת מוומן                            | p 101                    |             |            |                  |            |
| 7110  |           |                   | רכוש שוטף      | מזומנים ושווי מזומנים | פת שקים                             | 102 ק                    |             |            |                  | <b>-</b> [ |
| 7110  |           |                   | רכוש שוטף      | מזומנים ושווי מזומנים | פת כרטיסי אשראי                     | p 103                    |             |            |                  |            |
| 7150  |           |                   | רכוש שוטף      | השקעות לזמן קצר       | שקעות לזמן קצר                      | 200 ר                    |             |            |                  |            |
| 7310  |           | לקוחות, ט' 857    | רכוש שוטף      | לקוחות                | קוחות                               | 300                      |             |            |                  |            |
| 7310  |           |                   | רכוש שוטף      | לקוחות                | שבונות פתוחים                       | 301 ר                    |             |            |                  |            |
| 7330  |           |                   | רכוש שוטף      | לקוחות                | זמחאות לגביה]/ [בניכוי- שטרות לקבל' | 1 302                    |             |            |                  |            |
| 7350  |           |                   | רכוש שוטף      | לקוחות                | כנסות לקבל                          | ר 303                    |             |            |                  |            |
| 7380  |           |                   | רכוש שוטף      | לקוחות                | ניכוי- הפרשה לחובות מסופקים         | ג 304                    |             |            |                  |            |
| 7390  |           |                   | רכוש שוטף      | לקוחות                | חרים                                | 305                      |             |            |                  |            |
| 7410  |           |                   | רכוש שוטף      | מקדמות לספקים         | קדמות לספקים                        | a 400                    |             |            |                  |            |
| 7470  |           |                   | רכוש שוטף      | חייבים ויתרות חובה    | בדים                                | 500                      |             |            | 1                |            |
| 7330  |           |                   | רכוש שוטף      | חייבים ויתרות חובה    | טרות לגביה                          | / 501                    |             |            |                  |            |
| 7440  |           |                   | רכוש שוטף      | חייבים ויתרות חובה    | וסדות                               | a 502                    |             |            | î                |            |
| 7440  |           |                   | רכוש שוטף      | חייבים ויתרות חובה    | עמ חוו                              | n 503                    |             |            | 1                |            |
| 7440  |           | מע"מ ר.שומות ציוד | רכוש שוטף      | חייבים ויתרות חובה    | עמ תשומות ציוד                      | o 504                    |             |            | 1                |            |
| 7440  |           | מע"מ השומות אח    | רכוש שוטף      | חייבים ויתרות חובה    | עמ תשומות אחרות                     | a 505                    |             |            |                  |            |
| 7440  |           | מע"מ עסקאות       | רכוש שוטף      | חייבים ויתרות חובה    | עמ עסקאות                           | a 506                    |             |            |                  |            |
| 7430  |           |                   | רכוש שוטף      | חייבים ויתרות חובה    | ס הכנסה                             | n 507                    |             |            |                  |            |
| 7440  |           |                   | רכוש שוטף      | חייבים ויתרות חובה    | וסדות בגין שכר                      | a 508                    |             |            |                  |            |
| 7490  |           |                   | רכוש שוטף      | חייבים ויתרות חובה    | ברות ביטוח                          | 509                      |             |            |                  |            |
| 7460  |           |                   | רכוש שוטף      | חייבים ויתרות חובה    | דדים קשורים                         | 510                      |             |            |                  |            |

קודי המיון ברמפלוס מרובים. ניתן למחוק קודי מיון, לשנות שם, ולשנות מספר בהתאם לצרכים שלכם. היתרון בקודי המיון הקיימים הוא שהם כבר משויכים לסעיפים מאזניים. הערה חשובה: ניתן למחוק/לשנות רק קודי מיון שלא משויכים אליהם חשבונות

לאחר עדכון רשימת קודי המיון ניתן להקים את החשבונות לכל קבוצת מיון:

🛛 סמן את שורת קוד המיון ולחץ על 羁 🔤

במפתח החשבון יופיע מספר החשבון הבא לאותה קבוצה, כעת מלא את שאר פרטי החשבון:

- שם החשבון.
- סוג החשבון המתאים במידה וברירת המחדל אינה מתאימה.
- . PCN874 סוג רשומה PCN874 על פי ההנחיות ליצירת קובץ ה
  - מספר זהות/תיק במידה ומדובר בלקוח או ספק מזוהה.

יש להקים את החשבונות לכל קודי המיון ברצף עד לסיום הקמת האינדקס.

<u>המלצה</u>: כדאי לבנות אינדקס וקודי מיון בעסק ולשמור את ה**תבנית** בשם כלשהו לשימוש בעסקים חדשים (לשמירת תבנית ראה הנחיות בהמשך).

כמו כן ניתן להעתיק אינדקס מלא כולל חשבונות מעסק לעסק.

073-2454488 סלפון: 09-7624444 לירם ר.ל. תוכנות פיננסיות בע"מ הבנים 14 כניסה ב' הוד השרון 4526823 טלפון: 09-7624448 <u>www.liram.co.il</u> ©כל הזכויות שמורות ללירם תוכנות פיננסיות©

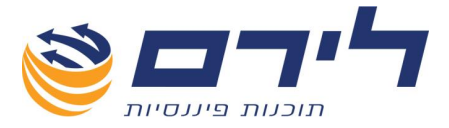

# **קידוד חשבונות** (אפשרות נוספת לקידוד) <u>הקמה ⇔ קידוד וחשבונות ⇔ ק</u>ידוד חשבונות

- מתוך רשימת החשבונות יש לסמן V (בעמודת בחר) עבור החשבון/ות המיועד לקידוד. 🗹
- לאחר מכן יש לסמן באמצעות העכבר את **קוד המיון/הפרוט** שבצד השמאלי של המסך אליו יקוד החשבון/ות. (ניתן לסנן את עץ קודי המיון שמשמאל לתצוגת אקטיב, פאסיב ורווח והפסד ע"י לחיצה על אחת מאפשרויות אלו מעל עץ הקידוד).
  - לקידוד החשבון יש ללחוץ על "קידוד ח"ן" (בצידו השמאלי העליון של המסך). 🗹

כדי להקל על תהליך הקידוד ניתן לבצע סינונים שונים על תצוגת החשבון המיועדים לקידוד באמצעות לחצן 🎽 "הצג סינונים":

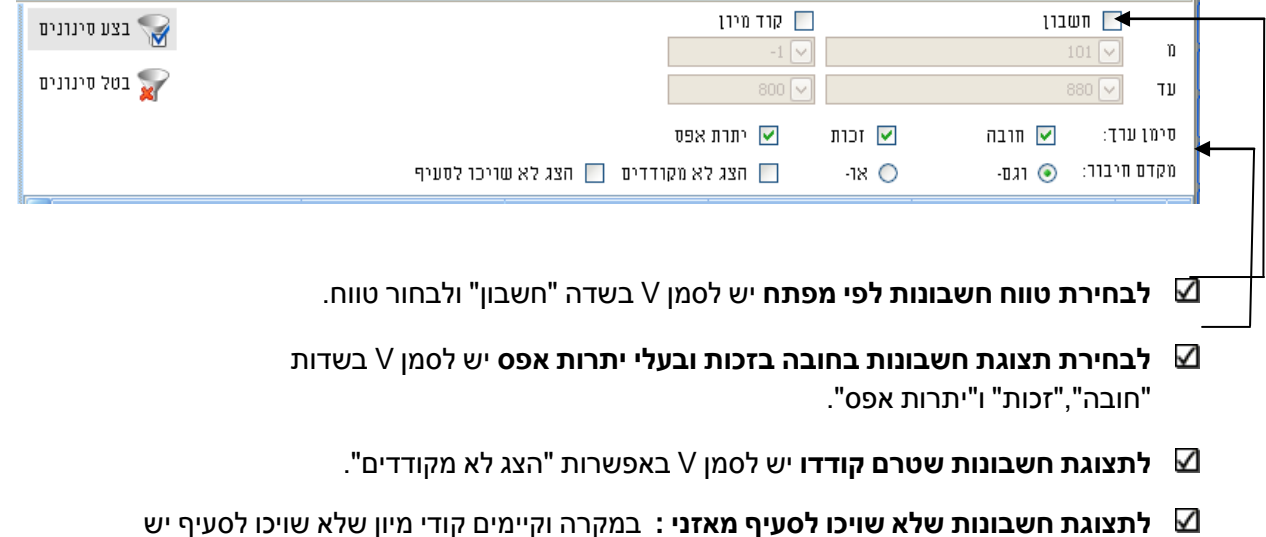

לסמן V באפשרות "הצג לא שויכו" לסעיף". בנמורה מיינים קורי מיון שלא שויכו לסעיף יש לסמן V באפשרות "הצג לא שויכו" לסעיף".

<u>הסבר</u>: יש לשייך את קודי המיון לסעיפים בשביל העבודה השוטפת עם הדוחות השונים (רווח והפסד, מקדמות, מע"מ, 856, וכו')

להצגת הנתונים לפי הסינונים הנבחרים יש ללחוץ "בצע סינונים". 🗹

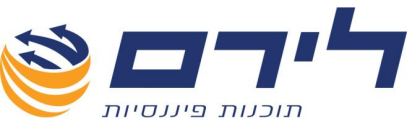

ניתן לסמן מס' רב של חשבונות לקידוד ,לשם כך יש לעמוד בשולי תצוגת החשבונות ולגרור 🗹 את העכבר לאורך שולי רשימת החשבונות(כמו סימון רשומות באקסל):

|        |                       | בטל הכל       | בחר הכל        | בטל בחירה 🥩    | בחר 🛃               | הסתר סינונים       | 2          |
|--------|-----------------------|---------------|----------------|----------------|---------------------|--------------------|------------|
|        | קידוד חן 🌋 מחק        | בצע סינונים 🌄 |                | סות מפק        | פרוט 📃 פרוט 📃 ווהכנ | זשבון              | ם ה        |
|        |                       | בטל סינונים 🕎 |                | מניורת         | בעלי נ 🗸            |                    | עד 🗸       |
| п"     | אקטיב פאטיב רוו       |               |                | תרת אפס        | זכות 🔽 י            | חובה 🗹             | :סימן ערך  |
|        | נקה 🚺                 |               |                | וצג לא מקודדים | או- 🔲 ו             | : 💿 וגם-           | מקדם חיבור |
| סוג [^ | תאור                  |               | יתרה           | שם פרוט        | מפתח חשבון          | ם חשבון            | שב         |
|        | מאזנים צד נכסים 🗐     | =             |                |                |                     |                    |            |
|        | רכוש שוטף 😑           |               | 0.00           | ספקים          | <u>6023</u>         | את כץ שרותי ניהול  | YP 🗖 🖣     |
| -רגיל- | מקדמות לספקים 🖨       |               |                | ספרות מקצועית  |                     | רות מקצועית        | 📃 🔲 00     |
|        | מקדמות לספקים         |               |                | לקוחות         |                     | אל אלירן קליקובץ   | הם 🔲 📒     |
|        | השקעות לזמן קצר 📋     |               |                | לקוחות         |                     | יייג מאיר חברה לגי | אס 🗖 🗖     |
|        | החזר הוצאות לקוח      |               |                | לקוחות         |                     | לאל ליאת           | בצי 🗖      |
| -רגיל- | חוז פקדונות לקוח      |               |                | לקוחות         |                     | בינסקי רומן        | זלוו 🗖     |
|        | השקעות לזמן קצר       |               | -5,000.00      | לקוחות         | 7049                | יון יעקב           | on 🗆       |
|        | מזומנים ושווי מזומנים |               | <u>-168.82</u> | לקוחות         | 7050                | ן יעקב             | כהן        |

החשבונות יסומנו בכחול,

- לבחירת החשבונות, יש ללחוץ קליק ימני באמצעות העכבר ולבחור באפשרות "בחר" או 🗹 ללחוץ על 뒚 "בחר".
- לבחירת כל החשבונות המוצגים יש ללחוץ 💜 "בחר הכל",אפשרות זו רלוונטית במידה 🗹 והמסך סונן כך שכל החשבונות המוצגים מיועדים לקידוד לאותו פרוט.
  - לביצוע חיפוש בעץ הקידוד יש לקלוט את שם קוד המיון/הפרוט או חלק מהשם בשורת 🗹 החיפוש מעל עץ הקידוד.
    - . לביטול הסינון בעץ הקידוד יש ללחוץ "נקה". 🗹
- לביטול קידוד של חשבון יש לסמן ולבחור את החשבון (V בעמודת בחר) ולללחוץ על "מחק" (מימין ל"קידוד חשבון")
  - מתוך רשימת החשבונות לקידוד ניתן להיכנס להגדרות חשבון ע"י לחיצה על מפתח 🗹 החשבון או לכרטסת החשבון ע"י לחיצה על יתרת החשבון.

שינוי/עדכון עץ הקידוד

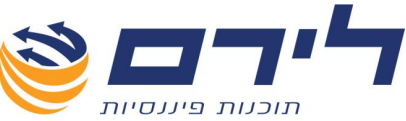

לשינוי שם או הגדרות לפרוט יש לסמן את הפרוט וללחוץ קליק ימני באמצעות העכבר עלבווי שם או הגדרות לפרוט יש לסמן את הפרוט ולבחור מתוך הרשימה את אפשרות "הגדרות טקסט,סוג טקסט וביאור":

|                 |                  | פרוט / קוד מיו       |
|-----------------|------------------|----------------------|
| תזרים מזומנים 😼 | העברה אוטומטית 🔇 | 🗿 הגדרות סעיף        |
|                 | לקוחות           | :10 /0700            |
|                 | לקוחות, ט' 857 🖌 | <u>סרג קרד מירן:</u> |
|                 | \$ 300           | קוד מיון             |
|                 | $\checkmark$     | סדה 6111             |
|                 | ביטול 🔇          | אישור 🗸              |

- **ניתן לשנות שם לפרוט קיים** באמצעות שדה "טקסט/שם".
- **ניתן לבחור "סוג חשבון**" ע"י בחירה מתוך הרשימה המוצעת בשדה "סוג חשבון", כל החשבונות המקודדים לאותו פרוט יעודכנו אוטומטית בסוג הקוד שנבחר.
  - **ניתן לבחור מספר לקוד המיון** באמצעות שדה "קוד מיון".
    - לסיום ההגדרות ולשמירה יש ללחוץ 🔚 "שמירה".
- ללחוץ קליק ימני באמצעות העכבר 🗘 להוספת ענפים לעץ הקידוד יש לסמן ענף מסויים 🗢 ללחוץ קליק ימני באמצעות העכבר ולבחור באחת מהאפשרויות הבאות:
- י הוספת חדש: שכן- יוסיף ענף לעץ הקידוד באותה רמה שסומנה,לדוגמה אם סומן סעיף - יתווסף סעיף.
- הוספת חדש: ילד- יוסיף ענף בעץ הקידוד ברמה אחת פחות מזו שסומנה לדוגמא
   אם סומן קוד סעיף יתווסף פרוט/קוד מיון לאותו סעיף.
  - למחיקת ענף מעץ הקידוד יש : 🗹

לסמן את הענף קליק ימני 🗢 בחירה באפשרות "מחיקה".

- <u>הערה חשובה</u>: יש לשים לב שהאופציה קיימת רק במידה ולא שייך לענף תת סעיף (ילד) לשינוי מיקום פרוט בעץ הקידוד</mark> יש לעמוד על הפרוט ולגרור אותו אל המיקום הרצוי בעץ הקידוד.
  - להוספת חשבון חדש ישירות לפרוט ,יש לסמן את הפרוט ⇔ קליק ימני ⇔ בחירה 🗹 באפשרות "חשבון חדש".

### ספריית הקוד

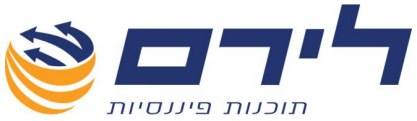

מסך זה מיועד לתצוגה במבנה עץ של אינדקס החשבונות וקודי המיון, וכן כאפשרות נוספת לביצוע שינוי/עדכון במבנה עץ הקידוד.

#### תפריט הקמה 🗢 קידוד וחשבונות 🗢 ספריית הקוד

בחלקו הימני של המסך מוצגת ספריית הקוד .בצידו השמאלי של המסך יוצגו פרטי החשבון שעליו נעמוד.

|   |          |                |                | סק לדוגמא 31/12/2011 - [ספריית קוד]                             | רמפלרס; עו |
|---|----------|----------------|----------------|-----------------------------------------------------------------|------------|
|   |          |                |                | ראשי הקמה שוטף שיווק ניהול ✔ הצג תפריט                          |            |
|   | הגדרות 🔰 | עדכון 🛃 החשבון | מחיקה 🏭 חשבון  | הוספת 🗛 הוספת 👞 הוספת 🔇                                         | ופלוס      |
|   |          |                |                | אקטיב פאטיב רוו"ה                                               | ראשי 7     |
|   |          |                |                |                                                                 | הקמה       |
|   |          |                |                |                                                                 |            |
|   | רמה      | קוד מיון       | סוג חשבון      | תאור                                                            |            |
|   | פרוט     | 1-             | -רגיל-         | - קוד מיון מיבוא לא ידוע                                        | שיווק      |
|   | דו"ח     |                | -רגיל-         | מאזנים צד נכסים 🤤                                               |            |
|   | מבנה     |                | -רגיל-         | רכוש שוטף 📋                                                     | ביחול      |
| = | סעיף     |                | -רגיל-         | מזומנים ושווי מזומנים 📋                                         |            |
|   | פרוט     | 100            | -רגיל-         | בנקים וקופות 🕢                                                  |            |
|   | סעיף     |                | -רגיל-         | השקעות לומן קצר                                                 |            |
|   | סעיף     |                | -רגיל-         | לקוחות                                                          |            |
|   | enu      | 300            | לקוחות, ט' 857 | לקוחות 📋                                                        |            |
|   | חשבון    |                | לקוחות, ט' 857 | - כלל אלמנטרי-לקוח                                              |            |
|   | חשבון    |                | לקוחות, ט' 857 | כלל חיים-לקוח                                                   |            |
|   | חשבון    |                | לקוחות, ט' 857 | הראל אלמנטרי-לקוח                                               |            |
|   | חשבון    |                | לקוחות, ט' 857 | הראל חיים-לקוח                                                  |            |
|   | חשבון    |                | לקוחות, ט' 857 | - איילון-לקוח                                                   |            |
|   | חשבון    |                | לקוחות, ט' 857 | מגדל-לקוח                                                       |            |
|   | חשבון    |                | לקוחות, ט' 857 | כלל פיננסים-לקוח                                                |            |
|   | חשבון    |                | לקוחות, ט' 857 |                                                                 |            |
|   | חשבון    |                | לקוחות, ט' 857 | לקוחות שונים                                                    |            |
|   | חשבון    |                | לקוחות, ט' 857 | '.g.eלקוח                                                       |            |
|   | חשבון    |                | לקוחות, ט' 857 | - רימונים-לקוח                                                  |            |
|   | חשבון    |                | לקוחות, ט' 857 | המגן-לקוח                                                       |            |
|   | חשבון    |                | לקוחות, ט' 857 | ש.המבורגר-לקוח                                                  |            |
|   | סעיף     |                | -רגיל-         | מקדמות לספקים                                                   |            |
|   | סעיף     |                | -רגיל-         | - חייבים ויתרות חובה                                            |            |
|   | סעיף     |                |                | - מלאי                                                          |            |
|   | סעיף     |                | -רגיל-         | בנינים בהקמה, בניכוי מקדמות מלקוחות                             |            |
|   | סעיף     |                | -רגיל-         | <ul> <li>עבודות קבלנות בביצוע, בניכוי מקדמות מלקוחות</li> </ul> |            |
|   | סעיף     |                | -רגיל-         |                                                                 |            |

- להוספת ענפים לעץ הקידוד יש לסמן ענף מסויים בעץ וללחוץ על אחת מהאפשרויות 🗹 הבאות:
- הוספת חדש: שכן" יוסיף ענף לעץ הקידוד באותה רמה שסומנה,לדוגמה אם סומן פרוט אז יתווסף פרוט.
  - **הוספת חדש: ילד**" יוסיף ענף בעץ הקידוד ברמה אחת פחות מזו שסומנה 🚭 לדוגמא אם סומן סעיף אז יתווסף פרוט.
    - אפשרויות אלו קיימות גם בסימון ענף ולחיצה על <u>קליק</u> ימני באמצעות העכבר.
- למחיקת ענף מעץ הקידוד יש לסמן את הענף וללחוץ על 🐸 "מחיקה". אפשרות זו קיימת 🗹 גם בסימון הענף ⇔ קליק ימני ⇔ בחירה באפשרות "מחיקה".
- לשינוי מיקום של ענף בעץ הקידוד יש לעמוד על הענף ולגרור אותו אל המיקום הרצוי בעץ 🗹 הקידוד.
- ✓ להוספת חשבון חדש ישירות לקוד מיון/פרוט מסוים,יש לסמן את קוד המיון שתחתיו יופיע החשבון וללחוץ על החשבון וללחוץ על קליק ימני ובחירה באפשרות "חשבון חדש".
  - - :"הגדרות לשינוי שם או הגדרות לענף בעץ יש לסמן את הענף וללחוץ על 遂 "הגדרות 🗹

073-2454488 סלפון: 09-7624444 לירם ר.ל. תוכנות פיננסיות בע"מ הבנים 14 כניסה ב' הוד השרון 4526823 טלפון: 09-7624448 <u>www.liram.co.il</u> ©כל הזכויות שמורות ללירם תוכנות פיננסיות©

| לירם ר.ל. תוכנות פיננסיות בע"מ הבנים 14 כניסה ב' הוד השרון 4526823 טלפון: 073-2454488 פקס: 073-2454488 |
|----------------------------------------------------------------------------------------------------|
| www.liram.co.il                                                                                        |
| כל הזכויות שמורות ללירם תוכנות פיננסיות©                                                               |

# חשבונות וכרטסת

| טקטט/ שנו: יַקוחות<br>עוג קוד מיון: ערקרחות, ט' 857<br>קוד מיון: 300 ₪<br>שדה 1111 ער הוון 100 ₪<br>שדה 1111 ער הוון 100 ₪ | טקטט/ שנ: 5קוחות<br><u>טוג קוד מיוו:</u> עולקוחות, ט' 857<br>קוד מיון 300 \$<br>שדה 6111 עו |
|----------------------------------------------------------------------------------------------------|---------------------------------------------------------------------------------------------|
| שוג קוד מיוו: עּלקוחות, ט' 857<br>קוד מיון 300 ₪<br>שדה 6111 ער<br>אנתור (מור)                                             | שוג קוד מיוו: עי לקוחות, ט' 857<br>קוד מיון 300 \$<br>שדה 6111 ע                            |
| קוד מיון 300 💭<br>שדה 6111 🔽                                                                                               | קוד מיון 300 🗘 .<br>שדה 6111 🗸                                                              |
| דה 6111 V 6111 V 6111 V 6111 V V V V V V V                                                                                 | שדה 6111 🗸                                                                                  |
| שדה 6111 🔽 🗸 נותול                                                                                                    | שדה 6111 🗸                                                                                  |
| אישור 🕥 רואול                                                                                                    |                                                                                             |
|                                                                                                    | אישור 🔇 ביטול                                                                               |

תוכנות פיננסיות

- קסט/שם".
- ניתן לקלוט "סוג חשבון" ע"י בחירה מתוך הרשימה המוצעת בשדה "סוג חשבון",כל החשבונות המקודדים לאותו פרוט יעודכנו אוטומטית בסוג הקוד שנבחר.
  - ניתן לבחור קוד מיון באמצעות שדה "קוד מיון".
    - לסיום ההגדרות ולשמירה יש ללחוץ 😓 "שמירה".
  - אפשרות זו קיימת גם בסימון ענף 🗢 קליק ימני 🗢 בחירה באפשרות "הגדרות . טקסט,סוג טקסט וביאור".
    - לסיום הגדרות ספריית הקוד יש ללחוץ Ы "שמירה". 🛽

#### הקמת חברה ללא יבוא

שלב הקמת החברה זהה להקמת חברה עד לשלב היבוא.

לאחר שהקמנו חברה ויצרנו תיק לשנת המס נלחץ על **שמירה ויבוא** (גם אם לא נייבא נתונים). מייד לאחר השמירה יש להקים אינדקס חשבונות על מנת שנוכל להתחיל לקלוט פקודות יומן.

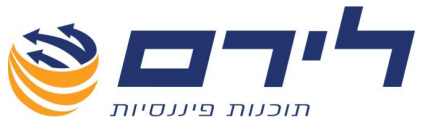

## חשבונות

מסך אינדקס החשבונות מיועד ל **הצגה/הקמה/עדכון** של האינדקס.

## <u>תפריט "שוטף" 🗢 ספרים 🗢 חשבונות</u>

| 🔀 🖻 🗖   |               |                                       |                  |               |                 |                       | רמפלרס: עסי             |
|---------|---------------|---------------------------------------|------------------|---------------|-----------------|-----------------------|-------------------------|
|         |               |                                       |                  | ל 🐓 הצג תפריט | יף שיווק ניהוי  | ישי הקמה שוט          | <u>n</u>                |
|         |               | שוב 🔀 יצוא 🛟 קוד מיון<br>נרות 🔀 לאקסל | תצוגה 😽 חצג 😒 חי | מוזיקת 🚺      | עדכון 🌄         | חשבון 🌆 🕫             | מפלום                   |
|         | יתרה 🦻        | שם פרוט                               | מפתח חשבון       |               |                 | נבדל 🕺 שם חשבון       | ראשי                    |
|         |               | ל                                     |                  |               |                 | 5                     |                         |
|         | Q             | לקוחות                                | 301              |               | טרי-לקוח        | כלל אלמני 🗵           | •                       |
|         | Q             | לקוחות                                | 302              |               | לקוח            | כלל חיים-ל 😡          | שוטך                    |
| =       | Q             | לקוחות                                | 303              |               | ונטרי-לקוח      | הראל אלני 😡           | פקודות 🦰                |
|         | Q             | לקוחות                                | 304              |               | ו-לקוח          | הראל חיים 😡           |                         |
|         | Q             | לקוחות                                | 305              |               | r               | איילון-לקור 🕟         | 🔄 ספרים 🔛               |
|         | <u>'14.00</u> | לקוחות                                | 306              |               | г               | מגדל-לקור 😡           | מאון 📈                  |
|         | <u>U</u>      | קוחות                                 | 310              |               | ם-לקוח          | C77 2°EO              | בוחן 💙                  |
|         | <u>U</u>      | קאחות<br>לקומות                       | 307              |               | Di              | בעורה-לקוו            | דיווחים                 |
|         | 0             | לקוחות                                | 308              |               |                 |                       |                         |
|         | - 0           | לבוחות                                | 300              |               | Di              |                       | 11/2/60 11              |
| 🔽 הגדרה |               |                                       |                  |               | '%5             | / Like (ניאם פרוט) 🔽  | הדפסת 🖄                 |
|         |               |                                       |                  | טי לקוח       | פרנ             |                       |                         |
|         |               |                                       |                  | 2002 0000     |                 |                       |                         |
|         |               |                                       |                  | 100 0.14      |                 | פר ההתקתיקו<br>גרשומה | 10                      |
|         |               |                                       |                  | ה רגילה       | עסקאות - עסקו 🗠 | (PCN 8)               | , שוווק ( <sup>74</sup> |
|         |               |                                       |                  | 2 (1970       |                 | 1 (19                 | 70                      |
|         |               |                                       |                  | E-Mail        |                 | 0                     | ניהול פק.               |
|         |               |                                       |                  | מיקוד         |                 |                       | עיו                     |
|         |               |                                       |                  |               |                 | <br>                  |                         |
|         |               |                                       |                  |               |                 |                       |                         |
|         |               |                                       |                  |               |                 |                       |                         |
|         |               |                                       |                  |               |                 |                       |                         |
|         |               |                                       |                  |               |                 |                       |                         |
|         |               |                                       |                  |               |                 |                       |                         |
|         |               |                                       |                  |               |                 |                       |                         |
|         |               |                                       |                  |               |                 |                       |                         |

בטבלת אינדקס החשבונות יופיעו העמודות הבאות: "שם חשבון", "מפתח חשבון", "שם פרוט/קוד מיון" ו "יתרה".

- ניתן לבצע מיון של הטבלה ע"י לחיצה על כותרת העמודה לפיה נרצה למיין לדוגמה- למיון 🗹 הטבלה לפי מפתח החשבון נלחץ על עמודה "מפתח חשבון".
- ניתן לבצע סינון של הטבלה ולהציג רק חלק מהנתונים, ע"י לחיצה על לחצן הסינון שבפינה 🗹 השמאלית שבכותרת העמודה אותה נרצה לסנן, ובחירת הפריט לתצוגה.

להקמת חשבון חדש יש ללחוץ על 🕮 "חשבון חדש" שיציג את מסך פרטי חשבון: 🗹

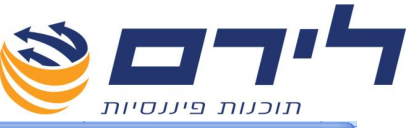

|                 | פרטי חשבון     |
|-----------------|----------------|
| + - שדה חובה    |                |
| *               | מפתח חשברן:    |
| *               | שם החשברן:     |
|                 |                |
| *               | קוד מיון 🗸     |
| *               | סוג חשבון: 🔽   |
|                 | שדה 6111:      |
|                 | מס' חשברן בנק: |
| תקציב:          | טבע עיקרי: 🗸   |
|                 | יתרה:          |
| תקציב ללא מע"מ: | מרצר:          |
|                 | פררייקט:       |
| ביטול 🔇         | אישוד 🗸        |

<u>שדות חובה</u>: יופיעו עם כוכבית אדומה בצידם.

- . תחילה יש לבחור את קוד המיון אליו ישויך החשבון 🗹
- במידה וקיימים כבר חשבונות לקוד מיון זה, יתקבל מפתח החשבון הבא אחריו באופן 🗹 אוטומטי, במידה ולא יש לקלוט את מפתח החשבון.
  - . יש למלא את שם החשבון 🗹
- בשדה סוג חשבון יש לקלוט סוג חשבון לפי טבלת סוגי החשבון (הסבר מפורט ראה 🗹 בחשבונות וקודי מיון).
- ניתן **לקלוט סוג חשבון בצורה מסיבית למס' רב של חשבונות** באמצעות מסך הקידוד [ (הסבר מפורט ראה ב חשבונות וקודי מיון).

לחשבונות מסוג <u>לקוחות</u> או <u>ספקים</u> יוצגו גם פרטי הלקוח/ספק.

<u>חשבון לקוח לדוגמא:</u>

|     | $\otimes$ <b>CT</b>                                                                                                    |                        |
|-----|----------------------------------------------------------------------------------------------------|------------------------|
|     | וכנות פיננסיות                                                                                                    | л                      |
|     |                                                                                                    | פרטי חשבון             |
| ובה | + - שדה ח - *                                                                                                    |                        |
| 1   | 351                                                                                                    | :[1001100              |
| *   | לקוח לדוגמה                                                                                                    | שם החשברן:             |
| *   | לקוחות 300 🗸                                                                                                    | קוד מיון               |
| *   | אין 10 אין 10 אי | סוג חשבון:             |
|     |                                                                                                    | שדה 6111:              |
|     |                                                                                                    | מס' חשברן בנק:         |
|     | תקציב:                                                                                                    | מטבע עיקרי:            |
|     |                                                                                                    | יתרה:                  |
|     | תקציב ללא מע"מ:                                                                                                    |                        |
|     |                                                                                                    | פררייקט:               |
|     | פרטי לקוח                                                                                                    |                        |
|     | איש קשר                                                                                                    | מספר זהות/תיק          |
|     | עסקאות - עסקה רגילה                                                                                                    | סוג רשומה<br>(PCN 974) |
| F   | 2 טלפון 2                                                                                                    | טלפרו 1 טלפרו          |
|     | E-Mail                                                                                                    | פקס                    |
| F   | מיקוד                                                                                                    | עיד                    |
| F   |                                                                                                    | רחוב                   |
|     |                                                                                                    |                        |
|     |                                                                                                    |                        |
|     |                                                                                                    |                        |
|     |                                                                                                    |                        |
|     | ביטול 🔇                                                                                                    | אישור 🗸                |

- לסיום הקמת החשבון ושמירתו יש ללחוץ על 🔜. 🛛
- 🛛 לביטול הקמת החשבון וחזרה למסך "רשימת חשבונות" יש ללחוץ על ביטול.
- לעדכון פרטי חשבון מתוך רשימת החשבונות יש לסמן את החשבון באמצעות העכבר 🗹 וללחוץ 🚟 "עדכון חשבון".
- לביצוע סינונים" שיציג אפשרויות סינון 🗭 "הצג סינונים" שיציג אפשרויות סינון ממפתח חשבון עד מפתח חשבון או מקוד מיון עד קוד מיון 🗢 לביצוע הסינון יש ללחוץ על "בצע סינונים". בצע סינונים".
- למחיקת חשבון מתוך רשימת החשבונות יש לסמן את החשבון באמצעות העכבר וללחוץ על ☑ "מחיקת חשבון".

<u>הערה חשובה</u>: ניתן למחוק חשבון רק <u>במ</u>ידה ולא נקלטו תנועות לחשבון

- להדפסת דוח חשבונות יש ללחוץ על 🞑 "תצוגה" שיציג דוח של כל החשבונות ברשימה 🗹 ניתן להדפיס את הדוח ,ניתן להדפיס את הדוח ,לשלוח אותו כקובץ מצורף במייל או לשמור אותו כקובץ HTML.
  - . ליצוא אינדקס החשבונות לאקסל יש ללחוץ על 📧 יאמי 🛽
    - לפתיחת קוד מיון חדש יש ללחוץ על 🕂 🐨
- . למעבר לכרטסת של חשבון מסויים יש ללחוץ על הרשומה של אותו חשבון בעמודת יתרה 🗹

## כרטסת

073-2454488 סלפון: 09-7624444 לירם ר.ל. תוכנות פיננסיות בע"מ הבנים 14 כניסה ב' הוד השרון 4526823 טלפון: 09-7624448 <u>www.liram.co.il</u> ©כל הזכויות שמורות ללירם תוכנות פיננסיות©

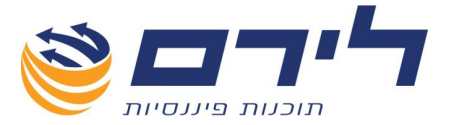

#### מסך זה מיועד להצגת נתוני כרטסת ואיתור תנועות.

#### <u>תפריט "שוטף" ⇔ "ספרים" ⇔ "כרטסת"</u>

|               | התאמות כרטסת 📝           | נות 🔲 תצוגת שנים | ז 🌱 איתור תנועו | פקודה 📩 | יצוא 🔁  | הדפטה    | וענון 🧖 | הסתר סינונים        | € |
|---------------|--------------------------|------------------|-----------------|---------|---------|----------|---------|---------------------|---|
| בצע סינונים 😪 |                          |                  |                 |         |         |          | הפועלים | חשבון<br>110, בנקו  |   |
| × 10,0,01     |                          |                  |                 |         | ▲       |          | לנד     | כרמחת חשבנן אחד נ 🗹 |   |
|               | החשבונות הקיימים במערכת. | את רשימת         | שבון שיציג      | שדה חי  | וץ על ע | ן יש ללח | נ חשבון | לבחירו 🛛            | _ |

על החיצים הכחולים. עד למעבר בין החשבונות יש ללחוץ על החיצים הכחולים. עד לתצוגת חשבון אחד בלבד בכל פעם ,יש לסמן ∨ בשדה "כרטסת חשבון אחד בלבד". הסרת ה ∨ תציג אפשרות לתחימה של טווח עבודה על קבוצת חשבונות כפי שניתן לראות בצילום הבא:

לדוגמא ניתן להגדיר מחשבון 1010 עד חשבון 1017 לפי מבנה "רכוש שוטף" עד מבנה "השקעות" ,כך תראה הגדרת הסינון :

| בצע חינונים 🥯                         | פרוט 🗌        | סעיף 📃         | 🗹 מבנה        |             | חשבון 🗹       |    |
|---------------------------------------|---------------|----------------|---------------|-------------|---------------|----|
| · · · · · · · · · · · · · · · · · · · | הכנסות מפק 🗸  | טף 🔽הכנסות משי | רכוש שוג 🔽    | קרפה קטנה   | 1010 🖌        | n  |
| בטל סינונים ݯ                         | מכירת/ (רכי 🖂 | ות 🔽קבלת/ (פרע | השקעו 🗹       | חרז מסטרקרד | 1017 🖌        | עד |
|                                       |               | רף נפרד        | כל כוטיס בד 📋 | אווד בלבד   | כרטסת חשבון 📃 |    |

- לביצוע הסינון לחץ על 😽 🛛
- על מנת להדפיס כל כרטיס בדף נפרד יש לסמן V בשדה " בהדפסה כל כרטיס בדף 🗹 נפרד".

קיבוץ לפי עמודה

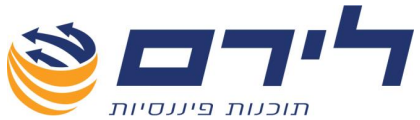

במסך הכרטסת ניתן לבצע "קיבוץ נתונים" לפי עמודה – קיבוץ הינו מיון הנתונים לפי קטגוריה נבחרת.

לדוגמא ,**לקיבוץ המסך לפי עמודת** "מנה" יש לגרור את עמודת "מנה" אל שורת הקיבוץ – שורת הקיבוץ היא השורה עליה מופיע הכיתוב Drag a column header to group by that column. כפי שניתן לראות בצילום:

| X 6 🗖         |              |              |           |             |              |                 |        |            | - [כרססת]  | 31/12/2   | 2011        | לדוגמא   | עסק | רמפלוס:  |
|---------------|--------------|--------------|-----------|-------------|--------------|-----------------|--------|------------|------------|-----------|-------------|----------|-----|----------|
|               |              |              |           |             |              |                 |        | תפריט      | הול У הצג  | ויווק ניו | שוטף ש      | שי הקמה  | ጉን  |          |
|               |              | התאנות כרטסת | ת שנים 😒  | וות 🔲 תצוג  | איתור תנוע 气 | פקודה ү         | יצוא 鹶 | חדפסה      | רענוז [    | 2         | סתר סינונים | m 🗙 🤇    | 9   | רמפלוס   |
| בצע סינונים 🦙 |              |              |           |             |              |                 |        |            |            |           |             | ושבון 🗹  |     | ראשי     |
| באל תוונות    |              |              |           |             |              |                 |        |            | 0.         | ק הפרעלי  | 11          | 110 🔽    |     | הקמה     |
| 10,011        |              |              |           |             |              |                 |        |            |            | ד בלבד    | ז חשברן אחי | כרטסו 🗹  |     | שוטף     |
|               |              |              |           |             |              |                 |        |            |            |           |             |          | 22  | פקודות 🔒 |
|               |              |              |           |             |              |                 |        |            |            |           |             |          |     |          |
| סטטוס         | יתרה         | וכות         | חובה      | שם חשבון    | חשבון נ      | שם חשבון נגדי   | אסמכתא | ת. ערך 🔺   | תאריך      | σι        | פקודה       | תנועה    |     | 190      |
|               |              |              |           |             |              |                 |        |            |            |           |             |          | 4   | מאזן 💉   |
|               |              |              |           |             |              |                 |        |            |            |           |             | 📒 מנה: 1 |     |          |
| זמנית         | ጎ 1,636.00   | 1,636.00     | 0.00      | בנק הפועלים | 801          | הנה"ח           | 325    | 15/01/2010 | 15/01/2010 | ησ        | 1           |          |     |          |
| זמנית         | 'n 12,186.28 | 0.00         | 13,822.28 | בנק הפועלים | <u>304</u>   | הראל חיים-לקוח  |        | 15/01/2010 | 15/01/2010 |           | 5           |          |     | תאמות    |
| זמנית         | 'n 23,061.28 | 0.00         | 10,875.00 | בנק הפועלים | <u>302</u>   | כלל חיים-לקוח   |        | 15/01/2010 | 15/01/2010 |           | <u>6</u>    |          |     | -        |
| זמנית         | ከ 23,416.29  | 0.00         | 355.01    | בנק הפועלים | 306          | מגדל-לקוח       |        | 15/01/2010 | 15/01/2010 |           | Z           |          |     | צ'קים    |
| זמנית =       | ከ 33,119.29  | 0.00         | 9,703.00  | בנק הפועלים | 302          | כלל חיים-לקוח   |        | 15/02/2010 | 15/02/2010 |           | 29          |          |     |          |
| זמנית         | 'n 58,747.45 | 0.00         | 25,628.16 | בנק הפועלים | <u>304</u>   | הראל חיים-לקוח  |        | 15/02/2010 | 15/02/2010 |           | <u>31</u>   |          |     |          |
|               | 'n 58,747.45 | 1,636.00     | 60,383.45 |             |              |                 |        |            |            |           |             |          |     |          |
|               |              |              |           |             |              |                 |        |            |            |           |             | 2 מנה: 2 | •   |          |
| קבועה         | 'n 57,098.45 | 1,649.00     | 0.00      | בנק הפועלים | 813          | מיסים ואגרות    |        | 07/01/2010 | 07/01/2010 |           | 11          | 22       |     | עשווק    |
| קבועה         | 'n 51,280.45 | 5,818.00     | 0.00      | בנק הפועלים | <u>150</u>   | הלוואה מחב' כלל | 545    | 10/01/2010 | 10/01/2010 |           | 6           | 12       |     |          |
| קבועה         | ה 50,241.34  | 1,039.11     | 0.00      | בנק הפועלים | <u>216</u>   | קופת גמל        |        | 10/01/2010 | 10/01/2010 |           | 8           | 16       |     |          |
| קבועה         | 'n 41,539.34 | 8,702.00     | 0.00      | בנק הפועלים | 203          | חו"ז מע"מ       | 351    | 15/01/2010 | 15/01/2010 |           | <u>13</u>   | 26       |     |          |
| קבועה         | 'n 39,356.34 | 2,183.00     | 0.00      | בנק הפועלים | 205          | חו"ז פ"ש        | 352    | 15/01/2010 | 15/01/2010 |           | <u>14</u>   | 28       |     |          |
| קבועה         | 'n 37,822.34 | 1,534.00     | 0.00      | בנק הפועלים | 206          | חו"ז ב.לאומי    |        | 22/01/2010 | 22/01/2010 |           | 3           | 6        |     |          |
| קבועה         | 'n 32,004.34 | 5,818.00     | 0.00      | בנק הפועלים | <u>150</u>   | הלוואה מחב' כלל | 545    | 10/02/2010 | 10/02/2010 |           | Z           | 14       |     |          |
| קבועה         | 'n 30,962.26 | 1,042.08     | 0.00      | בנק הפועלים | 216          | קופת גמל        |        | 10/02/2010 | 10/02/2010 |           | 2           | 18       |     |          |
| קבועה         | 'n 29,326.26 | 1,636.00     | 0.00      | בנק הפועלים | <u>401</u>   | ספק הנה"ח       | 353    | 15/02/2010 | 15/02/2010 |           | <u>12</u>   | 24       |     |          |
| קבועה         | 'n 27,680.26 | 1,646.00     | 0.00      | בנק הפועלים | 206          | חו"ז ב.לאומי    |        | 22/02/2010 | 22/02/2010 |           | 4           | 8        |     |          |
| <b>v</b>      | 'n 20,154.67 | 40,228.78    | 60,383.45 |             |              |                 |        |            |            |           |             |          |     |          |

- הנתונים יוצגו לפי מנות, על מנת לצפות בתנועות הכרטסת לפי מנה יש לפתוח את ה + מימין למס' המנה.
  - לכל מנה יוצג סיכום של חובה, זכות ויתרה. 🗹
  - בחלק התחתון של המסך יוצג סיכום של סה"כ חובה/זכות ויתרה כוללת של כל המנות 🗹 המוצגות.

בעזרת פעולת הקיבוץ ניתן ליצור עץ נתונים על מספר עמודות בו זמנית.

| תוכנות<br><b>איתור תנועות</b><br>איתור תנועות יע | ז פיננסיות<br><b>ז</b><br>ש ללחוץ על | × 7 | ור תנועות               |  |
|--------------------------------------------------|--------------------------------------|-----|-------------------------|--|
| הגדרת וותכים                                     |                                      |     |                         |  |
| מנה 🗖                                            | $\sim$                               |     |                         |  |
| פקודה 📃                                          | ~                                    |     |                         |  |
| סוג פק 🗖                                         |                                      |     |                         |  |
| מפתח חשבון 🗖                                     |                                      | Ľ   | $\overline{\mathbf{v}}$ |  |
| ת. ערד                                           | ~                                    | E   |                         |  |
| תאריך אס' 🗖                                      |                                      |     |                         |  |
| אטמכתא                                           |                                      |     |                         |  |
| אטמכתא 2 🗖                                       | ~                                    |     |                         |  |
| פרטים 🗖                                          |                                      |     |                         |  |
| חובה 🗖                                           |                                      |     |                         |  |
| זכות                                             | ~                                    |     |                         |  |
| יתרה                                             |                                      |     |                         |  |

יש לסמן ב V את הפרמטרים שלפיהם רוצים לסנן ולבחור מתוך הרשימה המוצעת את אופי הסינון לדוגמא: לדוגמא:

| 111116 | <b>N</b> 1 1 1 1 |                                              |                                                        |
|--------|------------------|----------------------------------------------|--------------------------------------------------------|
|        |                  |                                              | הגדרת וותכים                                           |
|        |                  | עשווה ל<br>שווה ל<br>גדול מ<br>קטן מ<br>טווח | <ul> <li>מנה</li> <li>פקודה</li> <li>סוג פק</li> </ul> |

, לפי מנה

במידה ונסמן שווה ל 🗇 יש לציין את מס' המנה המבוקשת ורק המנה שצוינה תוצג.

גדול מ 🗢 כל המנות שמספרן גדול מהמנה שצוינה.

קטן מ 🗢 כל המנות שמספרן קטן מהמנה שצוינה.

טווח 🗢 בחירה באפשרות זו תציג שדה נוסף שיאפשר לציין טווח - ממס' מנה עד מס' מנה.

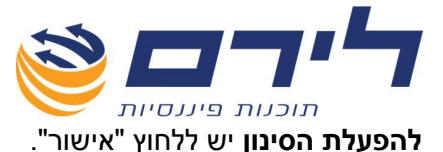

- ניתן לבצע איתור תנועות ישירות בטבלת התנועות בכרטסת, לשם כך יש ללחוץ על "ביטול" 🗹 בחלון איתור התנועות.
  - כעת יוצגו כל הכרטיסים ברצף וניתן לבצע חיפוש לפי כל עמודה בטבלה. 🗹
  - חיפוש נתון בכרטסת לביצוע חיפוש בכרטסת יש לעמוד בשדה הלבן מתחת לכותרת העמודה בה נרצה לחפש לדוגמה – חיפוש לפי מספר אסמכתא ⇔ יש לעמוד בשדה הלבן מתחת לכותרת העמודה מס' אסמכתא ⇔ רשום את מספר האסמכתא לאיתור. המערכת תציג את התנועה עם המספר שנרשם בשדה החיפוש. לחיפוש לפי סכום בחובה יש לעמוד בשדה החיפוש הלבן מתחת לכותרת "חובה" ולרשום את הסכום המבוקש. הטבלה תצטמצם בהתאם למספר שירשם עד להצגת התנועה המבוקשת.
- **הוספת עמודות לטבלה** יש ללחוץ קליק ימני על שורת הכותרות ובתפריט שנפתח לבחור ב ב "בחירת שדות". בחלונית שנפתחה תוצג רשימת העמודות שניתו להוסיף לטבלה.
- הסרת עמודות מהטבלה להסרת עמודות מהטבלה יש לגרור את כותרת העמודה מחוץ 🗹 למסך או לחלופין ללחוץ קליק ימני על שורת הכותרות ולבחור ב "הסתר שדה".
- פקודת ביטול-סטורנו לביטול תנועות בכרטסת יש לסמן את התנועה הרצויה וללחוץ **פקודת ביטול-סטורנו** לביטול שפקודת הסטורנו. פקודה" ⇔ "פקודת ביטול – סטרנו" ⇔ יש לשמור את פקודת הסטורנו. בשימוש בפקודת ביטול – **סטורנ**ו פקודת היומן ופקודת הביטול לא יוצגו בדוח המע"מ.
- פקודת ביטול עסקה פעולה זהה לפקודת סטורנו אולם במקרה של ביטול עסקה פקודת היומן ופקודת הביטול יוצגו בדוח המע"מ.
- ניתן להפיק **דוח כרטסת עפ"י סינונים** שבוצעו במסך ,לשם כך לאחר שבוצעו הסינונים הרצויים יש ללחוץ על 🔯 "תצוגה",את הדוח ניתן לשמור כקובץ HTML,לשלוח אותו במייל או להדפיס אותו.
- יש ללחוץ על 🔁 **איצוא תוכן המסך לקובץ** אקסל, HTML ,PDF, טקסט או RTF יש ללחוץ על 🔟 "יצוא" ולבחור באחת מהאפשרויות המוצגות.

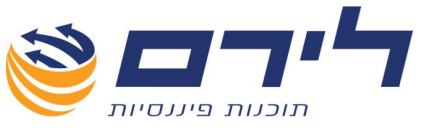

#### תצוגת שנים

מיועד להצגת הכרטסת משנה קודמת/הבאה/כל השנים בנוסף לכרטסת השנה.

- להצגת כרטסת משנה קודמת/הבאה בנוסף לכרטסת השנה לחץ על 🛄 תצוגת שניים
  - בחר באפשרות **"שנה קודמת"/"שנה הבאה"**. 🗹
  - כרטסת שנה קודמת/הבאה תפתח על המסך מעל כרטסת השנה. 🗹
- להצגת הכרטסת במיון לפי שנים (קיבוץ נתונים לפי שנים) בחר ב **תצוגת שנים** ⇔ כל השנים.
- כעת בטבלת הכרטסת יוצגו התנועות במיון לפי השנים שנבחרו להצגה. על מנת להציג את התנועות לכל שנה בנפרד יש לפתוח את ה + שליד שנת המס.

<u>הערה חשובה:</u> בהצגת תנועות כרטסת עבור מספר שנים ביחד ינוטרלו תנועות יתרת פתיחה במנות עם סימן מינוס(-)

#### התאמות

לחצן קיצור דרך למסך התאמות הכרטיס. (הסברים בנוגע להתאמות כרטסות ראה בהמשך).
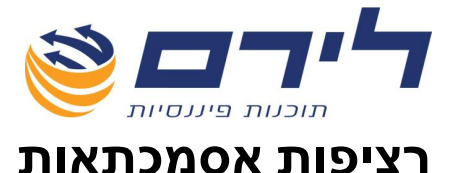

מיועד לבדיקת רציפות אסמכתא בכרטיס נבחר.

🛄 תפריט "שוטף" 🗢 "ספרים" 🗢 "רציפות אסמכתאות"

|               |                   |               |                               |            |          | הדפס דו"ח 🧼              | Ð                                |
|---------------|-------------------|---------------|-------------------------------|------------|----------|--------------------------|----------------------------------|
| בצע סינונים 🥁 | ם משבון: <u>ס</u> | יתרת          | עד 🗹                          | גריד: מ 🗹  | ял 🗖     |                          | ושבון 🔄                          |
|               |                   |               | רציפות אסמכתאוח               | l .        |          |                          |                                  |
|               |                   |               |                               |            | Drag a c | olumn header here to gro | up by that column                |
| אסמכתא        | פקודה             | מנה           | שם חשבון                      | מפתח חשבון | P        | עד אסמכתא                | מאסמכתא                          |
|               |                   |               |                               |            |          |                          |                                  |
|               |                   |               |                               |            |          |                          |                                  |
|               |                   |               |                               |            |          |                          |                                  |
|               |                   |               |                               |            |          |                          |                                  |
|               |                   |               |                               |            |          |                          |                                  |
|               |                   |               |                               |            |          |                          |                                  |
|               |                   |               |                               |            |          |                          |                                  |
|               |                   |               |                               |            |          | הדפס דו"ח 🚫 🏊            |                                  |
|               |                   |               |                               |            |          |                          |                                  |
|               |                   | ;             | כפילות אסמכתאוח               | I          |          | ~                        |                                  |
|               |                   |               | כפילות אסמכתאוח               | ,          | Drag a c | olumn header here to gro | up by that column                |
| פקודה         | מנה               | ן<br>שם חשבון | כפילות אסמכתאוח<br>מפתח חשבון |            | Drag a c | olumn header here to gro | up by that column<br>מספר אסמכתא |
| פקדה          | מנה               | שם חשבון      | בפילות אסמכתאות<br>מפתח חשבון |            | Drag a c | olumn header here to gro | up by that column<br>מספר אסמכתא |
| פקודה         | מנה               | שם חשבון      | בפילות אסמכתאות<br>מפתח חשבון |            | Drag a c | olumn header here to gro | up by that column<br>מספר אסמכתא |

- יש לבחור את החשבון לבדיקה באמצעות שדה **"חשבון" לבחירת ח"ן** יש לסמן V ברשומת 🗹 החשבון, בעמודה השמאלית
  - ניתן להוסיף סינון לפי תאריכי אסמכתאות ע"י סימון V בשדה תאריך ובחירת התקופה 🗹 בדיקה.
    - לביצוע הבדיקה על הנתונים שנבחרו יש ללחוץ על "בצע סינונים". 🗹
  - להדפסת דוח נתוני רציפות האסמכתאות יש ללחוץ על 鯅 "הדפס" בחלק העליון של המסך.
  - להדפסת דוח כפילות אסמכתאות יש ללחוץ על 祕 "הדפס" שנמצא בחלקו התחתון של המסך.

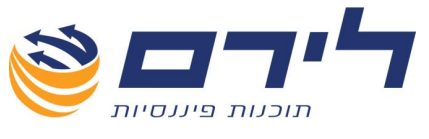

# פקודות

# סוגי פקודה

סוגי פקודה = סוגי תנועה , מיועד להגדרת תבנית פקודות לקליטה בפקודות היומן.

| שוטף" 🗢 "פקודות" 🗢 "סוגי פקודה" ''שוטף" | 'תפריט |
|-----------------------------------------|--------|
|-----------------------------------------|--------|

| X 8 💶      |            |              | סוגי פקודה]     | ק לדוגמא מקור 31/12/2011 - []  | רמפלוס: עס 🍯 |
|------------|------------|--------------|-----------------|--------------------------------|--------------|
|            |            |              | הצג תפריט       | אשי הקמה שטף שיווק מהול ✔ ו    |              |
|            |            |              | הצג             | טויקה 😫 טוג פקי ודעי 🔇 טויקה 🔶 | רמפלוס       |
|            |            |              |                 | רור שדה לקביעת קבוצה           | ראשי א       |
| חשבון זכות | חשבון חובה | פרטים לפקודה | City            | קד .                           | הקצה         |
| 410        |            | הוצאות       | 16% SI          | 700                            |              |
| 610        |            | חשבונית      | הכנסות 16%      | הכ                             | -00          |
|            |            |              | הוצ.ציוד        | הצ                             | פקדות 🔁      |
|            |            |              | הכנסות          | חל                             |              |
|            |            |              | הוצאות          | no                             | Danso V      |
| 610        |            |              | חשבונית מס קבלה | חש קב                          | באזן         |
| 110        |            |              | נ.מס במקור      | 20                             | e na 🖤       |
|            | 804        |              | פלאפון          | 2                              | דיוותים      |
|            |            |              | 2°T             | 3                              | 0            |
|            |            |              |                 |                                | צקם 💌        |
|            |            |              |                 |                                | ניחול        |

- להוספת סוג פקודה יש ללחוץ על 🕂 🗤 🔽
- למחיקת סוג פקודה קיים יש ללחוץ על <u> 🖤 -</u> המחיקה תתאפשר רק במידה ולא נעשה שימוש בסוג הפקודה בקליטת פקודות היומן.
  - 🛽 להדפסת דוח רשימת סוגי הפקודה יש ללחוץ על 🧕 🎫

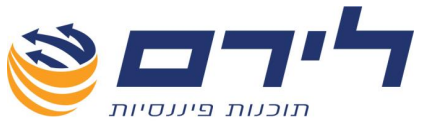

# הקמת סוג פקודה

שידור קובץ **PCN874** לדוח מע"מ מחייב עבודה לפי סוגי פקודה (סוגי תנועה) או פקודה מורכבת בפקודות יומן של חשבוניות עסקה / חשבוניות תשומה על פי הנחיות המע"מ.

- להקמת סוג תנועה חדש לחץ על 🕂 🗤 🕼
  - בחלון שנפתח הגדר את סוג הפקודה: 🗹
- קוד קיצור לקליטת הפקודה (מספרי או אלפביתי).
- שם שם סוג הפקודה המזהה אותה בקליטת הפקודות.
  - פרטים המלל שיופיע בשדה פרטים שבפקודה.
    - חובה הכרטיס שיופיע בצד החובה.

במקרה של חשבונות משתנים יש לבחור ב "חשבון פתוח".

זכות – הכרטיס שיופיע בצד הזכות.

במקרה של חשבונות משתנים יש לבחור ב "חשבון פתוח".

חשבון מוסתר – בד"כ מע"מ או ניכוי במקור שאינם נראים בפקודת היומן.
 דוגמה לסוג פקודה לחשבונית עסקה :

|                              | פרוט סוג פקודה                 |
|------------------------------|--------------------------------|
|                              | אשבון חדש 🚑 🖉                  |
| ודה: חשבונית                 | קוד: הכ שם: הכנסות 16%         |
|                              | פירוט חשבונות                  |
| חשבון מוצג בצד זכות          | חשבון מוצג בצד חובה            |
| מפתח חשבון שם חשבון אחוז     | מפתח חשבון שם חשבון אחוז       |
| 100 ארכנסות 610 🖌            | 116 אישבון פתוח 🛛 ? 🗹          |
| חשבון מוסתר בצד זכות         | חשבון מוסתר בצז חובה           |
| הוסף חן מוסתר 👰 מחק חן מוסתר | הוסף חן מוסתר 🗾 מחק חן מוסתר 🔤 |
| גרור שדה לקביעת קבוצה        | גרור שזה לקביעת קבוצה          |
| מפתח חשבון שם חשבון אחוז     | מפתח חשבון שם חשבון אחוז       |
| 16 מע"מ עסקאות 💽 200 📢       |                                |
|                              |                                |
|                              |                                |
|                              |                                |
|                              |                                |
|                              | <b>110</b>                     |
| סה״כ אחוזים לזכות 116        | סה"כ אחוזים לחובה 116          |
|                              |                                |
|                              | אישוד 🔇 ביטול                  |

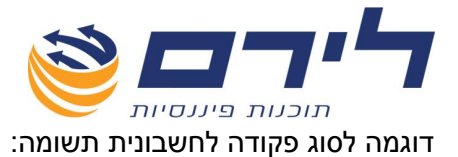

|                                                 | ירוט סוג פקודה                                                                              |
|-------------------------------------------------|---------------------------------------------------------------------------------------------|
|                                                 | חשבון חדש 🜉                                                                                 |
| קודה: הוצאות                                    | קוד: 700 שם: הוצ 16%                                                                        |
|                                                 | פירוט חשבונות                                                                               |
| חשבון מוצג בצד זכות                             | חשבון מוצג בצד חובה                                                                         |
| מפתח חשבון שם חשבון אחוז<br>אברהם 116 אברהם 410 | מפתח חשבון שם חשבון אחוז<br>יער אחוז אחון אחוז (100 יער חשבון פתוח יער יער 100 יער יער אחוז |
| חשבון מוסתר בצד זכות                            | חשבון מוסתר בצד חובה                                                                        |
| הוסף הן מוסתר 🛐 מחק חן מוסתר 🛃                  | הוסף חן מוסתר 🛐 מחק חן מוסתר                                                                |
| גרור שזה לקביעת קבוצה                           | גרור שזה לקביעת קבוצה                                                                       |
| מפתח חשבון שם חשבון אחוז                        | מפתח חשבון שם חשבון אחוז                                                                    |
|                                                 |                                                                                             |
|                                                 |                                                                                             |
|                                                 |                                                                                             |
|                                                 |                                                                                             |
| סה"כ אחוזים לזכות 116                           | סה"כ אחוזים לחובה 116                                                                       |
|                                                 |                                                                                             |
|                                                 | אישון 🔇 ביטול                                                                               |

כעת ניתן להתחיל לקלוט פקודות יומן !!!

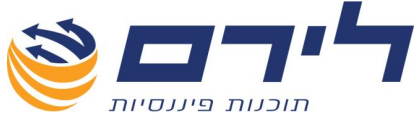

# פקודות יומן

"תפריט "שוטף" 🗢 "פקודות" 🗢 "פקודות יומן

מסך קליטת פקודות יומן מורכב מלחצני פעולה עליונים, שדות קליטת הפקודות ולינקים לכרטסת, התאמות והגדרות כרטיס.

| × • •    |                                    |                           |                           |                 |                                                                   | 31/12/2010 - פקרדות]                                    | קור             | סק לדוגמא מ                                                            | רמפלרס : U 🞆 |
|----------|------------------------------------|---------------------------|---------------------------|-----------------|-------------------------------------------------------------------|---------------------------------------------------------|-----------------|------------------------------------------------------------------------|--------------|
|          |                                    |                           |                           |                 |                                                                   | יק ניהול ✔ הצג תפריט                                    | שוטף שיו        | ראשי הקמה                                                              |              |
|          | ודה פקודה מורכבת<br>(F7) חדשה (F7) | תנועה 🦓 פק 👞 פק 👞 אין תפו | הגדרות<br>(F11) מסך (F11) | прлуп 💻<br>(F4) | מחיקה<br>(F3) 😢                                                   | חוסף חוסף 👔 רוסף רוסף 👔                                 | 8 🗸             | <b></b>                                                                | רספלוס       |
| סכום     | פרטים                              | תאריך                     | אסמכתא                    |                 | זכות                                                              | חובה                                                    | סוג פק'         | מספר                                                                   | ראשי         |
|          |                                    |                           |                           |                 |                                                                   |                                                         |                 |                                                                        | הקמה         |
| 800.00   | חשבונית (                          | 31/12/2010                | 5556                      |                 | הכנסות<br>610                                                     | מגדל-לקוח<br>206                                        | הכ              | 92                                                                     | שוטף         |
| 3,000.00 | חשבונית ו                          | 31/12/2010                | 5557                      |                 | הכנסות<br>הכנסות                                                  | 2000<br>רימונים-לקוח<br>ססכ                             | הכ              | 93                                                                     | פקודות 💦     |
| 2,400.00 | חשבונית ו                          | 31/12/2010                | 5558                      |                 | הכנסות                                                            | פסנ<br>רימונים-לקוח<br>כככ                              | הכ              | 94                                                                     | ספרים ⊘      |
| 1,680.00 | חשבונית נ                          | 31/12/2010                | 5557                      | הכנסות          | הכנסות<br>הכנסות                                                  | פטנ<br>מגדל-לקוח<br>ספנ                                 | הכ              | 95                                                                     | מאזן 🎺       |
|          |                                    | 31/12/2010                | 5558                      |                 | הכנסות                                                            | 300<br>ש.המבורגר-לקוח                                   |                 |                                                                        | דיווחים      |
| 2560     | חשבונית (                          |                           |                           |                 | 610                                                               | 312                                                     | הכ              | 96 3                                                                   | תאמות        |
|          |                                    |                           |                           |                 |                                                                   |                                                         |                 |                                                                        | צ'קם         |
|          | הברטסת מאוזנת                      | 1                         |                           | 1               | זכות<br>34876                                                     | ماندہ<br>۱۵                                             |                 | יתרה:                                                                  | נירול        |
|          |                                    |                           |                           | 12              | 37436<br>10440<br><u>610 כרטיס חן זכות</u><br><u>להגדרות החשו</u> | 2560 וו<br>10440<br>310 סרטיס חן חובה<br>להגדרות החשבון | י<br>זע:<br>סת: | יתרה נשודכנת<br>סה"כ הפקודות<br>להתאמת כרטי<br>כרטיס חשבון:<br>הגדרות: |              |

## קליטת פקודות יומן

לאור ההנחיות החדשות בנוגע לדיווח PCN874 יש לקלוט **עסקאות ותשומות** בעזרת "סוג פקודה" או "פקודה מורכבת" (לגבי הנחיות מלאות ל PCN874 ראה בהמשך). לגבי פקודות אחרות אין חובה לקלוט בעזרת סוג פקודה.

קליטת פקודות יומן מתבצעות במנה פתוחה המזוהה בשורת לחצני הפעולה בחלק העליון . של המסך לדוגמה: מנה מספר 1 תופיע למעלה 🔄

הערה חשובה: ניתן לפתוח מספר מנות ולקלוט פקודות יומן במקביל בכל אחת מהמנות הפתוחות (פתיחת מנות וסגירת מנות ראה הסבר בהמשך).

- ניתן לפתוח שורה חדשה לקליטה בעזרת לחצן 🚟 🦉 , מקש F6 במקלדת, או בעזרת 🛛 מקש האנטר.
- בשורה החדשה בשדה "סוג" יש לבחור את סוג הפקודה ולקלוט את שאר השדות 🗹 הפתוחים בפקודה – חובה, זכות, אסמכתא, תאריך אסמכתא, פרטים וסכום. לדוגמה חשבונית עסקה:

| סכום   | פרטים     | תאריך      | אסמכתא | זכות   | חובה      | סוג פק' | מספר |
|--------|-----------|------------|--------|--------|-----------|---------|------|
|        |           |            |        |        |           |         |      |
|        |           |            |        |        |           |         |      |
| 800.00 | סעובונות  | 31/12/2010 | 5556   | הכנסות | מגדל-לקוח |         | 07   |
| 800.00 | וושבוניונ |            |        | 610    | 306       | 11      | 92   |

לכל שורת פקודה ניתן <u>מספר פקודה</u> וכאשר המנה תיסגר כל תנועה בפקודות תקבל 🗹 <u>מספר תנועה</u> הממשיך את הרצף מהמנה הסגורה הקודמת.

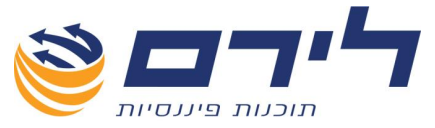

- או מקש "F3" במקלדת. 🗹 מחיקת פקודה ממנה פתוחה תתבצע בעזרת לחצן 🙆 📆 או מקש "F3" במקלדת. למחיקת מספר פקודות יש לסמן את השורות למחיקה בעזרת לחיצה רציפה על מקש במקלדת ולחיצה במקביל על שורות הפקודה אותן נרצה למחוק .
  - "F2" העתקת נתון מהשדה העליון בשורת הפקודה הקודמת תתבצע בעזרת מקש במקלדת.
- "ALT+ F2" קידום נתון ב 1 כגון מספר אסמכתא או תאריך יתבצע בעזרת המקשים "ALT+ F2" קידום נתון ב 1 במקלדת.
  - העתקת פקודה שלמה תתבצע בעזרת לחצן 💻 📰 או מקש "F4" במקלדת. 🗹

### פקודה מורכבת

פקודה מורכבת מאפשרת קליטת מספר שורות רב בפקודת היומן בתנאים הבאים:

- . לא ניתן לקלוט יותר מספק/לקוח אחד בכל פקודה 🔸
- . לא ניתן לקלוט שני כרטיסי מע"מ באותה פקודה
  - הפקודה צריכה להיות מאוזנת. 🔸

### קליטת הפקודה

- לקליטת הפקודה לחץ על לחצן 🛃 פאודה מווכבת (<sup>77)</sup>
- יש לקלוט בכל שורה תנועה מתוך הפקודה המורכבת כולל שורת המע"מ. 🗹
- כשהפקודה תתאזן תתקבל הודעה ע"י המערכת האם לסגור את הפקודה ולפתוח חדשה 🗹 או האם להמשיך בקליטה. ראה דוגמה בצילום המסך:

|               | 1 200 00 |         | 0 חשרונית  | 1/04/2011 | 11111      | . כנסות 5 | ונים-לקוח ה | רימו           | 7 |
|---------------|----------|---------|------------|-----------|------------|-----------|-------------|----------------|---|
|               | 1,200.00 |         |            |           |            | 60        | 1           | 309            | 1 |
|               | סכום     | פרטים   | זאריך ערך  | תא        | תאריך אסמט | אסמכתא    | חשבון זכות  | חשבון חובה     |   |
| N             | 1,200.00 | חשבונית | 01/05/201: |           | 01/04/2011 | 11111     |             | 🖌 רימונים-לקוח |   |
|               | 300.00   | חשבונית | 01/05/201: |           | 01/04/2011 | 11111     | הכנסות 2    |                |   |
| פרוט תנועות 丨 | 300.00   | חשבונית | 01/06/2011 |           | 01/04/2011 | 11111     | הכנסות 4    |                |   |
|               | 402.00   | חשבונית | 01/07/201: |           | 01/04/2011 | 11111     | הכנסות 5    |                |   |
|               | 198.00   | חשבונית | 01/07/201: |           | 01/04/2011 | 11111     | מע"מ עסקאות |                |   |

### פקודה מפורטת

הפיכת פקודה רגילה למורכבת בעלת תנועות מפורטות

- יש לסמן את הפקודה הרצויה וללחוץ על 🔀 🕬 🛛
- הפקודה שנבחרה תוצג באופן מפורט בדומה לפקודה מורכבת, וניתן יהיה להוסיף או לשנות את הנתונים בתנועות כל עוד הכללים לפקודה מורכבת נשמרים.

כלומר השינוי יתאפשר לכל תנועה בנפרד

- לפתיחת הפירוט בפקודה מורכבת/מפורטת יש ללחוץ קליק ימני על מספר הפקודה 🗹 ולבחור ב**"הצג"**.
- לסגירת הפירוט בפקודה מורכבת/מפורטת יש ללחוץ קליק ימני על מספר הפקודה ולבחור 🗹 ב "כווץ".

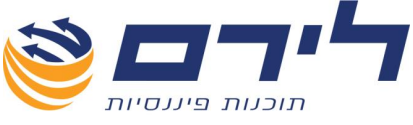

### הגדרות מסך

מיועד להגדרת תצוגת מסך הקליטה, הגדרות העתקת שורה, והגדרות מטבע זר. לפתיחת מסך ההגדרות יש ללחוץ על לחצן 💓 🕅 או על "F11" :

|                              | רות מסך        | הגד      |
|------------------------------|----------------|----------|
| טבלת מטבעות                  | 🔣 🛃 🤇          | 2        |
| הגדרות העתקה 🔜 הגדרות מטבע 🔲 | 🛛 הגדרות תצוגה |          |
| הגדרות תצוגה                 |                | _        |
| תאריך ברירת מחדל: 🔛          | אסמכתא 2       |          |
| הצג שורת חיפוש 🔽             | אסמכתא 3       |          |
| דילוג על שדות 📃              | תאריך ערך      |          |
| הצג פרוייקט 📃                | תאריך 3        |          |
|                              | מטבע           |          |
|                              | פרטים נוספים   |          |
| הצג שם חשבון 💿               | הצג מפתח חשבון | 0        |
| שימה 😻 הצג רשימה             | פרטים 🗹 מתוך ר | <b>~</b> |
|                              | מוצר           |          |
|                              |                |          |
|                              |                |          |
|                              |                |          |
|                              |                |          |
|                              |                |          |
|                              |                |          |
|                              |                |          |
|                              |                |          |

### הגדרות תצוגה

- להוספת שדות אסמכתא נוספים לתצוגה וקליטה בפקודת היומן יש לסמן ∨ ב**-"אסמכתא 2"**, **אסמכתא 3"** לפי הצורך.
  - . להוספת שדות לתאריכים נוספים יש לסמן V ב- **"תאריך ערך"**, **"תאריך 3"** לפי הצורך 🗹
    - להוספת שדה לקליטת מטבע זר בנוסף לשקל בסכום יש לסמן 🗸 ב "מטבע". 🗹
    - כל האפשרויות הנ"ל ישנו את תצוגת מסך הקליטה ל 2 שדות או 3 שדות קליטה לפי 🗹 הבחירה.
      - . מאפשר קליטה ידנית בשדה פרטים בפקודה. 🗹 🗹
  - **הצג מפתח חשבון"** הגדרת החיפוש בשדות חובה וזכות שבפקודה לפי מפתח החשבון " ז"א יש לקלוט את מפתח החשבון על מנת להציגו בשדות חובה או זכות.
- "הצג שם חשבון" הגדרת החיפוש בשדות חובה וזכות שבפקודה לפי שם החשבון ז"א יש לקלוט את שם החשבון על מנת להציגו בשדות חובה או זכות.
- פרטים", "מתוך רשימה" ו 🀱 🔤 מאפשרים בניית רשימה של מילים, אשר בשימוש 🗹 נפוץ בשדה פרטים שבפקודה, על מנת לבחור מתוך רשימה במהלך הקליטה.

לשם כך יש לסמן V ליד שדה פרטים וליד שדה "מתוך רשימה" וללחוץ על "הצג רשימה".

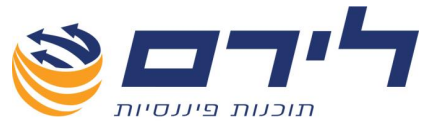

להוספת **שורת פרטים חדשה** יש ללחוץ על 🕂 הויסף שורה לדוגמא:

| הוסף לפני 🏠 | מחק שורה 🔇  | הוסף שורה              | ð                                                                     |
|-------------|-------------|------------------------|-----------------------------------------------------------------------|
| [           |             | טקסט                   |                                                                       |
|             |             | חשבונית                |                                                                       |
|             |             | תשלום                  |                                                                       |
|             |             | חש קב                  | I                                                                     |
|             | הוסף לפני 🏠 | מחק שורה 🏠 הוסף לפני 🏠 | אחסף שודה 😵 מחק שודה 🏠 הוסף לפני<br>טקסט<br>חשבונית<br>תשלום<br>חש קב |

לאחר שנקלטו פרטים קבועים ,בעת הקלדת פקודות יומן ניתן יהיה לבחור מתוך רשימת הפרטים,במקום להקלידם כל פעם מחדש.

- מוצר" הוספת עמודה נוספת של מוצרים לתצוגה בפקודה (הסברים לגבי הקמת מוצרים 🗹 ושיוכם לחשבונות ראה בפרק הנוגע למוצרים).
- . תאריך ברירת מחדל" התאריך שייקלט יוצג כברירת מחדל בכל הפקודות מעתה ואילך. 🗹
  - . אמצג שורת חיפוש" לאחר הסימון תתווסף שורת חיפוש בצבע ירקרק מעל הפקודות. 🗹
- ד**ילוג על שדות"** לאחר הסימון בלחיצה על אנטר בפקודה קיימת (לא חדשה), הסמן ידלג 🗹 על שדות חובה וזכות , תאריכים ופרטים, שנקלטו בהם נתונים.
- 🗹 "הצג פרויקט" תתווסף שורה שלישית בפקודה על מנת לשייך פקודות לפרויקטים בחירת הפרויקט לשיוך תתבצע בשדה "סכום" (הסברים לגבי הקמת פרויקטים ושיוכם לחשבונות ראה בפרק הנוגע לפרויקטים).

#### הגדרות העתקה

הגדרות המתייחסות ל "F4" העתקת שורת פקודה.

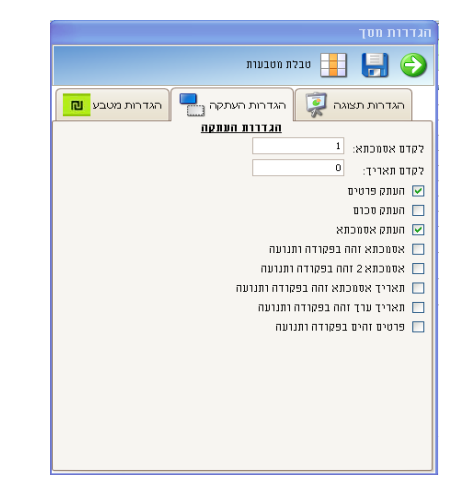

- **העתק שדה פרטים", "העתק סכום", "העתק אסמכתא"** יש לסמן V בנתון אותו נרצה"  $\checkmark$ להעתיק לפקודה חדשה.
  - $\checkmark$ **לקדם אסמכתא"** – ניתן להגדיר קידום אוטומטי של מספר האסמכתא ב (1) בהעתקת השורה (במקרה של קליטת רצף חשבוניות).
  - לקדם תאריך" ניתן להגדיר קידום אוטומטי של התאריך ב (30 יום) בהעתקת השורה "לקדם תאריך"  $\checkmark$ (במקרה של קליטת צ'קים דחויים).
  - אסמכתא זהה בפקודה ותנועה" בהעתקת פקודה מורכבת מספר האסמכתא יועתק  $\checkmark$ באופן זהה לכל השורות בפקודה.
- אסמכתא 2 זהה בפקודה ותנועה" בהעתקת פקודה מורכבת מספר אסמכתא 2 יועתק 🗹 באופן זהה לכל השורות בפקודה.

לירם ר.ל. תוכנות פיננסיות בע"מ הבנים 14 כניסה ב' הוד השרון 4526823 טלפון: 09-7624448 פקס: 073-2454488 www.liram.co.il כל הזכויות שמורות ללירם תוכנות פיננסיות©

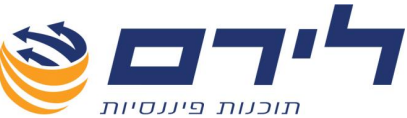

- **תאריך אסמכתא זהה בפקודה ותנועה"** בהעתקת פקודה מורכבת תאריך האסמכתא 🗹 יועתק באופן זהה לכל השורות בפקודה.
- **תאריך ערך זהה בפקודה ותנועה"** בהעתקת פקודה מורכבת תאריך הערך יועתק באופן Trans זהה לכל השורות בפקודה.
  - פרטים זהים בפקודה ותנועה" בהעתקת פקודה מורכבת המלל בשדה פרטים יועתק 🗹 באופן זהה לכל השורות בפקודה.

#### הגדרות מטבע

הגדרות לקליטת מטבע זר בנוסף למטבע השקל והגדרת שיטת השערוך הרצויה.

|                                            |                   |       |      |    | ררות מסך              | הגו |  |  |  |  |  |  |  |
|--------------------------------------------|-------------------|-------|------|----|-----------------------|-----|--|--|--|--|--|--|--|
|                                            | טבלת מטבעות 📘 🛃 🤤 |       |      |    |                       |     |  |  |  |  |  |  |  |
| הגדרות מטבע 🔄 🔜 הגדרות העתקה 🔤 הגדרות מטבע |                   |       |      |    |                       |     |  |  |  |  |  |  |  |
| י<br>גרור שדה לקביעת קבוצה                 |                   |       |      |    |                       |     |  |  |  |  |  |  |  |
| הצג 🛛                                      | σ                 | בחר 🗎 | Main | p  | שם מטבע               |     |  |  |  |  |  |  |  |
|                                            |                   |       |      | 1- | undefined             | •   |  |  |  |  |  |  |  |
| M                                          |                   |       | V    | 1  | US Dollar             |     |  |  |  |  |  |  |  |
| M                                          |                   |       | V    | 2  | Euro                  |     |  |  |  |  |  |  |  |
| M                                          |                   |       | V    | 3  | Pound                 |     |  |  |  |  |  |  |  |
| M                                          |                   |       | V    | 4  | Leu                   |     |  |  |  |  |  |  |  |
| M                                          |                   |       | V    | 5  | Leu nou               |     |  |  |  |  |  |  |  |
| V                                          | 0                 | M     | V    | 6  | Sheqel                |     |  |  |  |  |  |  |  |
| M                                          |                   |       | V    | 7  | Canadian Dollar       |     |  |  |  |  |  |  |  |
| M                                          |                   |       | V    | 8  | Japan Yen             |     |  |  |  |  |  |  |  |
| M                                          |                   |       | V    | 9  | Switzerland Franc     |     |  |  |  |  |  |  |  |
|                                            |                   |       |      |    |                       |     |  |  |  |  |  |  |  |
| כ מטבעי                                    | in 🗖              |       |      |    | :טערך לפי             | 71  |  |  |  |  |  |  |  |
|                                            |                   |       |      |    | לא לשערך (            | 0   |  |  |  |  |  |  |  |
|                                            |                   |       |      | 11 | לשערך לפי תאריך אחר ( | ۲   |  |  |  |  |  |  |  |
|                                            |                   |       |      |    | לשערך לפי תאריך: 🕻    | 0   |  |  |  |  |  |  |  |

- . בחירת מטבע זר לקליטה בפקודה יש לסמן V בעמודת "בחר" משמאל למטבע הרצוי 🗹
  - ניתן לבחור יותר ממטבע אחד עד למקסימום של 3 מטבעות נוספים לתצוגה בפקודה. 🗹
- **רב מטבעי** בחירה באפשרות זו תאפשר לבחור במטבע זר שונה בכל פקודה מתחת לסכום השקלי.
  - לשערך לפי.." יש לסמן את אפשרות השערוך הרצויה: 🗹
- **לא לשערך** מאפשר קליטת הסכום במטבע זר בפקודה ללא הגדרת שער חליפין.
  - לשערך לפי תאריך אחרון שער המטבע יילקח מטבלת המטבעות לפי תאריך האסמכתא, ובמידה ואין שער מטבע לאותו תאריך יילקח שער המטבע מהתאריך האחרון שלפניו.
    - לשערך לפי תאריך בחירת תאריך מסוים בו קיים שער בטבלת המטבעות
       לשערוך הפקודות לפי שער זה.

דוגמה לקליטת פקודה עם מטבע זר דולרי:

| 2,500.0  | 0        | 01/04/2010 | 4566 | 0 | הכנסות | רימונים-לקוח | <br>00 |
|----------|----------|------------|------|---|--------|--------------|--------|
| \$ 676.2 | 11שבונית |            |      |   | 610    | 309          | 99     |

073-2454488 סלפון: 09-7624444 לירם ר.ל. תוכנות פיננסיות בע"מ הבנים 14 כניסה ב' הוד השרון 4526823 טלפון: 09-7624448 <u>www.liram.co.il</u> ©כל הזכויות שמורות ללירם תוכנות פיננסיות

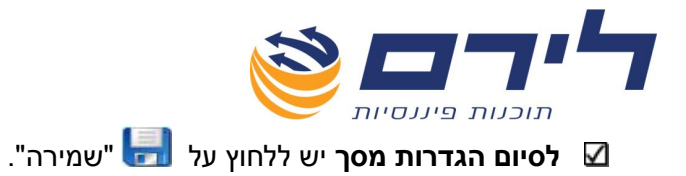

#### טבלת מטבעות

טנלת מטבעות מיועד לטעינה ועדכון שערי מטבע 📃

|               |        |                         | זטבעות                             |
|---------------|--------|-------------------------|------------------------------------|
|               | מאקטל  | ה 🍋 טען מאינטרנט 💌 יברא | מחיק 😢 📑 👘 מויק                    |
| בצע סינונים 🥁 |        |                         | משנה 2011 עד 2011<br>מחודש 1 עד 12 |
|               |        |                         | גרור שדה לקביעת קבוצה              |
| שער (         | Main   | מטבע                    | תאריך                              |
| 3.6930        | Sheqel | US Dollar               | 11/02/2011                         |
| 5.0035        | Sheqel | Euro                    | 11/02/2011                         |
| 5.9282        | Sheqel | Pound                   | 11/02/2011                         |
| 3.7030        | Sheqel | Canadian Dollar         | 11/02/2011                         |
| 4.4198        | Sheder | Japan Yen               | 11/02/2011                         |
|               |        |                         |                                    |
|               |        |                         |                                    |
|               |        |                         |                                    |
|               |        |                         |                                    |
|               |        |                         |                                    |
|               |        |                         |                                    |
|               |        |                         |                                    |
|               |        |                         |                                    |
|               |        |                         |                                    |
|               |        |                         |                                    |

- טעינת שערי מטבע יומיים המערכת תטען באופן אוטומטי את שערי 🤤 🗹 המטבע היומיים לתאריך יום הטעינה מאתר בנק ישראל.
  - ינוא מאקטל 🔟 🔟 🚺 נוא מאקטל עקופתי של שערי המטבע
- הורד מאתר בנק ישראל אל המחשב קובץ אקסל המכיל שערי מטבע לתקופה נבחרת.
  - לחץ על "יבוא מאקסל" ובחר את הקובץ שהורדת מאתר בנק ישראל. 💶
- הוספת שורה בטבלה לקליטה ידנית של שערי מטבע לתאריכים רצויים. בשורה החדשה בטבלה יש לבחור את התאריך, המטבע, מטבע עיקרי (שקל) ואת השער לתאריך.
  - . להדפסת דוח לפקודות שנקלטו יש ללחוץ על 🐖 "תצוגה". 🗹
- הקמת חשבון חדש מתוך הפקודה יש לקלוט את מפתח/שם החשבון (תלוי בסוג החיפוש המוגדר בהגדרות מסך) בשדה חובה/זכות וללחוץ אנטר, במידה והחשבון אינו קיים יפתח חלון להקמת החשבון.
  אפשרות נוספת היא ללחוץ קליק ימני באמצעות העכבר על שדה חובה או על שדה זכות ולבחור באפשרות "הקמת חשבון חדש".

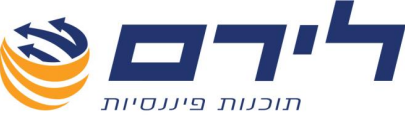

בחלקו התחתון של מסך קליטת הפקודות יוצגו סיכומים של חשבון החובה והזכות:

|   | זכות                  |    | חובה                  |               |
|---|-----------------------|----|-----------------------|---------------|
|   | 0                     | 'T | 690                   | יתרה לפני     |
| T | 3593                  | 'Π | 2903                  | יתרה מעודכנת  |
|   | 115248                |    | 115248                | סה''כ הפקדות  |
|   | <u>5033</u>           |    | <u>5034</u>           | להתאמת כרטסת: |
|   | <u>כרטיס הן זכות</u>  |    | <u>כרטיס חן חובה</u>  | כרטיס חשבון:  |
|   | <u>להגדרות החשבון</u> |    | <u>להגדרות החשבון</u> | הגדרות:       |

הכרטסת מארזנת

ניתן לעבור מחלק זה במסך אל מסכים נוספים :

- לתצוגת מסך ההתאמות של החשבון יש ללחוץ על מפתח החשבון המסומן בכחול
   (הסבר בנוגע להתאמות ראה בהמשך).
- **לתצוגת כרטסת החשבון** יש ללחוץ על **"כרטיס חן חובה/זכות"** (הסבר בנוגע לכרטסת ראה בעמ' 30).
  - לתצוגת מסך הגדרות החשבון יש ללחוץ על "להגדרות החשבון".

### מנות

מיועד לפתיחה, עדכון וסגירת מנות

### תפריט "שוטף" 🗢 "פקודות" 🗢 "מנות"

כברירת מחדל תהיה קיימת מנה אחת במערכת.

- 🛛 🥵 🚾 מנה חדשה" הוספת מנה לקליטת פקודות יומן.
- ניתן לתת שם לכל מנה בשדה כותרת ולבחור בסוג מנה מתוך הרשימה המוצעת.במידה ולא נבחרה כותרת , המנה נסגרה היא נבחרה כותרת , המנה תקרא "מנה פתוחה" כל זמן שהיא פתוחה . במידה והמנה נסגרה היא תקרא "מנה סגורה".
  - לסגירת מנה יש לסמן V בשדה הסימון שנמצא בעמודת סגירה ולאחר מכן ללחוץ על 🗹

שמירה ៅ . לפני שהמנה תיסגר ,תתקבל הודעת אזהרה. להמשך סגירה המנה יש ללחוץ "אישור".

לאחר סגירת המנה, יופיע תאריך סגירת המנה אוטומטית בעמודת תאריך בקטגורית סגירה. סגירה.

. אין אפשרות לפתוח מנה שנסגרה. 🗸

### ניתן לצפות בסה"כ הפקודות במנה: 🗹

- שדה חובה יציג את סך כל התנועות בחובה לאותה מנה.
- שדה זכות יציג את סך כל התנועות בזכות לאותה מנה.
- בחלק התחתון השמאלי של המסך יוצג הסה"כ עבור כל המנות המוצגות במסך.
  - לצַפּייה **בפקודות שמכילה המנה** יש לפתוח את ה + מימין למס' המנה. 🗹
    - 🗾 🗹
  - מחיקת מנה" מאפשר לסמן ולמחוק מנה שעדיין לא נקלטו לה פקודות. 💹 🗮
    - הערה חשובה לא ניתן למחוק מנה המכילה פקודות. 🗸
    - במסך מנות ניתן לערוך/ לשנות את השדות הבאים: אסמכתא 1/אסמכתא 2/אסמכתא 3/תאריך אסמכתא/ תעריך ערך/
      - שדה פרטים

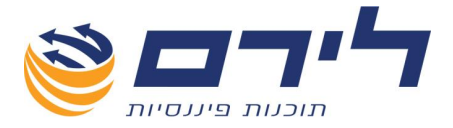

## העתקת מנות

מיועד להעתקת מנות מכל שנה ומכל תיק ולקוח ברמפלוס.

### תפריט "שוטף" 🗢 "פקודות" 🗢 "העתקת מנות"

|   |           |               | העתק תאריך ערך 🔽 | גריך אסמכתא      | זכתא 1 🔽 העתק תא       | העתק אס 🗹     | תק סכום           | חע 🔽    | <u>ت</u> م | ק הצלם עם הבנדו | זק: 🔽 אילונ   |
|---|-----------|---------------|------------------|------------------|------------------------|---------------|-------------------|---------|------------|-----------------|---------------|
|   |           |               | קדס יוס ב        | 1                | זכתא 2 📃 קדם יום       | העתק אס 🗹     | תק סרג פקרדה      | הע 🗹    |            | 31/12           | (2010 🔽 : 🖓   |
|   |           |               |                  | 1.00             | ונת 🗖 הדת תוד          | הותה פרו      | תה תוווררו זכות   | 110 2   |            | 11 🖾 📶          | 11 2 01       |
|   |           |               | 10111012         | 10               |                        | no priori     | 1101 (1101) (11   |         |            |                 |               |
|   |           |               | ערט שנה ב        | 1 1              | אום שנה                |               | תק חשברן חרבה     | אע 🗹    |            | עד 🔛            | קודה 🔛        |
|   |           |               |                  |                  |                        |               |                   |         |            |                 | בוות 🖂        |
|   |           |               |                  |                  |                        |               |                   |         |            |                 | הצג 👰         |
|   |           |               |                  | <pt -=""> V</pt> | יברא למנה: 🛛 צע        | a 🕨 )         |                   | 7 🔽     |            |                 | נוי חשבון מ 🔽 |
|   |           |               |                  | ורנו למנה        | פקודה 🎢 סט             | פוך חשבונות ב | n 🐴               | בחירה   | בטל        | הכל             | בחר ≷         |
|   |           |               | זקה              | לפני הער         | נצוגת פקודות           | ٦             |                   |         |            |                 |               |
| • | סכום      | פרטים         | תאריך            | אסמכתא           | ית                     | 10            | חובה              | סוג פק' | מספר       | מנה             | בחר           |
|   |           |               |                  |                  |                        |               |                   |         |            |                 |               |
|   |           |               |                  |                  |                        |               |                   |         |            |                 |               |
|   |           |               |                  |                  |                        |               |                   |         |            |                 |               |
|   | 1,100,000 |               |                  |                  | סות חייבות מע"מ        | המ            | שלומציון המלכה    | 511     |            |                 |               |
|   | 200.00    | פיני          | 02/03/2011       | 12346            | 680                    | 300           | 410001            | הוצ     | 82         | 11              |               |
| - |           |               | 02/03/2011       | 12347            | 680                    | 100           | 410001            |         |            |                 |               |
|   | 200.00    | פיני          | 00/00/2011       | 12017            | ,                      | גליו          | קניית סחורה       | הוצ     | 83         | 11              | N             |
|   | 25,000,00 |               | 01/04/2011       | 3333             | 88                     | 001           | 550100            |         | 04         |                 |               |
|   | 20,000.00 | וושבוניו נ    |                  |                  | סה משרות               | המ            | אלמונית פלמונית   |         | 84         | 11              | ~             |
|   | 5 000 00  | הרוחה ממכירות | 01/04/2011       | 3334             | 310                    | 01            | 550100            | GC      | 85         | 11              |               |
|   | 0,000100  | 1115135110351 |                  |                  | סות חייבות מע"מ        | המ            | אלמונית פלמונית   |         |            |                 |               |
|   | 3,000.00  | הכנסה ממכירות | 01/04/2011       | 3335             | 310                    | 001           | 550100            | הכ      | 86         | 11              |               |
| - |           |               | 01/04/0011       | 2226             | טות חייבות מע מ<br>210 | Din<br>101    | אנמנית פלמנית     |         |            |                 |               |
|   | 4,000.00  | חשבונית       | 01/04/2011       | 3330             | םות סייכוס מע"מ        | 101           | שלמונים פלמונים   | הכ      | 87         | 11              | ~             |
| - |           |               | 11/10/2011       | 456              | 120                    | 101           | 681200            |         |            |                 |               |
|   | 23,000.00 | כיכיכי        | 21/10/2011       | 150              | 120                    | ה במ          | לירם מערכות תוכנו | נבמ     | 88         | 11              | v             |
|   | 1 500 00  |               | 11/10/2011       | 457              | 310                    | 001           | 680100            |         |            |                 |               |
| ] | 4,500.00  | חשבונית       |                  |                  | מות מוורות מט"מ        | na            | עולורוה האלח      | הכ      | 89         | 11              | N             |
|   |           |               |                  |                  |                        | (             | הסתר אפשרריות     |         | ציאה       | • 🙆) ( –        | אישור 😽       |

ניתן להעתיק מנות כגון מנת פקודות משכורת שאינה משתנה מחודש לחודש למעט התאריך. אפשרות נוספת היא העתקה של מנה לצורך ביטול כל המנה (סטורנו למנה).

### הגדרות העתקה

יש לבחור בהגדרות חתך המנה והנתונים להצגה בחלק העליון של המסך:

| :000   | אילוניק הצלם עם הבנדנה 😡 | העתק סכום 🗹       | 1 העתק אסמכתא 🗹 | העתק תאריך אסמכתא 🗹 | העתק תאריך ע 🗹 | τ |
|--------|--------------------------|-------------------|-----------------|---------------------|----------------|---|
| תיק:   | 31/12/2010 🖂             | העתק סוג פקודה 🗹  | העתק אסמכתא 2 🗹 | קדם יוס ב 🗌         | קדם יום ב 📃    |   |
| ממנה   | 11 V TU 11 V             | העתק חשבון זכות 🗹 | העתק פרטים 🗹    | 🔲 קדם חודש ב        | קדם חודש ב 📃   |   |
| מפקודה | עד 💌                     | העתק חשבון חובה 🗹 |                 | 1 קדם שנה ב 🗸       | קדם שנה ב 🔽    | 1 |
| חשבוות |                          |                   |                 |                     |                |   |

- תחילה יש לסמן מה להעתיק מהמנה המקורית לדוגמה: "העתק סכום", "העתק פקודה", " העתק חשבון זכות" וכך הלאה.
- ערך" את הקידום ב "יום", "חודש", "בשלב השני יש להגדיר ב "העתקת תאריך אסמכתא/ערך" את הקידום ב "יום", "חודש", "שנה". לדוגמה: אם ברצוני להעתיק מנת פקודות משכורת אני אבחר לקדם את תאריך האסמכתא בחודש 1 כך שאותה פקודה תופיע במנה החדשה עם תאריך מתאים.
- בסיום הגדרות ההעתקה יש ללחוץ על 😪 🗠 והמנה תוצג בחלק התחתון של המסך ב **"תצוגת פקודות לפני העתקה".**

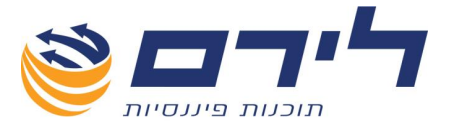

### פעולות נוספות

- שינוי חשבון מ.. ל.." ניתן לבחור חשבון מצד החובה או הזכות ולהחליפו בחשבון אחר כך "שינוי חשבון מ.. ל... שהמנה תועתק בשינוי החשבון הנ"ל. לביצוע השינוי יש ללחוץ על 🚺 בצע
- <u>חשוב לצייו</u> חשבון שנבחר מצד חובה אך קיים גם בצד הזכות יוחלף בכל אחד מהצדדים במנה החדשה.
  - יבוא למנה" יש לבחור האם להעתיק את הנתונים למנה פתוחה קיימת או למנה חדשה 🗹 שתפתח בעת ההעתקה.
    - לחיצה על לחצן זה תעביר את החשבונות שבזכות לחובה ואת 🕢 🐼 הפור חשבונות שבזכות לחובה ואת 🗹
  - סטרנו למנה 🕺 🔊 🕅 סטרנו למנה לחיצה על לחצן זה תיצור סטורנו לכל המנה (הסכומים יקבלו מינוס). 🛛
    - ניתן להסיר את הסימון בעמודת "בחר" מפקודות מסוימות במנה על מנת שלא יועתקו. 🗹
      - 🛛 לביצוע העתקת המנה יש ללחוץ על
      - 🛛 ליציאה ממסך זה ללא ביצוע העתקה יש ללחוץ על

## תצוגה

מיועד להפקת דוחות למנות ופקודות יומן.

תפריט "שוטף" 🗢 "פקודות" 🗢 "תצוגה"

|                     |               |            |          |              |          |              | - [תצוגת פקודות] | 31/12/2011       | דוגמא מקור:   | 2 <u>p</u> oj | רמפלרס: ט      |
|---------------------|---------------|------------|----------|--------------|----------|--------------|------------------|------------------|---------------|---------------|----------------|
|                     |               |            |          |              |          |              | הצג תפריט 💘      | י שיווק ניהול 🖊  | י הקמה שוט    | ראשי          |                |
|                     |               |            |          |              |          |              |                  |                  |               |               | פלוס.          |
|                     |               |            |          |              |          |              |                  | "                | 11 1211       | 0             |                |
| בצעסינונים 😒        |               |            |          |              |          | חדפס פרטים 📃 | עד 🔽 ו           | п: а             | ח מפורט 🗹 מנ  | דו 💿          | ראשי           |
| באל תווונים         |               |            |          |              |          | הצג מטבע:    |                  | ורה: מ           | ת מקרצור 🥅 פע | 17 🔘          | ,              |
| -313-0 701 <b>Ж</b> |               |            |          |              | <u> </u> |              |                  |                  |               |               | הקמה           |
|                     |               |            |          |              |          |              | V 10             | U : [ * 12       | an 🛄          |               | שוטף           |
|                     |               |            |          |              |          |              |                  | ג פקודה 🔽        | 10 🔲          |               |                |
|                     |               |            |          |              |          |              | בדף חדש          | כום מנה 📃 כל מנה | סי 📃          |               | פקודות         |
|                     |               |            |          |              |          |              |                  |                  |               |               | ספרים          |
|                     |               |            |          |              |          |              |                  |                  | פר מנה 🔺      | מסל           |                |
|                     |               |            |          |              |          |              |                  |                  |               |               | באון           |
| סכום                | פרטים         | תאריך ערך  | אסמכתא 2 | תאריך אסמכתא | אסמכתא 1 | חשבון בזכות  | חשבון בחובה      | סוג פקודה        | ספר פקודה     | a             | DIDUDT         |
|                     |               |            |          |              |          |              |                  |                  |               | 4             | <b>1</b> 11111 |
|                     |               |            |          |              |          |              |                  |                  | ו מספר מנה: 1 | 2 4           | กเหลา          |
| 1636                | סרנת          | 15/01/2011 | 724      | 15/01/2011   | 325      | <u>110</u>   | 801              | no               | 1             |               | DDDDD          |
| 13822.28            | הראל          | 31/01/2011 |          | 31/01/2011   | 1850     | <u>604</u>   | 304              | 20               | 2             |               | צקים           |
| 10875               | 775           | 31/01/2011 |          | 31/01/2011   | 1851     | 602          | 302              | 70               | 3             |               |                |
| 351.01              | 770           | 31/01/2011 |          | 31/01/2011   | 1852     | 606          | 306              | 70               | 1             |               |                |
| 13822.28            | 767           | 15/01/2011 |          | 15/01/2011   |          | 304          | 110              |                  | 5             |               |                |
| 108/5               | 775           | 15/01/2011 |          | 15/01/2011   |          | 314          | 110              |                  | <u>0</u>      |               |                |
| 355.01              | 2120          | 15/01/2011 |          | 15/01/2011   |          | 300          | 110              |                  | <u>L</u>      |               | שיווק          |
| 120.22              | 774           | 08/01/2011 |          | 08/01/2011   |          | 105          | 002              | 2                | 9             |               | ביהול          |
| 160.5               | 774           | 01/01/2011 |          | 01/01/2011   |          | 105          | 902              | -                | 10            |               |                |
| 280.27              | 779           | 03/01/2011 |          | 03/01/2011   |          | 105          | 802              |                  | 11            |               |                |
| 193 57              | 779           | 08/01/2011 |          | 08/01/2011   |          | 105          | 802              |                  | 12            |               |                |
| 554                 | דלק           | 31/01/2011 |          | 31/01/2011   | 911      | 501          | 802              | 2                | 13            |               |                |
| 687                 | דלק           | 31/01/2011 |          | 31/01/2011   | 091      | 501          | 802              |                  | 14            |               |                |
| 350                 | נילי.<br>נילי | 08/01/2011 |          | 08/01/2011   | 300      | 105          | 802              |                  | 15            |               |                |
| 85                  | סניה          | 31/01/2011 |          | 31/01/2011   |          | 501          | 812              | τn               | 16            |               |                |
| 35                  | חניה          | 31/01/2011 |          | 31/01/2011   |          | 501          | 812              | no               | 17            |               |                |
| 52                  | סניה          | 28/02/2011 |          | 28/02/2011   |          | 501          | 812              | ΠØ               | 18            |               |                |
|                     |               |            |          |              |          | NOKA.        | State.           | 011              | A.22          |               | a              |

073-2454488 סלפון: 09-7624444 לירם ר.ל. תוכנות פיננסיות בע"מ הבנים 14 כניסה ב' הוד השרון 4526823 טלפון: 09-7624448 <u>www.liram.co.il</u> ©כל הזכויות שמורות ללירם תוכנות פיננסיות©

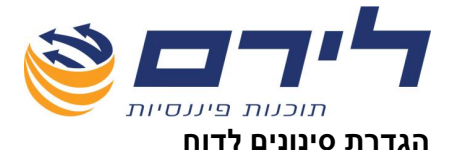

ניתן לבצע סינון לנתוני הדוח לפי מנה, פקודה, תאריך וסוג פקודה. לאחר הסינון יוצגו הנתונים שנבחרו בטבלה.

למשל סינון מפקודה מס' 3 עד פקודה מס' 5 ובין התאריכים 01.01.11– 31.1.10 יראה כך:

|             |         |       |            |          |              |          |              |                   |                  | הצג דו"ח | <b>?</b>     | > |
|-------------|---------|-------|------------|----------|--------------|----------|--------------|-------------------|------------------|----------|--------------|---|
| בצע סינונינ | Sec.    |       |            |          |              |          | הדפס פרטים 🗖 | עד 🗸 1            | 1 🗸              | מנה: ו   | דוח מפורט    | ۲ |
| בטל סינרנים | 8       |       |            |          |              |          | הצג מטבע: 🔲  | עד 🖂 5            | 3 🔽 🗅 : T        | פקודו 🔽  | דוח מקוצר    | 0 |
|             |         |       |            |          |              |          | 3            | 1/01/2011 🖂 דע 01 | 1/01/2011 🖂 🕛 :T | תארי 🔽   |              |   |
|             |         |       |            |          |              |          |              |                   | קודה 🔽           | סוג פ 📃  |              |   |
|             |         |       |            |          |              |          |              | ר חדש             | ומנה 🗌 כל מנה בד | סיכונ 📃  |              |   |
|             |         |       |            |          |              |          |              |                   |                  |          |              | _ |
|             |         |       |            |          |              |          |              |                   |                  |          | ספר מנה 🔺    | מ |
|             | סכום    | פרטים | תאריך ערך  | אסמכתא 2 | תאריך אסמכתא | אסמכתא 1 | חשבון בזכות  | חשבון בחובה       | סוג פקודה        |          | מספר פקודר   |   |
|             |         |       |            |          |              |          |              |                   |                  |          |              | ₽ |
|             |         |       |            |          |              |          |              |                   |                  |          | ם מספר מנו 🗉 | 4 |
|             | 10875   | כלל   | 31/01/2011 |          | 31/01/2011   | 1851     | 602          | 2 302             | זל               | 1        | 3            |   |
|             | 351.01  | כלל   | 31/01/2011 |          | 31/01/2011   | 1852     | 606          | <u>306</u>        | זל               | 1        | 4            |   |
| 10          | 2022.20 | 5.00  | 10/01/2011 |          | 10/01/2011   |          | 20/          | 1 10              |                  |          |              |   |

- דוח מפורט" הדוח יציג את כל התנועות בפקודות לכל פקודה 3 שורות או יותר 🗹 (פקודה מורכבת) .
- דוח מקוצר" הדוח יציג את הפקודה כפי שנקלטה, חובה, זכות ויתרה בשורה אחת.
   "סיכום מנה" במידה והסינון הנבחר הוא ממנה עד מנה ניתן להציג שורת סיכום לכל מנה בדוח.
  - . כל מנה בדף חדש" להצגה והדפסת כל מנה בדף נפרד 🗹
  - 🛛 "הדפס פרטים" להדפסת שדה פרטים בפקודות היומן.
  - . **הצג מטבע" -** להוספת יתרה לפי המטבע שנקלט בפקודות היומן. 🗹
    - לאחר סימון כל ההגדרות יש ללחוץ על 😤 בצע סינונים 🗹
      - להצגת הדוח לפני הדפסה. 🗹 🛛
      - . להדפסת הדוח יש ללחוץ 🔍 "הדפס דו"ח" . 🛛
        - לשליחת הדוח במייל לחץ על 🔽.
  - ובחר **PDF** או בגרסה אחרת לחץ על החץ הקטן מימין ל **▼ 🔝** ובחר באפשרות המתאימה.

### מטבעות

במסך מטבעות ניתן לקלוט או להוריד מהאינטרנט מטבעות ושערים.

למסך מטבעות יש לנווט אל:

א מטבעות" – ראה הסבר בעמוד 42 🗲 תפריט "שוטף" → "פקודות" – מטבעות" – ראה איי

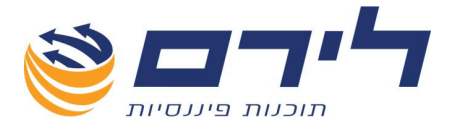

# מאזן בוחן

# מאזן בוחן

מיועד להצגה והדפסה של מאזן בוחן לפי קודי מיון בחתכים שונים.

<u>תפריט "שוטף" 🗢 "מאזן בוחן" 🗢 "מאזן בוחן":</u>

להצגת הסינונים האפשריים בדוח יש ללחוץ על <u>🐳 הצג מינונים</u>

|               |                     |                  |                                    | רוחוז                         | חא תקוד 31/12/2011 - וחאזו            | חק לדונ  |
|---------------|---------------------|------------------|------------------------------------|-------------------------------|---------------------------------------|----------|
|               |                     |                  |                                    | פריט                          | זקמה שוטף שיווק ויהול 🖌 האגת          | ראשי נ   |
|               |                     |                  |                                    |                               |                                       | 7        |
|               |                     |                  | T                                  | יצוא לאקסל 🗾 דו"ח רווח והפס 🏼 | 🖌 הסתר 🧼 הדפס דו"ח 👔                  |          |
| בצע סינונים 🌍 |                     |                  | יד 💿 יתרה בלבד                     | קוד מיון 📃 תאר                | חשבון                                 |          |
|               |                     |                  | 🖸 חודשים: 🗹                        | אקוד מיון מיבו 🗹              | 101                                   | <u> </u> |
| דסג מינונים 📉 |                     |                  | רבעונים:                           | עהוצאות הנה ע                 | ביטולי יתרות                          | עד 📉     |
|               |                     | הצג שנה קודמת 📃  | ] הצג זכות/חובה 🔲 הצג יתרת פתיחה [ | איחוד עסקים 📃 📃               | יתרות אפס 📃 דר"ח מרוכז 📃 הצג מטבע:    | חצג י    |
|               |                     |                  |                                    |                               |                                       |          |
|               |                     |                  |                                    |                               |                                       | du cal   |
|               | יתרה                | יתרה בזכות       | יתרה בחובה                         | מפתח חשבון                    | שם חשבון                              | נבדק     |
|               |                     |                  |                                    |                               | מיון: 100 – שם קוד מיון: בנקים וקופות | קוד 🖬 🖣  |
| =             | <u>'n 30,154.67</u> | -                | 30,154.67                          | 110                           | בנק הפועלים                           |          |
|               | <u>h 7,868.01</u>   | <u>7,868.C1</u>  |                                    | 105                           | ישראכרט 758                           |          |
|               | <u>'n 11,636.00</u> | -                | 11,636.00                          | 150                           | הלוואה מחב' כלל                       |          |
|               | 'n 33,922.66        | 7,868.01         | 41,790.67                          |                               |                                       |          |
|               |                     |                  |                                    |                               | מיון: 200 שם קוד מיון: מוסדות         | קוד 🕒    |
|               | <u>'n 2,081.19</u>  | -                | 2,081.19                           | 216                           | קופת גמל                              |          |
|               | <u>'12,156.00</u>   | 2,156.CD         |                                    | 207                           | חו"ונוסף                              | N.       |
|               | <u>'1 236.00</u>    | 236.00           |                                    | 205                           | חו"ז פ"ש 🕽                            |          |
|               | <u>'1112.00</u>     | <u>112.CO</u>    |                                    | 206                           | חו"ז ב.לאומי 🕽                        |          |
|               | <u>'11.679.30</u>   | <u>11.679.80</u> |                                    | 200                           | מע"מ עסקאות                           |          |
|               | <u>'n 2,269.97</u>  | -                | 2,269.97                           | 201                           | מע"מ תשומות                           |          |
|               | <u>'n 442.40</u>    |                  | <u>442.40</u>                      | 202                           | מע"מ תשומות ציוד                      |          |
|               | <u>'n 8,702.00</u>  |                  | 8,702.00                           | 203                           | חו"ז מע"מ                             |          |
|               | 'ז 687.74           | 14,183.30        | 13,495.56                          |                               |                                       |          |
|               |                     |                  |                                    |                               | מיון: 300 שם קוד מיון: לקוחות         | קוד 🗈    |
|               | <u>'14.00</u>       | <u>4.00</u>      |                                    | 306                           | מגדל-לקוח                             |          |
|               | <u>'n 1,000.00</u>  | _                | 1,000.00                           | <u>305</u>                    | איילון-לקוח ]                         |          |
|               | <u>'n 13,060.00</u> |                  | 13,060.00                          | 309                           | רימונים-לקוח                          |          |
|               | 'n 14.056.00        | 4.00             | 14.060.00                          |                               |                                       |          |
|               | 0                   | 114,326.46       | 114,326.46                         |                               |                                       |          |

- סינון לפי חתך חשבונות, ניתן לבחור להציג בדוח **מחשבון עד חשבון**. 🔟 🔲 🛛
- . קוד מיון סינון לפי חתך קודי מיון, ניתן לבחור להציג בדוח מקוד מיון עד קוד מיון 🔲 🛛
  - . אריד סינון לפי חתך תאריכים, ניתן לבחור מתאריך עד תאריך. 🔲 🛛
  - 🗹 💿 יתרה בלבד ברירת המחדל של התוכנה, הדוח מוצג ביתרות חובה וזכות בלבד.
- חודשים" ניתן להציג את הדוח מפורט לפי חודשים נבחרים ⇔ בחר בחודשים להצגה 🗹 "חודשים" בע סינונים". לא ולחץ על "בצע סינונים".
- רבעונים" ניתן להציג את הדוח מפורט לפי רבעונים ⇔ בחר ברבעונים להצגה ⇔ ולחץ על "בצע סינונים". על "בצע סינונים".
  - .0 הצג יתרות אפס" ניתן להציג גם חשבונות בעלי יתרה 🛽 🗹
  - . דוח מרוכז" ניתן להציג את הדוח מרוכז לקבוצות מיון בלבד ללא פרוט חשבונות. 🗹
    - 🛛 "הצג מטבע" מאפשר בחירת מטבע זר להצגה ביתרות הדוח.
- איחוד עסקים" מאפשר להציג את הדוח ממוין לפי מספר עסקים קשורים (רק במקרים 🗹 🗹 בהם הוגדרו עסקים מקושרים בפרטי העסק).
  - . הצג חובה וזכות" ניתן להציג גם תנועות בחובה וזכות לחשבונות במאזן הבוחן. 🗹

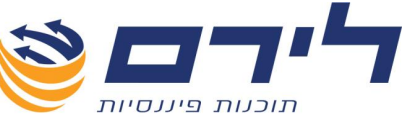

- 🛛 "הצג יתרת פתיחה" ניתן להציג גם את יתרות הפתיחה במאזן הבוחן.
- 🛛 **הצג שנה קודמת"** ניתן להציג את יתרות שנה קודמת במאזן הבוחן.
  - . א משמאל. לביצוע כל בחירה יש ללחוץ על "בצע סינונים" משמאל. 🗸
    - . לחיצה על יתרת כרטיס בדוח תציג את הכרטסת 🗹
    - . לחיצה על מפתח חשבון בדוח תציג את פרטי החשבון 🗹
- להצגת הדוח להדפסה יש ללחוץ על 🍛 "הדפס", להמשך פעולת ההדפסה יש ללחוץ שוב על "הדפס", להמשך פעולת ההדפסה יש ללחוץ שוב על "הדפס" מתוך מסך תצוגת הדוח. כמו כן ניתן לשלוח את הדוח בדואר אלקטרוני כקובץ מצורף או לשמור אותו כקובץ HTML.
  - 🗹 🗴 לחזרה למסך הקודם יש ללחוץ על 🕗.
  - ליצוא הדוח לאקסל יש ללחוץ על 💌 ינוא לאפטל . 🗹
  - למעבר לדוח רווח והפסד יש ללחוץ על 📰 זו״ו וווו וופטז 🗹

# פרוטים למאזן

תצוגת מאזן במבנה עץ הביקורת

:"תפריט "שוטף" 🗢 "מאזן בוחן 🗘 פרוטים למאזן

מאזן הבוחן יוצג באותו מבנה וסדר הדוח הכספי אותו הגדרנו בשלב קידוד סיפריית הקוד.

|            | . צן 😻 הצג סינונים | ץ על לח       | <b>וח</b> יש ללחו      | צוע <b>סינונים בז</b>                     |
|------------|--------------------|---------------|------------------------|-------------------------------------------|
|            |                    |               | [מאזן בוחן] - 31/12/2  | עסק לדוגמא מקור - 011                     |
|            |                    |               | ניהול ✔ הצג תפריט      | ראשי הקמה שוטף שיווק                      |
|            | אקטל               | דו"ח 📉 יצוא ל | חצג רמה: 🧆 הדפס 📑 מבנה | הסתר סינרנים 🔇 🌍                          |
| nzu ne     |                    | הצג שנה קודמת | . III                  | תאריך 🔄 קוד מ                             |
| האג ו בחרי |                    |               |                        | -1 V 01/01/2011 V 1                       |
|            |                    | הצג מטבע: 🔽   | חובה 🗌 חדפס הערות 🛄 ו  | מן אין אין אין אין אין אין אין אין אין אי |
|            |                    | הערות         | יתרה                   | שם                                        |
|            |                    | 2             | <u>'n 33,235</u>       | רכוש שוטף 🗛                               |
|            |                    | 2             | <u>'r 9,098</u>        | התחייבויות שוטפות 🤤                       |
|            |                    |               | <u>† 7.648</u>         | הון עצמי 🌼                                |
|            |                    |               | <u>°r 72,760</u>       | ם מכירות, נטו                             |
|            |                    |               | 1142,215<br>h 14 056   | חוצאות                                    |
|            |                    |               | 14,030                 |                                           |
|            |                    |               |                        |                                           |
|            |                    |               |                        |                                           |
|            |                    |               |                        |                                           |
|            |                    |               |                        |                                           |
|            |                    |               |                        |                                           |
|            |                    |               |                        |                                           |
|            |                    |               |                        |                                           |
|            |                    |               |                        |                                           |
|            |                    |               |                        |                                           |

- . אריד סינון לפי חתך תאריכים, ניתן לבחור מתאריך עד תאריך. 🛛 🗖
- . קוד מיון סינון לפי חתך קודי מיון, ניתן לבחור להציג בדוח מקוד מיון עד קוד מיון 🔲 🛛
  - .0 ניתן להציג גם חשבונות בעלי יתרה 🛚 🗹
  - . הצג חובה וזכות" הצגת יתרות חובה וזכות של החשבונות במאזן 🗹
    - . הצג מטבע" מאפשר בחירת מטבע זר להצגה ביתרות המאזן 🏼 🗹

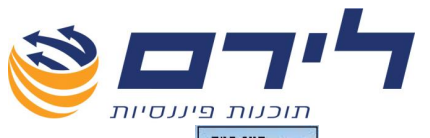

- ניתן לבחור איזו רמת של נתונים יוצגו במאזן, לדוגמה: רמה = חשבון, 🗹 🖬 המאזן יוצג בפרוט חשבונות.
  - 🗹 🔄 📧 ריצג הכל "הצג הכל" אינו מתייחס לסינונים שנבחרו ומציג מאזן מלא.
    - "הצג נבחרים" מציג מאזן על פי הסינונים שנבחר. 🖬 🗹 🗹
      - . לחיצה על יתרה בדוח תציג את כרטסת החשבון 🗹
      - . לחיצה על מפתח חשבון בדוח תציג את פרטי החשבון 🗹
    - . ניתן להוסיף הערה ליד כל רמה המוצגת במאזן 🖾 🔟
- להדפסת מאזן הבוחן למסך יש ללחוץ על 🔍 "הדפס",להמשך פעולת ההדפסה יש ללחוץ שוב על "הדפס".מתוך מסך תצוגת הדוח ניתן לשלוח את הדוח בדואר אלקטרוני כקובץ מצורף או לשמור אותו כקובץ HTML.
  - 🛛 לחזרה למסך הקודם יש ללחוץ על 🥝.

# רווח והפסד

תפריט "שוטף" 🗢 "מאזן בוחן" 🗢 "דו"ח רווח והפסד"

|               |                 |            |          |     | יצוא לאקסל     | חדפס דו"ח 🍑                 | • 🕘      |
|---------------|-----------------|------------|----------|-----|----------------|-----------------------------|----------|
| בצע סינונים 🥪 | הצג יתרות אפס 🔲 | מתאריך 🖂   |          |     | יתרה בלבד 💿    | מבנה 🔘                      | הצג רמה: |
|               | 📃 הצג מטבע: 🔽   | עד תאריך 🔽 |          |     | 🔿 חודשים: 🔽    | סעיף 🔘                      |          |
|               | חצג שנת 2009    |            |          |     | רבעונים: 🔽     | פרוט/קוד מיון 🔘             |          |
|               | 2008 הצג ווות 🔲 |            |          |     | האנ פרוייקווים | חווזרו 🕥                    |          |
|               |                 |            |          |     |                | (12011 ()                   |          |
|               |                 |            | 104 169  |     |                | 100 E                       | שם       |
|               |                 |            | 104,100  |     |                | ננסו<br>זיכות   הכנתות      | n - a -  |
|               |                 |            | 104 168  |     |                | הרנתות                      |          |
|               |                 |            | 17,740   | 602 | г              | רופנסורי,                   | - I      |
|               |                 |            | 500      | 603 |                | - הכנסות 2                  |          |
|               |                 |            | 34.009   | 604 |                | הכנסות 6                    |          |
|               |                 |            | 303      | 606 |                | אייי מגדל-הכנסות            |          |
|               |                 |            | 51,117   | 610 |                | הכנסות                      |          |
|               |                 |            | 500      | 611 |                | הכנסות 3                    |          |
|               |                 |            | 104,168  |     |                | גולמי                       | רווח ו-  |
|               |                 |            | (45,019) |     |                | ת הנהלה וכלליות             | הוצאור 🖕 |
|               |                 |            | (45,019) |     |                | צאות                        | ก 👛 💧    |
|               |                 |            | (21,983) |     |                | עלות הכנסות ·               | ė        |
|               |                 |            | (19,613) | 710 |                | משכורת                      |          |
|               |                 |            | (1,292)  | 712 |                | הוצ.ב.לאומי                 |          |
|               |                 |            | (1,078)  | 713 |                | <sup>ו</sup> הפרשה לפיצויים |          |
|               |                 |            | (23,036) |     | יות            | · הוצאות הנהלה וכלל         | ·😑       |
|               |                 |            | (2,821)  | 801 |                | הנה"ח                       |          |
|               |                 |            | (4,287)  | 802 |                | אחזקת רכב                   |          |
|               |                 |            | (7,596)  | 803 |                | טלפון                       |          |
|               |                 |            | (879)    | 804 |                | פלאפון                      |          |
|               |                 |            | 0        | 811 |                | אחזקה                       |          |
|               |                 |            | (976)    | 830 |                | עמלות                       |          |
|               |                 |            | (507)    | 831 |                | יי ריבית                    |          |
|               |                 |            | (279)    | 812 |                | ייי חניה ונסיעות            |          |
|               |                 |            | (2,999)  | 809 |                | הוצ.מחשב                    | 1        |

- , **הצג רמה"** ניתן לבחור איזו רמת של נתונים יוצגו במאזן, לדוגמה: רמה = חשבון המאזן יוצג בפרוט חשבונות.
- . הודשים" ניתן להציג את הדוח מפורט לפי חודשים נבחרים 🗅 בחר בחודשים להצגה 🛛 🛛
  - 🗹 🛛 "רבעונים" ניתן להציג את הדוח מפורט לפי רבעונים 🗢 בחר ברבעונים להצגה.
- **הצג פרויקטים"** בחברות המנהלות פרויקטים וששייכו בהם פקודות יומן או חשבונות V לפרויקטים, ניתן להציג את הרווח והפסד בחתך לפי פרויקט.
  - . מתאריך עד תאריך" בחירה של הצגת הנתונים בדוח רווח והפסד לפי תאריכים. 🗹
    - .0 ניתן להציג גם חשבונות בעלי יתרה 🛚 🗹

073-2454488 סיס פקס: 4526823 טלפון: 4526824 טלפון: 09-7624444 לירם ר.ל. תוכנות פיננסיות בע"מ הבנים 14 כניסה ב' הוד השרון www.liram.co.il

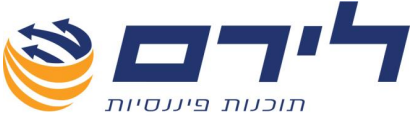

- . דאנ מטבע" מאפשר בחירת מטבע זר להצגה ביתרות המאזן 🏼 🗹
- **הצג שנת .."** במידה וקיימים תיקים לשנים קודמות ניתן להציג עד שנתיים קודמות 🗹 סה"כ דוח רווח והפסד השוואתי בין 3 שנים.
  - להצגת הדוח לפי הסינונים שנבחרו יש ללחוץ על 🐨 בצע סינונים 🗹 🗹
    - הדפס דר"ח 🍛 🔽

- הדוח יוצג על המסך, את הדוח ניתן לשמור כקובץ HTML - הדוח יוצג על המסך, את הדוח ניתן לשמור כקובץ מצורף במייל או להדפיסו.

- 🛛 🗹 לחזרה למסך הקודם יש ללחוץ על 🌍 "חזרה".
- . יצוא לאקסל יצוא של דוח רווח והפסד לאקסל 🔽 🔽

דוגמה לסינון נתונים : רמה = חשבון 🗢 הצג יתרות אפס 🗢 הצג שנת 2010

|               |         |               |            |            | עוונט לעקול                  |                                |
|---------------|---------|---------------|------------|------------|------------------------------|--------------------------------|
|               |         |               |            |            | (0)267 613                   | 11103m 🍛 🏳                     |
| בצע סינונים 🌄 | ת אפס   | הצג יתרו 🗹    | מתאריד 🖂   |            | יתרה בלבד 💿                  | הצג רמה: 🔘 מבנה                |
|               | υ: 💟    | הצג מטבי 📃    | 🖌 עד תאריד |            | וודשים: 🔽 ינואר, פברואר, מרץ | סעיף 🔘                         |
|               | 2010    | חצג שנת 🔽     |            |            | רבעונים: 🔽                   | פרוט/קוד מיון 🔘                |
|               | 2009    | הצג שנת 📃     |            |            | הצג פרוייקטים 🔽              | ושבון 🧿                        |
|               | שינוי % | יתרת שנת 2010 | יתרה       | מפתח חשבון |                              | שם                             |
|               | (27)    | 104,168       | 76,208     |            |                              | מכירות נטו 🤤                   |
|               | (27)    | 104,168       | 76,208     |            |                              | מכירות   הכנסות 🧧              |
| -             | (27)    | 104,168       | 76,208     |            |                              | הכנסות 📋                       |
|               |         | 0             | 402        | 601        |                              | הכנסות 5                       |
|               | 0       | 17,740        | 17,740     | 602        | J                            | יי כלל חיים-הכנסוו             |
|               | 60      | 500           | 800        | 603        |                              | הכנסות 2                       |
|               | 0       | 34,009        | 34,009     | 604        |                              | ייי הכנסות 6                   |
|               |         | 0             | 300        | 605        |                              | הכנסות 4                       |
|               | 0       | 303           | 303        | 606        |                              | אגדל-הכנסות                    |
|               | (57)    | 51,117        | 22,155     | 610        |                              | הכנסות                         |
|               |         | 0             | 0          | 607        |                              | מנורה-הכנסות                   |
|               |         | 0             | 0          | 608        |                              | ייי הכנסות 7                   |
|               |         | 0             | 0          | 609        |                              | רימונים-הכנסות                 |
|               | 0       | 500           | 500        | 611        |                              | הכנסות 3                       |
|               |         | 0             | 0          | 612        | סות                          | שהמבורגר-הכני –                |
|               |         | 0             | 0          | 613        |                              | הכנסות פרויקט 🛁                |
|               |         | 0             | 0          |            |                              | <sup>ו</sup> - הכנסות משירותים |
|               | 0       | 0             | 0          |            |                              | עלות מכירות 🍯                  |
|               |         | 0             | 0          |            |                              | - צריכת חומרים                 |
|               |         | 0             | 0          |            |                              | שכר                            |
|               |         | 0             | 0          |            |                              | הוצאות חרושת                   |
|               |         | 0             | 0          |            |                              | פחת                            |
|               | _       | 0             | 0          |            |                              | שינויים במלאי 🚽                |
|               | 0       | 0             | 0          |            |                              | עלות הכנסות 😑                  |
|               | (27)    | 0             | 0          |            |                              | עלות ההכנסות                   |
|               | (27)    | 104,168       | 76,208     |            |                              | רווח גולמי 🛁                   |

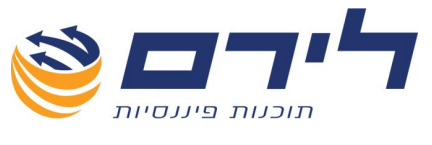

# דיווחים

# PCN874 מע"מ – דיווח

|                                       |           |        | יצוא<br>לאקסל    | יצוא לקובץ<br>PCN 874 🛃 וו שגויים | עילת חודש 📄 דו"   | ז מרכז , נ | ח 🌌 הדפט דו"ו | לח 🔌 הדפס דו" | הדפס טב  | و چ         |
|---------------------------------------|-----------|--------|------------------|-----------------------------------|-------------------|------------|---------------|---------------|----------|-------------|
| בצע סינונים 🥯                         |           |        |                  | לטרר מע"מ                         | ת שגריות 🔲 🛛 סימו | סמן רשומו  |               |               | ינואר 🔽  | בחר חודש    |
| · · · · · · · · · · · · · · · · · · · |           |        |                  |                                   |                   |            | סנה קרדמת 📃   | הצג תשומות מש | 0        | איחוד עסקי  |
|                                       | סוג רשומר | מס חשו | המס על תשומות אח | עסקאות חיירות                     | המס על העסקאות    | מאריר      | זכות          | חובה          | מוה      | מספר        |
| 0                                     |           | 0.00   | 225.66           | 0.00                              | 0.00              | 15/01/2011 | 110           | 801           | 1        | 1 🕀 🖣       |
| 0                                     | S         | 0.00   | 0.00             | 11,915.76                         | 1,906.52          | 31/01/2011 | 604           | 304           | 1        | 2 🕑         |
| 0                                     | S         | 0.00   | 0.00             | 9,375.00                          | 1,500.00          | 31/01/2011 | <u>602</u>    | 302           | 1        | <u>3</u> 🛨  |
| 0                                     | S         | 0.00   | 0.00             | 302.59                            | 48.42             | 31/01/2011 | <u>606</u>    | 306           | 1        | <u>4</u> 🛨  |
| 0                                     |           | 0.00   | 2.57             | 0.00                              | 0.00              | 08/01/2011 | <u>105</u>    | 802           | 1        | 8 💌         |
| 0                                     |           | 0.00   | 11.90            | 0.00                              | 0.00              | 08/01/2011 | <u>105</u>    | <u>802</u>    | 1        | 2 🕀         |
| 0                                     |           | 0.00   | 14.76            | 0.00                              | 0.00              | 01/01/2011 | 105           | 802           | 1        | <u>10</u> 🕀 |
| 0                                     |           | 0.00   | 25.78            | 0.00                              | 0.00              | 03/01/2011 | <u>105</u>    | <u>802</u>    | 1        | <u>11</u> 💌 |
| 0                                     |           | 0.00   | 17.81            | <u>0.00</u>                       | 0.00              | 08/01/2011 | <u>105</u>    | <u>802</u>    | 1        | <u>12</u> 🕀 |
| 0                                     |           | 0.00   | 50.96            | 0.00                              | 0.00              | 31/01/2011 | <u>501</u>    | <u>802</u>    | 1        | <u>13</u> 🕀 |
| 0                                     |           | 0.00   | 63.19            | 0.00                              | 0.00              | 31/01/2011 | <u>501</u>    | <u>802</u>    | <u>1</u> | <u>14</u> 🛨 |
| 0                                     |           | 0.00   | 32.19            | 0.00                              | 0.00              | 08/01/2011 | <u>105</u>    | <u>802</u>    | 1        | <u>15</u> 🕀 |
| 0                                     |           | 0.00   | 11.72            | 0.00                              | 0.00              | 31/01/2011 | <u>501</u>    | <u>812</u>    | 1        | <u>16</u> 💌 |
| 0                                     |           | 0.00   | 4.83             | 0.00                              | 0.00              | 31/01/2011 | <u>501</u>    | <u>812</u>    | 1        | <u>17</u> 🛨 |
| 0                                     |           | 0.00   | 89.08            | 0.00                              | 0.00              | 14/01/2011 | <u>105</u>    | <u>804</u>    | 1        | <u>32</u> 🛨 |
| 0                                     |           | 0.00   | 12.83            | 0.00                              | 0.00              | 20/01/2011 | <u>105</u>    | <u>812</u>    | 1        | <u>33</u> 🖝 |
| 0                                     |           | 0.00   | 8.16             | 0.00                              | 0.00              | 20/01/2011 | <u>105</u>    | <u>812</u>    | 1        | <u>34</u> 🕀 |
| 0                                     |           | 0.00   | 3.45             | 0.00                              | 0.00              | 25/01/2011 | <u>105</u>    | <u>803</u>    | 1        | 35 🕀        |
| 0                                     |           | 442.40 | 0.00             | 0.00                              | 0.00              | 24/01/2011 | <u>105</u>    | <u>510</u>    | 1        | <u>36</u> 🛨 |
| 0                                     | Т         | 0.00   | 10.48            | 0.00                              | 0.00              | 04/01/2011 | <u>410</u>    | <u>809</u>    | 3        | <u>73</u> 🛨 |
| 0                                     | T         | 0.00   | 20.00            | 0.00                              | 0.00              | 31/01/2011 | <u>401</u>    | 712           | 3        | <u>74</u> 🕀 |
|                                       |           |        |                  |                                   |                   |            |               |               |          |             |
|                                       |           | 442.40 | 605.37           | 21,593.35                         | 3,454.94          |            |               |               |          |             |

- בחר חודש" להצגת והדפסת דוח מע"מ יש לבחור בחודש המע"מ לדיווח ונתוני הפקודות 🗹 לדוח המע"מ יוצגו בטבלה.
  - הדפסת טבלת הנתונים לדוח המע"מ. 🛛 😡
  - הדפסת הדוח החודשי (ניתן להדפיס את הדוח גם למנות פתוחות) 🗹 🖉
    - הדפסת דוח מע"מ מרוכז לפי חודשים. 🌌 🌌
  - הנעילה משייכת את התנועות המוצגות בטבלה לדיווח החודש הנבחר. 💋 🎸 🔽
- , הדוח מפרט את השגיאות לתיקון לפני יצירת PCN874 בדוח מפרט את השגיאות לתיקון לפני יצירת 🕢 🖬 רקובץ לשידור.
  - . יציא לקונץ PCN874 יצירת קובץ 10.874 לשידור 🗹 🗹
    - . יצוא של נתוני הטבלה לאקסל 🗹 🗹
  - . ממן רשומות שגויות 🗆 מסמן בצבע אדום/ירוק את הרשומות השגויות בלבד בטבלה 🛛
  - הצג תשומות משנה קודמת 🔲 הצגת תשומות שהועברו משנה קודמת לאחד מחודשי השנה -בטווח של 6 חודשים.
- איזוד עסקים מקושרים", ניתן להציג את הדוח איזוד עסקים מקושרים, ניתן להציג את הדוח 🔽 עבור כל החברות הקשורות.
  - לאחר בחירה באחת האפשרויות או יותר יש ללחוץ על "בצע סינונים". 🗹

073-2454488 סלפון: 09-7624444 לירם ר.ל. תוכנות פיננסיות בע"מ הבנים 14 כניסה ב' הוד השרון 4526823 טלפון: <u>www.liram.co.il</u> ©כל הזכויות שמורות ללירם תוכנות פיננסיות

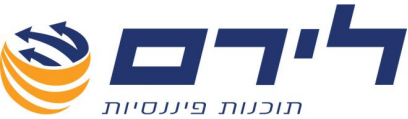

✓ דחיית תשומות לחודשים הבאים/שנה הבאה – ניתן לדחות תשומות לחודש מאוחר יותר ע"י בחיית תשומות לחודש מאוחר יותר ע"י בחירת חודש המעמ" ⇔ "בצע סינונים". ע"י בחירת חודש המעמ" ⇔ "בצע סינונים". להצגת העמודה בטבלה יש ללחוץ קליק ימני בשורת הכותרות ולבחור בתפריט ב- "בחירת שדות". בחלונית שנפתחה יש להקליק על השדה "חודש המעמ".

### הנחיות ל- PCN874

לצורך הפקת קובץ PCN874 תקין יש לבצע את ההגדרות הבאות:

- הגדרות סוגי חשבון/סוגי קוד מיון לכל החשבונות (ראה הסבר בעמ' ). 🗹
  - הגדרת סוגי רשומה לכל חשבונות הלקוחות והספקים. 🗹
- יש לקלוט פקודות יומן לחשבוניות עסקה או חשבוניות תשומה לפי סוגי פקודה או בפקודה 🗹 מורכבת .
  - סגירת המנות הפתוחות לדיווח של אותו החודש. 🗹
    - נעילת חודש המע"מ. 🗹

#### <u>הגדרת סוגי רשומה</u>

**בתפריט ספרים** *בי* **חשבונות** (ניתן להגדיר את סוגי הרשומה בכרטיסים גם ממסך חשבונות וקודי מיון).

סוגי הרשומה מאפיינים את העסקאות השונות למע"מ לצורך הדיווח בקובץ ה PCN874

הגדרת סוגי רשומה יש לבצע בכל כרטיסי הלקוחות והספקים בחברה על פי הטבלה הר"מ:

| עוסק מורשה        | סוג רשומה ל-<br>PCN874         | סוג חשבון                             | סוג<br>רשומה | חשבון<br>הנה"ח   |
|-------------------|--------------------------------|---------------------------------------|--------------|------------------|
| ת.ז / ח.פ. / ע.מ. | עסקאות - עסקה רגילה            | לקוחות, ט' 857                        | S            | לקוח רגיל        |
| 9999999999        | עסקאות - ללקוח לא מזוהה        | לקוחות, ט' 857                        | L            | קופה רושמת       |
| ת.ז / ח.פ. / ע.מ. | עסקאות - חשבונית עצמית         | לקוחות, ט' 857                        | М            | חשבונית<br>עצמית |
| 9999999999        | עסקאות - יצוא                  | לקוחות, ט' 857                        | Y            | רשומון יצוא      |
| ת.ז / ח.פ. / ע.מ. | עסקאות - לקוח רש"פ             | לקוחות, ט' 857                        | I            | לקוח מהרש"פ      |
| ת.ז / ח.פ. / ע.מ. | תשומה - "רגילה" מספק<br>ישראלי | ספקים לדיווח<br>856/ לא לדיווח<br>856 | т            | ספק רגיל         |
| 111111111         | תשומה - קופה קטנה              | ספקים לדיווח<br>856/ לא לדיווח<br>856 | К            | קופה קטנה        |

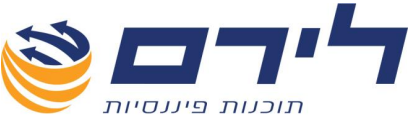

|                   |                        |                | 111 0 22 1 | 1119 2131 |
|-------------------|------------------------|----------------|------------|-----------|
| ת.ז / ח.פ. / ע.מ. | תשומות - חשבונית עצמית | ספקים לדיווח   | С          | חשבונית   |
|                   |                        | 856/ לא לדיווח |            | עצמית     |
|                   |                        | 856            |            |           |
|                   |                        |                |            |           |

לכל לקוח או ספק יש לקלוט את מספר העוסק / ת.ז./ ח.פ. בהתאמה לסוג הרשומה. 🗹

### <u>הנחיות רשות המיסים לגבי קליטת פקודות יומן:</u>

- א עסקאות מול לקוח ישראלי רשומה S כל עסקה שסכומה לפני מע"מ 5000 ₪ ומעלה 🗹 חובה לקלוט מול כרטיס לקוח מזוהה.
- עסקאות קופה רושמת רשומה L בעסקה מסוג זה ניתן לרכז את כלל העסקאות מקופה רושמת שסכומם לפני מע"מ קטן מ 5000 ₪ יש לקלוט מול כרטיס קופה רושמת או לקוחות שונים.
  - ומעלה **ספק ישראלי רשומה T** כל חשבונית שסכום המע"מ שלה 300 ₪ ומעלה חובה לקלוט מול ספק מזוהה.
  - עסקאות קופה קטנה רשומה K כל חשבונית שסכום המע"מ שלה קטן מ 300 ₪ ניתן עקלוט מול כרטיס קופה קטנה או ספקים שונים.

### קליטת פקודות יומן:

- קופה קטנה תנועות יומן של קופה קטנה רושמים במבנה של חשבונית רכש, בשדה אסמכתא תרשם כמות החשבוניות ברשומה (היות ומע"מ בודק שסך המע"מ של כל תשומה לא היה מעל ל 300 ש"ח להוצאה).
- קופה רושמת תנועות יומן של קופה רושמת רושמים במבנה של חשבונית מכירה, בשדה אסמכתא תרשם סך כמות העסקאות בריכוז (היות ומע"מ בודק שסך כל עסקה לפני מע"מ לא תעלה מעלל 5000 ש"ח לעסקה)
  - 🗹 🗹 חשבונית עצמית לקליטת חשבונית עצמית יש להקים 3 כרטיסים נוספים:
  - כרטיס ספק/לקוח מוציא החשבונית העצמית > סוג חשבון ספק לדיווח/לא
     לדיווח, סוג רשומה חשבונית עצמית.
    - כרטיס הוצאות חשבונית עצמית.
    - כרטיס **הכנסה מחשבונית עצמית** ללא סוג חשבון כלשהו.

יש לקלוט 3 פקודת יומן:

| זכות                                  | חובה                                         |
|---------------------------------------|----------------------------------------------|
| הכנסות חייבות 100%<br>מע"מ עסקאות 16% | ספק 116%                                     |
| 116% ספק                              | הוצאות חשבונית עצמית 100%<br>מע"מ תשומות 16% |
| ספק 100%                              | הכנסה מחשבונית עצמית 100%                    |

### הפקת קובץ לשידור

- . סגירת המנות על מנת להפיק קובץ לשידור יש לסגור את המנות הפתוחות לחודש הדיווח 🛛 🗹
  - נעילת חודש במסך דוח מע"מ יש לבחור את חודש הדיווח ולבצע נעילת חודש לתנועות 🗹 המוצגות בטבלה.

073-2454488 לירם ר.ל. תוכנות פיננסיות בע"מ הבנים 14 כניסה ב' הוד השרון 4526823 טלפון: 09-7624444 לירם ר.ל. מערים און לירם ר.ל. www.liram.co.il

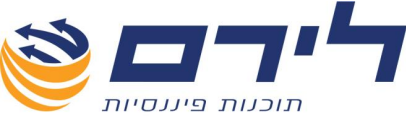

- דוח שגויים להצגת שגויים בקובץ ניתן ללחוץ על דוח שגויים. 🗹
- הצגת שגויים לסימון הרשומות השגויות ניתן לסמן וי ב- סמן רשומות שגויות. שגיאות 🗹 שיופיעו בסימון <u>אדום</u> חובה לתקן ולא ניתן לשדר קובץ, ושגיאות שיופיעו בסימון <u>ירוק</u> יש לבדוק אך ניתן לשדר קובץ PCN874.

לשידור הקובץ התקין יש ללחוץ על 🔁 יצוא זקונץ 🗹 – בחלון שנפתח יש לשמור את הקובץ לתיקייה שנבחרה.

כאשר יש בקובץ <u>רשומות שגויות</u>- שנצבעו בצבע ירוק – ניתן להפיק איתן קובץ PCN874

בלחיצה על מקש יצוא לקובץ PCN874 יעלו גם הרשומות השגויות שסומנו בירוק

תנתן התראה בלבד וניתן לחשב ולייצא את הקובץ או לתקנו

/ https://www.misim.gov.il/emheshboniot2 לאחר שמירת הקובץ יש להיכנס לאתר 🗹 ולהעלות את הקובץ לשידור.

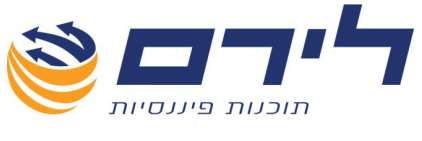

# יצוא

:ליצוא קובץ Movein.dat או קובץ במבנה אחיד יש לנווט אל

| "יצוא | ← | מה" | הק" | תפריט |  |
|-------|---|-----|-----|-------|--|
|-------|---|-----|-----|-------|--|

| 6 🚽                                                             |
|-----------------------------------------------------------------|
| DOS ארסה/ קידוד Movein. dat איז יצוא ארסה. מקוצרת 🔲 גרסה מקוצרת |
| C:\ 💽 יצוא לקובץ במבנה אוויד בחר כונן: 💟                        |

- : אירסה המתאימה Vovein.dat "ש ללחוץ על " Movein.dat " איד הגירסה אימה אימה 🗹 🗹
- גרסה קידוד דוס לדוגמא בעבור חשבשבת דוס,גרסה מקוצרת עבור חשבשבת חלונות וכו'.

במסך שנפתח יש לסמן את הפקודות אותן תרצה לכלול בקובץ היצוא: 🗹

|               |                    |            |        |                  |             |                      | ירת פקודות         | 112    |
|---------------|--------------------|------------|--------|------------------|-------------|----------------------|--------------------|--------|
| בצע סינונים 🌄 |                    |            | :      | פיצול לפי מנוח 📃 |             | עד                   | מנה: מ             |        |
| בטל סינונים 🛒 |                    |            |        |                  |             | עד                   | פקודה: מ 🔽         |        |
|               |                    |            |        |                  | Drag a co   | olumn header here to | group by that colu | ımn    |
|               | פרטים (ס           | תאריך רישו | אסמכתא | חשבון בזכות      | חשבון בחובה | סוג פקודה            | מספר פקודה         | $\Box$ |
| 7650.         | תשלום שכר ט   00   | 02/09/2009 | 1      | 2010             | 7001        | הכנסות שכר ט         | 1                  | 1      |
| 7650.0        | ביטול -0           | 02/09/2009 | 1      | 2010             | 7001        | הכנסות שכר ט         | 2                  | :      |
| 2000          | שיק10031 00        | 01/10/2009 | 2      | 2010             | 7002        | הכנסות שכר ט         | 3                  |        |
| 2000          | אל עמי יזום הש 00  | 01/10/2009 | 3      | 2012             | 1012        | הכנסות מפקדון        | 4                  | ·      |
| 350           | ידיד שמעון 🛛 🗛     | 11/10/2009 | 4      | 2012             | 1012        | הכנסות מפקדון        | 5                  | : 📃    |
| 129           | בן ישי אילן 🛛 70   | 11/10/2009 | 5      | 2012             | 1012        | הכנסות מפקדון        | 6                  | · 📃    |
| 108           | מויאל רחל 🦷 🤋      | 11/10/2009 | 6      | 2012             | 1012        | הכנסות מפקדון        | 7                  | ٠      |
| 100           | מזר נאווה 00       | 11/10/2009 | 7      | 2012             | 1012        | הכנסות מפקדון        | 8                  |        |
| 101           | דוגה יגאל 54       | 11/10/2009 | 8      | 2012             | 1012        | הכנסות מפקדון        | 9                  |        |
| 300.          | מזרנאווה 00        | 11/10/2009 | 9      | 2012             | 1012        | הכנסות מפקדון        | 10                 | Ē      |
| 571           | סידור עומרי 37     | 11/10/2009 | 10     | 2012             | 1012        | הכנסות מפקדון        | 11                 |        |
| 103.          | נוימן ערן 28       | 11/10/2009 | 11     | 2012             | 1012        | הכנסות מפקדון        | 12                 |        |
| 3080          | שיק 47542 00       | 12/10/2009 | 12     | 2010             | 7005        | הכנסות שכר ט         | 13                 | • 📃    |
| 30.           | שחר רפאל -מזומן 00 | 13/10/2009 | 13     | 2012             | 1012        | הכנסות מפקדון        | 14                 |        |
| 42            | מינהל ותשלומים 50  | 13/10/2009 | 14     | 2012             | 1012        | הכנסות מפקדון        | 15                 | : 🗌    |

ש לבחור במנות ובפקודות הרצויות באמצעות שדות "ממנה" ,"עד מנה" ⊠ ו"מפקודה","עד פקודה" וללחוץ "בצע סינונים" ← "בצע " ← בחלון שנפתח יש לנווט אל

073-2454488 סלפון: 09-7624444 לירם ר.ל. תוכנות פיננסיות בע"מ הבנים 14 כניסה ב' הוד השרון 4526823 טלפון: 09-7624448 <u>www.liram.co.il</u> ©כל הזכויות שמורות ללירם תוכנות פיננסיות©

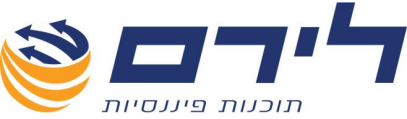

המחיצה בה ישמר קובץ היבוא וללחוץ " SAVE " → היצוא יחל ובסופו תתקבל הודעה "יצוא הסתיים בהצלחה".

- ע ליצוא קובץ במבנה אחיד יש לבחור כונן לשמירת קובץ היצוא באמצעות שדה "בחר כונן" ולאחר מכן ללחוץ על "יצוא לקובץ במבנה אחיד" ← בסיום היצוא תתקבל הודעה " יצוא הסתיים בהצלחה".
  - ." לשמירה יש ללחוץ 😓 "שמירה 🗹
  - 🛛 לחזרה למסך הקודם יש ללחוץ 🜍 "חזרה".

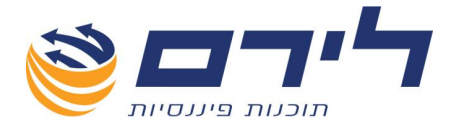

# התאמות כרטסת

לביצוע התאמות כרטסת יש לנווט אל:

### <u>תפריט "שוטף" 🔶 "התאמות" 🕂 "התאמות כרטסת"</u>

### <u>(לשנות מסך ולהוסיף הסבר על התאמה במטבע)והצג תנועות משנים קודמות</u>

|                           |                                                            |                                                                                                    |                                                                                                    | הצג התאמות כרטיס 🏹                                                                                                    | בצע התאמה 🌔 🌔                                                                                                    |
|---------------------------|------------------------------------------------------------|----------------------------------------------------------------------------------------------------|----------------------------------------------------------------------------------------------------|----------------------------------------------------------------------------------------------------|----------------------------------------------------------------------------------------------------|
| עיגול:<br>  ימים          | התאמה לפי:<br>עתאריך 0<br>עאסמכתא 9<br>שדה פרטים □         | פקודה                                                                                              | סצטבר ס<br>ספנו ע"י                                                                                   | בזק                                                                                                    | שבון 💌 1000 - 1000 - 10000 - 10000 - 1000 - 1000 - 1000 - 1000 - 1000 - 1000 - 1000 |
|                           | זכות                                                       |                                                                                                    |                                                                                                    | חובה                                                                                                    |                                                                                                    |
|                           | Drag a column hea                                          | der here to group by that column                                                                   |                                                                                                    | Drag a column header l                                                                                                    | nere to group by that column                                                                                                    |
| סכום                      | פרטים                                                      | תאריך אסמכתא                                                                                       | סכום                                                                                                  | פרטים                                                                                                    | תאריך אסמכתא                                                                                                    |
|                           |                                                            |                                                                                                    |                                                                                                    |                                                                                                    |                                                                                                    |
| 373.16                    | בזק                                                        | 40914 16/05/2010 📃 <                                                                               | 373.16                                                                                                | בזק                                                                                                    | 4091416/05/2 📃 <                                                                                                    |
| 91.50                     | בזק                                                        | 7228 25/06/2010                                                                                    | 91.50                                                                                                 | הוראת קבע                                                                                                    | 26/07/2                                                                                                    |
| 94.94                     | בזק                                                        | 70860 14/06/2010                                                                                   | 424.60                                                                                                | הוראת קבע                                                                                                    | 15/07/2                                                                                                    |
| 456.03                    | בזק<br>בזר                                                 | 70871 14/06/2010                                                                                   | 285.54                                                                                                | הוראת קבע                                                                                                    | 15/07/2                                                                                                    |
| 306.47                    | בוק<br>בזק                                                 | 70884 14/06/2010                                                                                   | 107.61                                                                                                | הוראת קבע                                                                                                    | 15/07/2                                                                                                    |
| 91.50                     | יוני                                                       | 5543 26/07/2010                                                                                    | 10/101                                                                                                | S The survey of the                                                                                                    |                                                                                                    |
| 424.60                    | מאי                                                        | 9407 15/07/2010                                                                                    |                                                                                                    |                                                                                                    |                                                                                                    |
| 285.54                    | מאי                                                        | 9399 15/07/2010                                                                                    |                                                                                                    |                                                                                                    |                                                                                                    |
| 589.90                    | מאי                                                        | 9391 15/07/2010 📃                                                                                  |                                                                                                    |                                                                                                    |                                                                                                    |
| 107.61                    | מאי                                                        | 1507 15/07/2010 📃                                                                                  |                                                                                                    |                                                                                                    |                                                                                                    |
| ־שימת<br>שימת<br>נה<br>דה | בחירה מתוך ר<br>בחובה ולתנוע<br>רשימות החוב<br>התנועות בשז | ע"י לחיצה על השדה וו<br>ז.<br>ע".<br>בשדה "בחר"לתנועה<br>נועות שהותאמו ירדו מ<br>ע הסה"כ המצטבר של | תן לבחור ח"ן ו<br>התנועות בחובר<br>גו התנועות בזכ<br>שבון יש לסמן ∨<br>תאמה" ← התו<br>בה ובזכות יופיי | וצג יתרת הח"ן. <b>ני</b><br>ני של המסך יוצגו ו<br>ואלי של המסך יוצו<br><b>נאמות ידניות בחע</b><br>זוץ על <mark>™</mark> "בצע ה<br>בחירת תנועות בחו | ומתחתיו ח<br>הח"ן.<br>ע בצידו הימ<br>בצידו השנ<br>בצידו השנ<br>בזכות וללו<br>והזכות.<br>בזכות וללו                                                                                                    |
| "                         | על "השלם ע'                                                | נה ההתאמה יש ללחוץ                                                                                 | <b>ה</b> ,לאחר שסומ                                                                                   | צטבר" .<br>התאמה ע"י פקוד                                                                                                    | מ"<br>להשלמת ☑<br>פקודה                                                                                                    |
| בצידו<br><b>אמות</b>      | את ההתאמה<br><b>:עמ' 42 ,התא</b>                           | זמות כרטיס" ← לסמן<br>( <b>דוגמא וצילום מסך ב</b>                                                  | הצג התא 🔯<br>איפוס התאמה'                                                                             | אמה יש ללחוץ על<br>המסך וללחוץ <mark>2</mark> "<br><b>נ</b> ).                                                                                     | לביטול הת ☑<br>הימני של ו<br>אוטומטיור                                                                                                    |
|                           |                                                            | על היתרה שלו.                                                                                      | מוצג יש ללחוץ י                                                                                       | <b>רטסת החשבון</b> הנ                                                                                                    | למעבר לכ 🗹                                                                                                    |

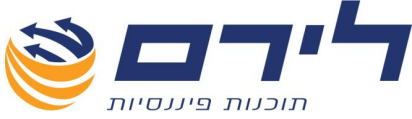

F-ד לעבודה במסך ההתאמות באמצעות המקלדת: לשנות את ה

- לביצוע התאמה יש ללחוץ על F9.
- לכניסה לצד הזכות של המסך יש ללחוץ F1.
  - לכניסה לצד החובה במסך יש ללחוץ F2.
- למעבר על רשימת התנועות יש להשתמש בחיצים שבמקלדת.
  - **לסימון תנועה** להתאמה יש ללחוץ על מקש רווח.

### התאמות אוטומטיות

לפני ביצוע התאמה אוטומטית יש לבחור תנאים, בצידו השמאלי העליון של המסך:

| :עיגול     |      |   | התאמה לפי:  |
|------------|------|---|-------------|
| אין 💿      | ימים | 0 | תאריך 🗹     |
| רגיל 🔘     | תוים | 9 | אסמכתא 🔽    |
| כלפי מטה 🔘 |      | τ | שדה פרטינ 📃 |

- שדה "תאריך": במידה ובוחרים בהתאמה לפי תאריך יש לציין את טווח הימים לפיהם יקבע אם קיימת התאמה או לא.לדוגמא אם קיימת תנועה בזכות של 100 ₪ בתאריך יקבע אם קיימת הנועה בזכות של 100 ₪ בתאריך 10.1.10 ובשדה תאריך נגדיר 10 ימים תמצא התאמה בין התנועות אבל אם נגדיר בשדה תאריך 5 ימים לא תמצא התאמה.
  - שדה "אסמכתא": להתאמה אוטומטית לפי אסמכתא יש לקבוע את מס' התווים באסמכתא שישמשו להתאמה,לדוגמא אם יש אסמכתא 101010 לתנועה בזכות ואסמכתא 101025 לתנועה בחובה על אותו סכום ובשדה אסמכתא נגדיר 4 תווים – תמצא התאמה בין התנועות.אם נגדיר 6 תווים להתאמה – לא תמצא התאמה.
- שדה "פרטים": בהתאמה לפי שדה פרטים ,הפרטים חייבים להיות תואמים אחד לאחד למשל תנועה בזכות ותנועה בחובה בעלות אותו סכום כאשר שדה פרטים מכיל בשתיהן, אותו מלל לדוגמא "כיבוד" – תמצא התאמה אבל אם באחת כתוב "כיבוד" ובשניה "כיבוד ליום הדרכה" לא תמצא התאמה.
  - :"אפשרויות "עיגול 🗹
  - אין עיגול" סכום ההתאמה חייב להיות זהה בדיוק.
  - עיגול רגיל" בעצם עיגול כלפי מעלה,במידה והסכום הוא לדוגמא 999.96 בזכות ובחובה יש 1000 – תמצא התאמה.
    - עיגול כלפי מטה" יבצע התאמות עם עיגול אג' כלפי מטה.
       \*\*\*\* נוספו אפשרויות
- לביצוע ההתאמות יש ללחוץ על 🔎 "בצע התאמות" 🕂 המערכת תציג הודעה עם מס' התאמות שבוצעו.

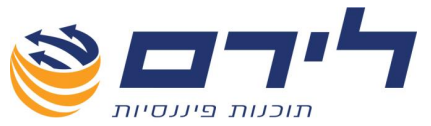

|             | :"כרטיס           | הצג התאמות           | " 🔯 יחוץ על | <b>שבוצעו</b> יש לק | התאמות   | פייה בו       | לצ       | $\checkmark$ |
|-------------|-------------------|----------------------|-------------|---------------------|----------|---------------|----------|--------------|
|             |                   |                      |             | רפס התאמות          | אמה 🍛 הו | איפוס הת:     | ) (      | 9            |
| ת בחסבון    | תנועו             |                      | 1           | נ <b>כרטיס</b>      | התאמוח   |               |          |              |
| Drag a colu | nn header here to | group by that column |             |                     |          | אמה 🔺         | יפר הת   | מס           |
| סמם         | נא פרטים          | תאריך א אסמכר<br>פ   | סכום        | פרטים               | אסמכתא   | תאריך         | סוג      | D            |
|             |                   | ¥.                   |             |                     |          |               |          | ₽            |
|             |                   |                      |             |                     | 3        | ר התאמה: 303  | oon L    | 3 🔹          |
|             |                   |                      | 'n 4,950.00 | מרץ                 |          | 31/03/2010    | n        |              |
|             |                   |                      | ל,950.00    | מרץ                 |          | 31/03/2010    | ſ        | _            |
|             |                   |                      |             |                     | 3        | ור התאמה: 304 | מספ 🕻    | 2            |
|             |                   |                      | 'n 4,950.00 | אפריל               |          | 30/04/2010    | <b>n</b> |              |
|             |                   |                      |             |                     |          |               |          |              |
|             |                   |                      |             |                     |          | 2             |          |              |

בצידו הימני של המסך יוצגו ההתאמות שבוצעו בכרטיס בהתאם לתנאים שהוגדרו קודם לכן ובצידו השמאלי יוצגו תנועות בחשבון שלא נמצאו בעבורם התאמות.

- . לביטול התאמות יש לסמן את ההתאמה באמצעות העכבר וללחוץ 🥴 "איפוס התאמה". 🗹
  - . להדפסת רשימת התאמות יש ללחוץ 🍛 "הדפס התאמות". 🗹
    - . לחזרה למסך הקודם יש ללחוץ 📀 "חזרה". 🛛

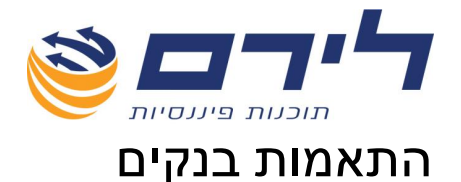

לביצוע התאמות בנקים יש לנווט אל:

# <u>תפריט "שוטף" ← "התאמות" ← "התאמות</u>

|                                                                                     |           |                  |                    |                        | "0                  | בנקינ            |
|-------------------------------------------------------------------------------------|-----------|------------------|--------------------|------------------------|---------------------|------------------|
| ת בנק                                                                               | הצג התאמי | 🔬 קליטה ידנית    | בצע התאמה ≽        | דפי בנק                | ינוא 🔧              | Ð                |
| חתאמה לפי: עיגול:<br>עיגול: ס ימים י€ אין<br>אסטכתא פ תוים ⊂וגיל<br>שדה פרטים ⊂וביל | ע"י פקוד  | מצטבר ס<br>ספלנו | ק הפועלים.         | בו<br><u>ווו 34,29</u> | <mark>1013 (</mark> | חשבון<br>יתרת חי |
| תנועות בחסבון בנק                                                                   |           |                  | תנועות בכרטיס      |                        |                     |                  |
| Drag a column header here to group by that co                                       | umn 🗧     |                  | Drag a column head | er here to gro         | oup by that         | colum            |
| תאריך אסמכתא פרטים סכום.                                                            |           | סכום             | פרטים              | אסמכתא                 | תאריך               |                  |
| N N                                                                                 | . 🗸       |                  |                    |                        |                     |                  |
|                                                                                     |           | 'n 91.00         |                    |                        |                     |                  |
|                                                                                     |           | 'n 1,637.00      | העברה              | 252                    | 11/01/2             |                  |
|                                                                                     |           | 'n 1,476.00      | העברה              | 253                    | 11/01/2             |                  |
|                                                                                     |           | 1,190.00 ה'      | העברה              | 254                    | 11/01/2             |                  |
|                                                                                     |           | 'n 410.00        | העברה              | 257                    | 10/01/2             |                  |
|                                                                                     |           | 'n 495.00        | העברה              | 258                    | 10/01/2             |                  |
|                                                                                     |           | 'n 1,203.00      | העברה              | 259                    | 10/01/2             |                  |
|                                                                                     | 1         | 'n 461.00        | מינהל ותשלומים     | 297                    | 07/02/2             |                  |
|                                                                                     |           | 'n 712.00        | מינהל ותשלומים     | 298                    | 07/02/2             |                  |
|                                                                                     |           | 'n 461.00        | מינהל ותשלומים     | 299                    | 07/02/2             |                  |
|                                                                                     |           | 'n 223.00        | מינהל ותשלומים     | 300                    | 07/02/2             |                  |
|                                                                                     |           | 1,863.00 ח'      | מינהל ותשלומים     | 310                    | 10/02/2             |                  |
|                                                                                     |           | 'n 168.00        | מינהל ותשלומים     | 311                    | 10/02/2             |                  |
|                                                                                     |           | 'n 689.00        | מינהל ותשלומים     | 319                    | 15/02/2             |                  |
|                                                                                     |           | 'n 698.00        | מינהל ותשלומים     | 320                    | 15/02/2             |                  |
|                                                                                     |           | 'n 294.00        | מינהל ותשלומים     | 321                    | 15/02/2             |                  |
|                                                                                     |           | 'n 74.00         | מינהל ותשלומים     | 322                    | 15/02/2             |                  |
|                                                                                     |           | 'n 221.40        | מינהל ותשלומים     | 323                    | 15/02/2             |                  |
|                                                                                     |           | 'n 195.00        | מינהל ותשלומים     | 327                    | 16/02/2             |                  |
|                                                                                     |           | 'n 214.00        | מינהל ותשלומים     | 328                    | 16/02/2             |                  |
|                                                                                     |           | 'n 185 00        | בייהל וחשלובים     | 329                    | 16/02/2             |                  |

בחלקו העליון של המסך ,בשדה "חשבון" יצויין החשבון שהכרטסת שלו מוצגת 🗹 למסך,יתרת הח"ן תוצג מתחתיו.

- בצידו הימני של המסך יוצגו התנועות בכרטיס. 🗹
  - בצידו השמאלי של המסך יוצגו תנועות הבנק. 🗹
- כדי להציג את התנועות של חשבון הבנק למסך ההתאמות יש לייבא אותן או לקלוט 🗹 אותן ידנית:
- ליבוא של תנועות בנק יש ללחוץ על <sup>8</sup> "יבוא דפי בנק" שיציג תפריט של סוגי הבנקים ואפשרויות יבוא ← יש לבחור באפשרות הרצויה ← בחלון שנפתח יש לנווט אל קובץ היבוא וללחוץ עליו דאבל קליק או לסמנו וללחוץ "פתיחה" ← המערכת תתחיל ביבוא.
- לקליטה ידנית של תנועות בנק יש ללחוץ על S
   לקליטה ידנית" → לצד העליון של מסך תנועות הבנק יתווספו שלושה לחצנים → יש ללחוץ על "הוסף שורה" ולמלא את פרטי התנועה → לסיום קליטת תנועות יש ללחוץ S
  - 🔹 🔥 למחיקת תנועה יש לסמנה וללחוץ 💴 "מחק שורה"
- לביצוע התאמות ידניות בחשבון יש לסמן V בשדה "בחר"לתנועה מתוך רשימת התנועות ברטיס ולתנועה מתוך תנועות הבנק וללחוץ על 💌 "בצע התאמה"(או על F9) התנועות שהותאמו ירדו מרשימות התנועות.
  - בבחירת תנועות יופיע הסה"כ המצטבר של התנועות בשדה "מצטבר" .
- לביטול התאמה יש ללחוץ על 🥯 "הצג התאמות כרטיס" ← לסמן את ההתאמה בצידו הימני של המסך וללחוץ 🙆 "איפוס התאמה"(דוגמא וצילום מסך בעמ' 41-42, התאמות אוטומטיות).

073-2454488 (סיקט: 14 בע"מ הבנים 14 כניסה ב' הוד השרון 4526823 טלפון: 09-7624444 שלירם ר.ל. תוכנות פיננסיות בע"מ הבנים 14 שwww.liram.co.il

©כל הזכויות שמורות ללירם תוכנות פיננסיות

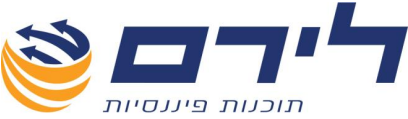

- להשלמת התאמה ע"י פקודה ,לאחר שסומנה ההתאמה יש ללחוץ על "השלם ע"י פקודה. פקודה.
- התאמות אוטומטיות לתנועות חשבון בנק מתבצעות באותו אופן כמו בהתאמות 🗹 כרטסת ,ניתן לקרא על כך בעמ' 41-42).
  - לעבודה במסך ההתאמות באמצעות המקלדת: 🗹
    - לביצוע התאמה יש ללחוץ F9.
  - לכניסה לצד תנועות בכרטיס במסך יש ללחוץ F1
    - לכניסה לצד תנועות הבנק במסך יש ללחוץ F2.
  - למעבר על רשימת התנועות יש להשתמש בחיצים שבמקלדת.
    - לסימון תנועה להתאמה יש ללחוץ על מקש רווח.

# רציפות אסמכתאות

להפקת דוח רציפות אסמכתאות יש לנווט אל :

### <u>תפריט "שוטף" ← "ספרים" ← "רציפות אסמכתאות"</u>

|        |       |          | יציפות אסמכתאות               | ו          |          |                                        |                                  |
|--------|-------|----------|-------------------------------|------------|----------|----------------------------------------|----------------------------------|
|        |       |          |                               |            | Drag a c | olumn header here to gr                | oup by that colum                |
| אסמכתא | פקודה | מנה      | שם חשבון                      | מפתח חשבון | P        | עד אסמכתא                              | מאסמכתא                          |
|        |       |          |                               |            |          |                                        |                                  |
|        |       |          |                               |            |          |                                        |                                  |
|        |       |          |                               |            |          |                                        |                                  |
|        |       |          |                               |            |          |                                        |                                  |
|        |       |          |                               |            |          |                                        |                                  |
|        |       |          |                               |            |          |                                        |                                  |
|        |       |          |                               |            |          |                                        |                                  |
|        |       |          |                               |            |          |                                        |                                  |
|        |       |          |                               |            |          |                                        |                                  |
|        |       |          |                               |            |          |                                        |                                  |
|        |       |          |                               |            |          | הדפט דרייו 🍑                           |                                  |
|        |       |          | פילות אסמכתאות                | 0          |          | חדפט דר"ז 🍛                            |                                  |
|        |       |          | נפילות אסמכתאות               | 5          | Drag a c | חדפס דו"ו 🍛<br>olumn header here to gr | oup by that colum                |
| פקודה  | מנה   | שם חשבון | בפילות אסמכתאות<br>מפתח חשבון | >          | Drag a c | חדפס דו"ח 🍛<br>olumn header here to gr | oup by that colum<br>מספר אסמכתא |

יש **לבחור חשבונות לתצוגה** בדוח באמצעות שדה "חשבון" שיציג את רשימת החשבונות לפי שם ומפתח כפי שניתן לראות בצילום הבא:

073-2454488 סלפון: 09-7624444 לירם ר.ל. תוכנות פיננסיות בע"מ הבנים 14 כניסה ב' הוד השרון 4526823 טלפון: <u>www.liram.co.il</u> ©כל הזכויות שמורות ללירם תוכנות פיננסיות

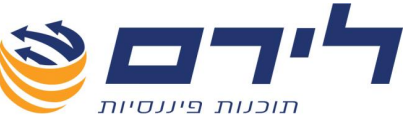

| - | - 11 000 1 1100            |      |   |
|---|----------------------------|------|---|
|   | שם                         | מספר |   |
|   |                            |      | V |
|   | קופה קטנה                  | 1010 |   |
|   | בנק הפועלים 320037         | 1011 |   |
|   | בנק הפועלים 307111-פקדונות | 1012 | • |
|   | בנק הפועלים 199726         | 1013 |   |
|   | שקים לפרעון                | 1014 |   |
|   | חוז פר"י                   | 1015 |   |
|   | חוז ניירות ערך             | 1016 |   |
|   | חוז מסטרקרד                | 1017 |   |
|   | חוז בעלים                  | 1300 |   |
|   | הכנסות שכר טרחה            | 2010 |   |
|   | חו"ז פקדונות               | 2012 |   |
|   | החזר הוצאות לקוח           | 2013 |   |
| × |                            |      |   |

- . לבחירת ח"ן יש לסמן V ברשומת הח"ן, בעמודה השמאלית 🗹
  - ניתן **לחפש ח"ן** באמצעות שורת החיפוש לפי שם או מפתח. 🗹
- ניתן להוסיף לסינון המסך סינון לפי תאריכי אסמכתאות ע"י סימון V בשדה תאריך וקליטת ערונים בשדות . לאחר שנבחרו הסינונים הרצויים יש ללחוץ על "בצע סינונים".
  - להדפסת דוח נתוני רציפות האסמכתאות יש ללחוץ על 🍛 "הדפס" בחלק העליון של המסך.
  - **להדפסת דוח כפילות אסמכתאות** יש ללחוץ על 🍛 "הדפס" שנמצא בחלקו האמצעי של המסך.

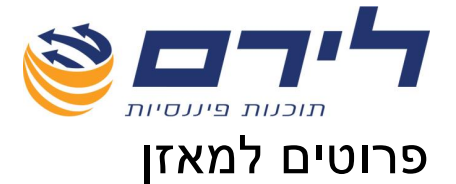

במסך זה ניתן להדפיס דוח מאזן בוחן,לתיקים עליהם עובדים לפי קידוד,

להפקת דוח מאזן בוחן יש לנווט אל:

|           |    |                | הדפס דו"ח | הצג רמה:<br>מבנה | הצג סינונים 😽                   | €              |
|-----------|----|----------------|-----------|------------------|---------------------------------|----------------|
|           |    |                |           |                  |                                 |                |
| בערות     | VT | ותכב           |           |                  |                                 | שם             |
| 5 H 124 H | 'n | 12,543         |           |                  | רכוש שוטף                       | 0              |
|           | 'n | <u>9,372</u>   |           |                  | רכוש קבוע                       |                |
|           | 'n | 2,200          |           |                  | רכוש אחר                        |                |
|           | ז' | <u>46,516</u>  |           |                  | התחייבויות שוטפות               |                |
| N 1997    | ז' | <u>288,304</u> |           |                  | מכירות, נטו                     |                |
| 2         | 'n | <u>198,861</u> |           |                  | עלות המכירות                    |                |
| 2         | 'n | <u>107,826</u> |           | ה וכלליות        | הוצאות מכירה הנהל               |                |
| 2         | 'n | <u>4,018</u>   |           |                  | הוצאות מימון                    |                |
|           |    |                |           | בנ               | <mark>סיכום יתרת מאזן בו</mark> | ∑ <sup>!</sup> |
| r         |    |                |           |                  |                                 |                |

מאזן הבוחן יוצג באותו מבנה וסדר הדוח הכספי אותו הגדרנו בשלב קידוד סיפריית הקוד.

לביצוע **סינונים בדוח** יש ללחוץ על אייקון "הצג סינון" 🌂 שיפתח את תפריט הסינונים הבא:

|               | הטתר טינונים 📑 הצג רמה: 🧼 הדפט דו"ח 🚖 הסתר טינונים הצג רמה:                                                                                                    | Ð            |
|---------------|----------------------------------------------------------------------------------------------------|--------------|
| בצע סינונים 鬠 | חשבון מבנה מעיף פווט תאריד בנה 100 מעיף 1000 מאריד                                                                                                    | n            |
| בטל סינונים 🕎 | ציטולי יתרות ∨מבנה חדש עייקבלת/ (פרע ∨בעלי מניות עייקבלת/ 31/12/2009 - ביטולי יתרות אבנה חדש צייקבלת/                                                                                   | עד           |
|               | אנגיאוזעצע אונג ונאנאנו אוני אינט אינט אינט אינט אינט אינט אינט אי                                                                                                    |              |
| ה             | לצפייה <b>בדוח ברמות שונות</b> יש ללחוץ על <table-cell-rows> "הצג רמה:מבנה" ולבחור ברמה הנחוצו<br/>לתצוגת הדוח מתוך התפריט המוצע : מבנה ,סעיף ,פרוט ,חשבון או פקודות.</table-cell-rows> | V            |
|               | <b>לחיצה על יתרה</b> בדוח תציג כרטסת עם החשבונות המרכיבים אותה.                                                                                                    | $\checkmark$ |
|               | <b>לחיצה על מפתח ח"ן</b> בדוח תציג את פרטי החשבון.                                                                                                    | $\checkmark$ |
| ባ             | <b>ניתן להוסיף הערה</b> לכל רמה מוצגת בדוח ע"י לחיצה על َ שנמצא משמאל לכל סעין<br>בדוח.                                                                                                 | V            |

073-2454488 סלפון: 09-7624444 לירם ר.ל. תוכנות פיננסיות בע"מ הבנים 14 כניסה ב' הוד השרון 4526823 טלפון: 09-7624448 <u>www.liram.co.il</u> ©כל הזכויות שמורות ללירם תוכנות פיננסיות

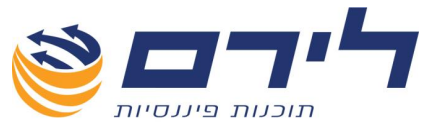

- להדפסת מאזן הבוחן למסך יש ללחוץ על 🗪 "הדפס",להמשך פעולת ההדפסה יש ללחוץ שוב על "הדפס".מתוך מסך תצוגת הדוח ניתן לשלוח את הדוח בדואר אלקטרוני כקובץ מצורף או לשמור אותו כקובץ HTML.
  - 🛛 לחזרה למסך הקודם יש ללחוץ על 🥝.

# דוח מע"מ

להפקת דוח מע"מ יש לנווט אל:

<u>תפריט "דוחות" 🗲 "דוח מע"מ"</u>

## <u>(לשנות מסך – ולהוסיף הסבר על קליטה ועל לינקים במסך)</u>

|                     |       |           |      |        | לקובץ | יצוא 🔁    | רייח שגריים.    | יש 📄 שי    | נעילת חוז 🤅       | דו"ו 🎸 | הדפט 🦢 | פס טבלה | הדו | Ż | €   |
|---------------------|-------|-----------|------|--------|-------|-----------|-----------------|------------|-------------------|--------|--------|---------|-----|---|-----|
| ץ 🚽 🦙 בצע סינונים 🚽 |       |           |      |        |       | רץ        | <u>ר</u> מ<br>ב | ] ω-<br>]  | בחר חוז<br>תקופתי |        |        |         |     |   |     |
|                     | חודשמ | הסכו      | מס ת | המס על | עסקאו | המסיע     | עסקאו           | סכום       | תאריך             | אסמכתא | זכות   | חובה    |     |   |     |
|                     |       | 827.59    | 0.00 | 0.00   | 0.00  | 827.59    | 5,172.41        | 6,000.00   | 02/03/2           | 385    | 2010   | 7046    | S   | 4 | 🕀 ┥ |
|                     |       | 408.00    | 0.00 | 0.00   | 0.00  | 408.00    | 2,550.00        | 2,958.00   | 02/03/2           | 386    | 2010   | 7006    |     | 4 | 🛨   |
|                     |       | 288.00    | 0.00 | 0.00   | 0.00  | 288.00    | 1,800.00        | 2,088.00   | 02/03/2           | 387    | 2010   | 7006    |     | 4 | 🛨   |
|                     |       | 80.00     | 0.00 | 0.00   | 0.00  | 80.00     | 500.00          | 580.00     | 02/03/2           | 388    | 2010   | 7006    |     | 4 | 🛨   |
|                     |       | 360.00    | 0.00 | 0.00   | 0.00  | 360.00    | 2,250.00        | 2,610.00   | 02/03/2           | 389    | 2010   | 7006    |     | 4 | 🛨   |
| =                   |       | 160.00    | 0.00 | 0.00   | 0.00  | 160.00    | 1,000.00        | 1,160.00   | 03/03/2           | 390    | 2010   | 7072    | S   | 4 | 🛨   |
|                     |       | 1,200.00  | 0.00 | 0.00   | 0.00  | 1,200.00  | 7,500.00        | 8,700.00   | 03/03/2           | 393    | 2010   | 7021    |     | 4 | 🕀   |
|                     |       | 2,400.00  | 0.00 | 0.00   | 0.00  | 2,400.00  | 15,000.00       | 17,400.00  | 10/03/2           | 403    | 2010   | 7028    |     | 4 | 🛨   |
|                     |       | -2,400.00 | 0.00 | 0.00   | 0.00  | -2,400.00 | -15,000.00      | -17,400.00 | 10/03/2           | 403    | 2010   | 7028    |     | 4 | 🛨   |
|                     |       | 80.00     | 0.00 | 0.00   | 0.00  | 80.00     | 500.00          | 580.00     | 10/03/2           | 404    | 2010   | 7006    |     | 4 | 🕀   |
|                     |       | 640.00    | 0.00 | 0.00   | 0.00  | 640.00    | 4,000.00        | 4,640.00   | 10/03/2           | 407    | 2010   | 7078    | S   | 4 | 🛨   |
|                     |       | 2,400.00  | 0.00 | 0.00   | 0.00  | 2,400.00  | 15,000.00       | 17,400.00  | 11/03/2           | 408    | 2010   | 7028    |     | 4 | 🛨   |

לפני הפקת דוח מע"מ או קובץ 874 יש לבחור חודש בשדה "בחר חודש".החודשים שיוצגו באדום הם חודשים שהופק להם דוח מע"מ או קובץ 874 בעבר והם כבר ננעלו.

- לפני הפקת קובץ 874 יש לוודא שהמנות עליהן מדווחים סגורות, במידה ויש מנה פתוחה תתקבל על כך הודעה.
- לפני הפקת הקובץ יש לנעול את החודש ע"י לחיצה על 🌄 "נעילת חודש", חודש שננעל יופיע באדום ברשימת החודשים.
- במידה והעסק הוגדר כעסק אב ,הדיווח צריך לכלול גם מע"מ של חברות הבת,לכן
   יש לסמן V בשדה "איחוד עסקים".
- ניתן להציג דוח שגויים לפני הפקת הדוח באמצעות לחיצה על 🔜 "דוח שגויים".
- ✓ להפקת קובץ PCN 874 יש ללחוץ על לוש "יצוא לקובץ" → במידה והוגדר נתיב לשמירת קבצים במסך "הגדרות מערכת" → שדה "מחיצת עסקים" המערכת תיצור את הקובץ ישירות למחיצה שהוגדרה,במקרה בו לא הוגדר נתיב כזה יתקבל חלון בו יש לנווט למחיצה בה ישמר הקובץ וללחוץ " שמור" → בסיום הפקת הקובץ תתקבל הודעה "קובץ נוצר בהצלחה".(ניתן לקרא בהרחבה על הנושא בעמ' 63 )
  - . להפקת דוח מע"מ יש ללחוץ על 🔍 "הדפס". 🗹
  - להפקת דוח תקופתי יש לסמן V בשדה "תקופתי".

073-2454488 סלפון: 09-7624444 לירם ר.ל. תוכנות פיננסיות בע"מ הבנים 14 כניסה ב' הוד השרון 4526823 טלפון: 09-7624448 <u>www.liram.co.il</u> ©כל הזכויות שמורות ללירם תוכנות פיננסיות

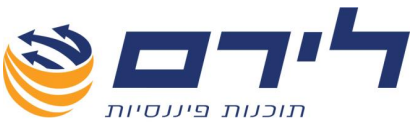

- ✓ להפקת דוח מתקן יש לבחור בחודש הנעול ולאחר מכן ללחוץ על Image: The second second sec
- להדפסת נתוני הטבלה במסך יש ללחוץ על 💭 "הדפס טבלה" את הדוח שהודפס למסך ניתן לשמור כקובץ HTML לשלוח כקובץ מצורף במייל או להדפיסו.
  - 🛽 לחזרה למסך הקודם יש ללחוץ 🜍 "חזרה".

# דוח 856

להפקת דוח 856 יש לנווט אל:

### <u>תפריט "דוחות" ← "856</u>

### הגדרות דוח 856

| ניכוי במקור 🍜 מערכת 1000 | דו"ח ספקים 🔝          | תשלומי ספק | 🗐 הגדרות דו"ח 856             |  |  |  |  |  |
|--------------------------|-----------------------|------------|-------------------------------|--|--|--|--|--|
| הגדרות דו"ח 856          |                       |            |                               |  |  |  |  |  |
| 🚺 הדפס דו"ח              | האם קיים דו"ח משלים 🗹 |            | האם קיים דו"ח ידני 🗹          |  |  |  |  |  |
|                          |                       |            | שם עובד אחראי                 |  |  |  |  |  |
| הפקת קובץ 🔁              |                       |            | סה''כ תשלומים<br>לפי טופס 102 |  |  |  |  |  |
|                          |                       |            | סיבת הפרש                     |  |  |  |  |  |

- ✓ להפקת קובץ 856 לשידור יש למלא פרטים בשדות ולאחר מכן יש ללחוץ על לוויש איש לבחור מחיצה בה ישמר קובץ השידור וללחוץ "SAVE " → בסיום הפקת הקובץ ,תתקבל על כך הודעה.
- להדפסת דוח לא לשידור יש ללחוץ על ≫ "הדפס דוח", את הדוח שהודפס למסך ניתן 🗹 לשמור כקובץ, אד הדוח שהודפס למסך ניתן לשמור כקובץ לאור כקובץ מצורף במייל או להדפיסו.

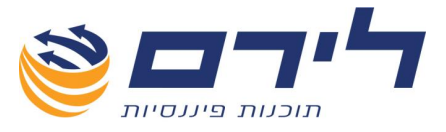

## תשלומי ספק

להפקת אישור על ניכוי מס הכנסה מתשלומים החייבים בניכוי במקור,יש לעבור ללשונית השניה במסך 856 – תשלומי ספק:

|      | 1000 מערכת |              | דו"ח ספקים 🔝 | ז 😼 זפק   | תשלומי ר   | גדרות דו"ח 856 | n 📀    |
|------|------------|--------------|--------------|-----------|------------|----------------|--------|
| [    | תשלומי ספק |              |              |           |            |                |        |
|      | הדפס טרלה  |              |              | 6023      | 00م 🔽      |                |        |
|      |            |              |              |           | לום 10440  | סכום התש       |        |
|      |            | <del>م</del> | אישור לספ 🎸  |           | כנסה ס     | ניכוי מס ה     |        |
|      |            |              |              |           | העובו      | ניכוי המס      |        |
|      | סה"כ מס הכ | שלומים ש     | ניכוי במקור  | סכום      | תאריך      | אסמכתא         | פק     |
| 0.00 |            | 10,440.00    |              | 10,440.00 | 15/03/2010 | 10135          | 1482 ┥ |
|      |            |              |              |           |            |                |        |
|      |            |              |              |           |            |                |        |
|      |            |              |              |           |            |                |        |
|      |            |              |              |           |            |                |        |
|      |            |              |              |           |            |                |        |
|      |            |              |              |           |            |                |        |
|      |            |              |              |           |            |                |        |
| 0 0  | 0          | 10,440.00    |              | 10,440.00 |            |                |        |

- . יש לבחור בספק 🗹
- . נתוני התשלומים של הספק יוצגו בטבלה,בחלקו התחתון של המסך. 🗹
- להדפסת אישור על ניכוי מס הכנסה מתשלומים החייבים בניכוי במקור יש ללחוץ על אישור לספק".
  - את האישור ניתן לשמור כקוב<u>ץ HTML</u> לשלוח כקובץ מצורף במייל או להדפיסו.
    - . להדפסת נתוני הטבלה יש ללחוץ על 🐼 "הדפס טבלה". 🗹
    - לשלוח כקובץ מצורף, HTML את הטבלה שהודפסה למסך ניתן לשמור כקובץ, מצורף, במייל או להדפיסה.

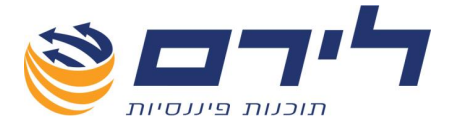

### דוח ספקים

להדפסת דוח ספקים יש יש לעבור ללשונית הרביעית במסך 856 – דוח ספקים:

| ניכוי במקור 🐳 מערכת 1000 | דו"ח ספקים 🔝    | 😻 תשלומי ספק         | הגדרות דו"ח 856   | $\bigcirc$ |
|--------------------------|-----------------|----------------------|-------------------|------------|
|                          | ח ספקים         | <u>דר"</u>           |                   |            |
| Ē                        | הדפס דו"ח ספקינ | פה קטנה              | ס101 קופ          | מ 🔽        |
|                          |                 | ים וקסמן תעשיות בע"מ | אוזי 6052         | 🗸 עד       |
|                          |                 | שם ספק               | פי 💿 מספר ספק 🔾 נ | מיון ל     |
|                          |                 |                      |                   |            |

- יש לבחור ממפתח ח"ן של ספק עד מפתח ח"ן של ספק 🗹
  - . יש לבחור סוג מיון לפי מס' ספק או לפי שם ספק 🗹
- HTML להדפסת הדוח יש ללחוץ 🧼 "הדפס דוח ספקים",את הדוח ניתן לשמור כקובץ HTML להדפסת הדוח ניתן לשמור כקובץ ,

### דוח ניכוי במקור

להפקת ניכוי במקור יש לעבור ללשונית החמישית במסך 856 – ניכוי במקור:

| ניכוי במקור 💎 מערכת 1000 | דו"ח ספקים 🔝 | תשלומי ספק 📴 | 🗐 אגדרות דו"ח 856   |
|--------------------------|--------------|--------------|---------------------|
|                          | וי במקור     | בים          |                     |
|                          |              | הדפס דו"ח    | מתאריך 🖂 01/01/2010 |
|                          |              |              | עד 🖂 31/12/2010     |
|                          |              |              |                     |
|                          |              |              |                     |

- ."עד תאריך", יש לבחור בתאריכים באמצעות השדות "מתאריך "עד תאריך". 🗹
- לשלוח, HTML להפקת הדוח יש ללחוץ 🍛 "הדפס דוח", את הדוח ניתן לשמור כקובץ HTML ,לשלוח כקובץ מצורף במייל או להדפיסו.

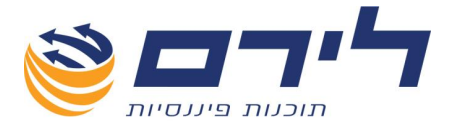

# מערכת 1000

באמצעות מערכת 1000 ניתן ליצא או ליבא קובץ שיכיל פרטי ספקים שבעבורם אנו רוצים לקבל מידע בנוגע לניכוי מס במקור.

| מערכת 1000 | ניכוי במקור 📑 | דו"ח ספקים 頾 |             | הגדרות דו"ח 856  | €  |
|------------|---------------|--------------|-------------|------------------|----|
|            |               |              | <u>לאתר</u> | יצוא             |    |
|            |               |              |             | יבוא קובץ תקינים | \$ |
|            |               |              |             | יבוא קובץ שגויים |    |

- ליצוא פרטי ספקים</mark> יש ללחוץ על 🍣 "יצוא" ← בחלון שנפתח יש לבחור מחיצה בה ישמר 🗹 הקובץוללחוץ "SAVE " → בסיום הפקת הקובץ ,תתקבל על כך הודעה.
- ליבוא קובץ תקינים יש ללחוץ על 🤡 "יבוא קובץ תקינים" ← בחלון שנפתח יש לנווט אל קובץ היבוא → דאבל קליק על הקובץ או סימונו ולחיצה על "פתיחה" ← המערכת תבצע יבוא ובסופו תודיע על סיומו.
- ליבוא קובץ שגויים יש ללחוץ על 🖾 "יבוא קובץ שגויים" ← בחלון שנפתח יש לבחור מחיצה 🗹 בה ישמר הקובץ וללחוץ "SAVE → בסיום הפקת הקובץ ,תתקבל על כך הודעה.
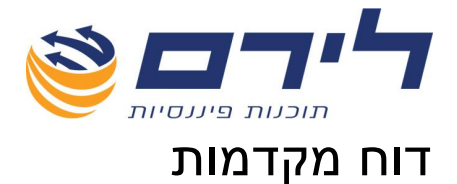

## להפקת דוח מקדמות יש לנווט אל:

## תפריט "דוחות" ← "דוח מקדמות"

|                               | הדפט דו"ח 🍛 🌔                                                                                                    |
|-------------------------------|----------------------------------------------------------------------------------------------------|
|                               | בחר חודש 🔽                                                                                                    |
| המחזור העסקי בש"ח             | מקדמה עפ"י ה-% מהמחזרר העסקי                                                                                                    |
| סה"כ ניכויים שנוכו בחודש/ים   | ניכויים במקור לקיזוז עד סכום המקדמה שלא קוזזו<br>בחודשים קודמים (בחברה, כולל מקדמה בשל הוצאה<br>עודפת וניכוי מתשלומים לבעלי שליטה) |
| מקדמות ששולמו בשל הוצאה עודפת | סה''כ תשלומים בש''ח                                                                                                    |

- . יש לבחור חודש מתוך רשימת החודשים בשדה "חודש". 🗹
- להדפסת הדוח למסך יש ללחוץ 🧼 "הדפס",מתוך התצוגה המקדימה ניתן לשלוח את HTML הדוח כקובץ מצורף במייל,לשמור אותו כקובץ
  - 🛽 לחזרה למסך הקודם יש ללחוץ 🜍 "חזרה".

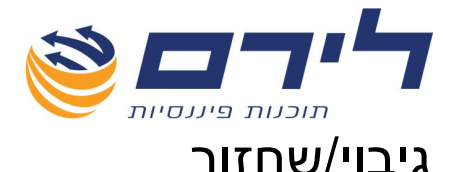

לגיבוי או שחזור עסקים יש לנווט אל:

## תפריט "ניהול" ← "גיבוי/שחזר"

| : עסקים   | זבילח | י חבילה 🔿 שחזורו | גיבו 💿       | בטל הכל 🔀           | -     | זר הכל | בו    | Ø     |
|-----------|-------|------------------|--------------|---------------------|-------|--------|-------|-------|
|           |       |                  | Drag a colun | nn header here to g | jroup | by tha | it co | olumn |
| יפר עסק   | മ     |                  |              | שם עסק              |       |        | זר    | בר    |
|           |       |                  |              |                     |       | V      |       | 5     |
| 4         | 343   |                  |              | ААА                 |       |        |       | Ξ     |
|           |       |                  |              | 31/12/2             | 2010  |        |       |       |
| 53221     | 455   |                  | נסיות בע"מ   | לירם ר.ל תוכנות פינ |       |        |       | Θ     |
|           |       | הנהלת חשבונות    |              | 31/12/2             | 2010  |        |       |       |
| 53051     | 777   |                  |              | עסק חדש             |       |        |       | Θ     |
|           |       | הנהלת חשבונות    |              | 31/12/2             | 2010  |        |       |       |
|           |       | הנהלת חשבונות    |              | 31/12/2             | 2011  |        |       |       |
| 514314681 |       |                  | מרכי דין     | יוסף בן דור משרד ע  |       |        |       | Θ     |
| בהקמה     |       | הנהלת חשבונות    |              | 31/12/2             | 2009  |        |       |       |
| בהקמה     |       | הנהלת חשבונות    |              | 31/12/2             | 2010  |        |       |       |
|           |       | הנהלת חשבונות    |              | 31/12/2             | 2011  |        |       |       |
| 53051777  |       |                  |              | עסק חדש             |       |        |       | ÷     |
| 44444444  |       |                  |              | 4444                |       |        |       | Θ     |
|           |       | הנהלת חשבונות    |              | 31/12/2             | 2010  |        |       |       |

- ע לביצוע גיבוי יש לסמן "גיבוי חבילת עסקים" ← לסמן ∨ בעמודת "בחר מימין לשמות העסקים וללחוץ "OK" בחלון שנפתח יש לבחור מחיצה לשמירת הגיבוי וללחוץ "OK" → בסיום הגיבוי ותקבל הודעה "גיבוי בוצע בהצלחה". ל בסיום הגיבוי תתקבל הודעה "גיבוי בוצע בהצלחה".
- עסקים" ← בחלון שנפתח יש לנווט אל דשחזור חבילת עסקים" ← בחלון שנפתח יש לנווט אל קובץ הגיבוי שברצונך לשחזר ← דאבל קליק עליו ← התוכנה תציג את רשימת העסקים ← "בצע" ← בסיום השחזור תתקבל הודעה "שחזור בוצע בהצלחה".
  - . לבחירת כל העסקים ברשימה יש ללחוץ 💞 "בחר הכל". 🛛
  - . לביטול בחירת כל העסקים ברשימה יש ללחוץ 🔀 "בטל הכל". 🗹